# Programmation

# LabVIEW<sup>®</sup>

Recueil de Travaux dirigés Proposés par Michel Fiocchi

22 novembre 2002

22 novembre 2002

Michel Fiocchi

Responsable de l'option Ingénierie des Systèmes Embarqués

ISMEA Technopôle de Château Gombert 13451 Marseille Cedex 20 <u>fiocchi@ismea.fr</u>

www.ismea.fr

# Table des matières

| Présentation1                            |
|------------------------------------------|
|                                          |
| TD1. Création d'un VI                    |
|                                          |
| Exercice N° 1: Simulateur6               |
| Exercice N° 2: notion de sous-VI12       |
| TD2: Sous-VI15                           |
| Exercice N° 1: Appel d'un sous-VI16      |
| Exercice N° 2 : Création d'un sous-vi22  |
| Exercice N° 3: Mise au point30           |
| TD3: Boucles et Graphes déroulants37     |
| Exercice N° 1: Boucle FOR38              |
| Exercice N° 2: Boucle WHILE44            |
| Exercice N° 3: Registre à décalage50     |
| Exercice N° 4: Graphe Multicourbes56     |
| Exercice N° 4: Registre non initialisé62 |
| TD4: Structure Condition69               |
| Exercice N° 1: Condition Vrai / Faux70   |
| Exercice N° 2: Menu déroulant76          |
| Exercice N° 3: Machine d'état82          |
| Exercice N° 4: Choix d'un cas parmi N88  |

| TD5: Chaînes de caractères95                                                                                                    |
|----------------------------------------------------------------------------------------------------|
| Exercice N° 1: Mise en forme96                                                                                                    |
| Exercice N° 2: Analyse102                                                                                                    |
| Exercice N° 3: Communication série108                                                                                                    |
| TD6: Tableaux, clusters et graphes115                                                                                                    |
| Exercice N° 1: Création d'un tableau116                                                                                                    |
| Exercice N° 2: Graphe X-Y122                                                                                                    |
| Exercice N° 3: Graphe128                                                                                                    |
| Exercice N° 4: Graphe multicourbes134                                                                                                    |
| Exercice N° 5: Curseurs138                                                                                                    |
|                                                                                                    |
| TD7: Fichiers145                                                                                                    |
| TD7: Fichiers145<br>Exercice N° 1: Enregistrement146                                                                                                    |
| TD7: Fichiers                                                                                                    |
| TD7: Fichiers                                                                                                    |
| TD7: Fichiers                                                                                                    |
| TD7: Fichiers                                                                                                    |
| TD7: Fichiers                                                                                                    |
| TD7: Fichiers.       145         Exercice N° 1: Enregistrement.       146         Exercice N° 2: Enregistrement documenté.       152         Exercice N° 3: VI de niveau intermédiaire.       158         Exercice N° 4: Fichier texte.       164         Exercice N° 5: Fichier de configuration.       170         TD8: Structures complémentaires.       177         Exercice N° 1: Structure séquence.       178                                                   |
| TD7: Fichiers.       145         Exercice N° 1: Enregistrement.       146         Exercice N° 2: Enregistrement documenté.       152         Exercice N° 3: VI de niveau intermédiaire.       158         Exercice N° 4: Fichier texte.       164         Exercice N° 5: Fichier de configuration.       170         TD8: Structures complémentaires.       177         Exercice N° 1: Structure séquence.       178         Exercice N° 2: Boite de calcul.       184 |

22 novembre 2002

## **Présentation**

L'ensemble des travaux dirigés proposés ci-après permettent de balayer les notions nécessaires à la programmation graphique dans un environnement LabVIEW<sup>TM</sup>.

Ils se présentent sous une forme commune:

> Une page d'introduction

Présente le thème du TD et les points abordés. C'est une invitation à la consultation de l'aide et des exemples proposés en ligne.

- > Un ou plusieurs exercices avec:
  - ✔ Une partie d'énoncé

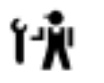

✓ suivie d'une partie d'analyse

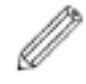

puis d'une partie solution .

Tous les exemples proposés ci-après sont issus des études de faisabilité ou de prototypage relatives à la réalisation du projet « Banc de mesure d'excentrique » proposé. Nous nous appliquerons plus particulièrement à l'étude d'un module permettant de tester et valider le fonctionnement de la partie matérielle du banc.

Le banc de mesure à réaliser est constitué d'une partie mécanique, d'une carte de contrôle/commande et d'un logiciel de gestion s'exécutant sur un ordinateur de pilotage.

La partie mécanique, décrite schématiquement ci-dessous, comprend un moteur assurant le déplacement de l'excentrique, le capteur de position angulaire associé et un capteur de déplacement mesurant la variation de distance à l'axe de rotation par rapport à une valeur de référence.

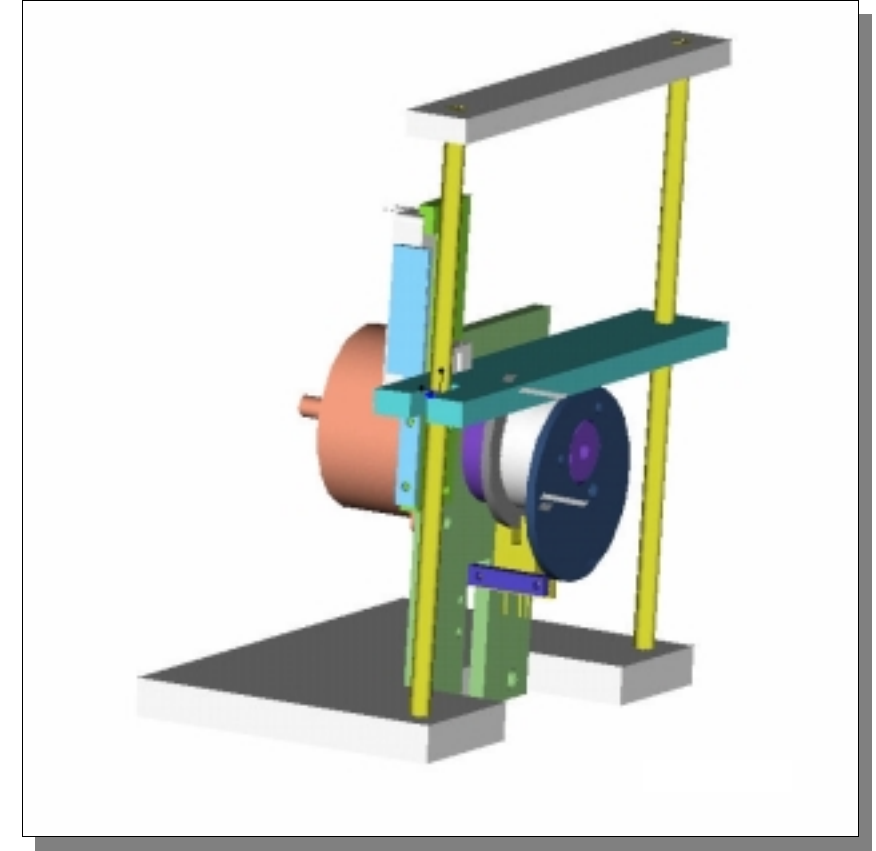

La carte de contrôle/commande assure les fonctions d'interface entre le logiciel de gestion d'une part et le groupe moteur / capteurs d'autre part. Elle communique avec l'ordinateur par le biais d'une liaison série de type RS232 et suivant un protocole maître/esclave à définir.

Bibliographie

COTTET F. - *LabVIEW, Programmation et application.* Dunod, 2001

JOHNSON G. - LabVIEW, Graphical Programming Practical Application in Instrumentation and Control.

McGraw Hill, 1997

NATIONAL INSTRUMENTS. - Initiation à LabVIEW. National Instruments,Sept 2000

NATIONAL INSTRUMENTS. - Cours Basic I et II. <u>ftp://ftp.ni.com/pub/training/</u>

22 novembre 2002

## Initiation LabVIEW - TD1: Création d'un VI

## **TD1: Création d'un VI**

Dans le cadre du développement du logiciel de pilotage d'un banc de contrôle dimensionnel d'un excentrique, nous allons étudier un simulateur remplaçant la partie matérielle du projet. Pour ce premier exercice nous allons mettre en place les fonctionnalités de base de ce simulateur.

Nous allons introduire les notions de base sur:

Les 3 éléments d'un VI
Les Contrôles et Indicateurs
Les outils d'édition
Les sous-VI

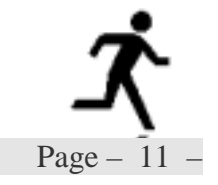

Simul\_0.vi

#### *Exercice* N<sup>•</sup> 1: *Simulateur*

A partir d'une commande de position angulaire (P exprimée en degrés par pas de  $1.8^{\circ}$ ) le programme doit calculer la position atteinte (A valeur angulaire modulo  $360^{\circ}$ ) et une mesure de la variation relative du rayon ( $\Delta R$  exprimée en millimètre), donnée pour un excentrique de diamètre 100 mm et dont l'excentration (E) est de 10 mm avec un angle de déphasage (D) de  $30^{\circ}$ .

$$\Delta R = E \cdot \sin \left( P + D \right)$$

- Analyser le problème en terme de flux de données.
- Mettre en place les éléments de la face.
- **Enregistrer sous** le nom Simul\_0.vi
- Programmer les opérations nécessaires en utilisant les fonctions listées ci-après:

Quotient & Reste Calcule le quotient entier et le reste des entrées.

Sinus Calcule le sinus de x, avec x en radians.

☑ Sauvegarder

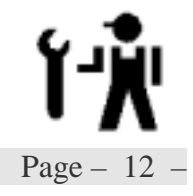

Initiation LabVIEW - TD1: Création d'un VI

# Initiation LabVIEW - TD1: Création d'un VI

Simul\_0.vi

#### Variables d'entrées:

| 1          | D | Position angulaire à atteindre exprimée en degrés. |  |           |          |      |     |
|------------|---|----------------------------------------------------|--|-----------|----------|------|-----|
| Sous titre |   | Position                                           |  | type      | double   |      |     |
|            |   |                                                    |  | apparence | standard |      |     |
| défaut     | 0 | min                                                |  | max       |          | incr | 1.8 |

Variables de sortie:

| A          | Valeur angulaire modulo 360° |           |          |  |
|------------|------------------------------|-----------|----------|--|
| Sous titre | Angle                        | type      | double   |  |
|            |                              | apparence | standard |  |

| $\Delta R$ | Variation relative du rayon exprimée en millimètres |           |          |  |
|------------|-----------------------------------------------------|-----------|----------|--|
| Sous titre | Déplacement                                         | type      | double   |  |
|            |                                                     | apparence | standard |  |

Flux de donnée:

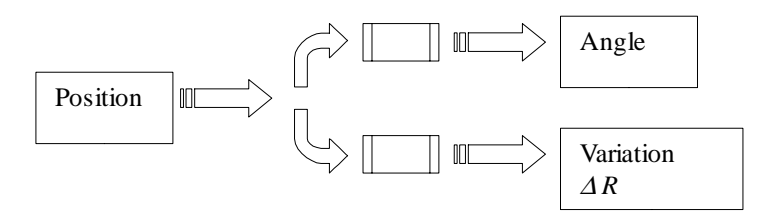

Page - 14 -

Ergonomie:

Pour des raisons d'uniformité nous adopterons un style pour tous nos VI.

| Position 0.00 | 0.00 Angle       |
|---------------|------------------|
| Simulateur    | 0.00 Déplacement |

Le cadre (élément de décoration) sert à délimiter la face avant (impression).

Seul les sous-titres sont visibles (times new roman /12 /bleu roi), les contrôles/indicateurs sont alignés par le haut et par la gauche.

Analyse

Deux calculs indépendants sont faits:

 ✓ le calcule de l'angle modulo 360°.
 ✓ le calcule du déplacement suivant la formule: ∆ R = E ⋅ sin (P + D) calcul de l'argument conversion en radian calcul du déplacement E (excentration) et D (déphasage) sont des paramètres constants.

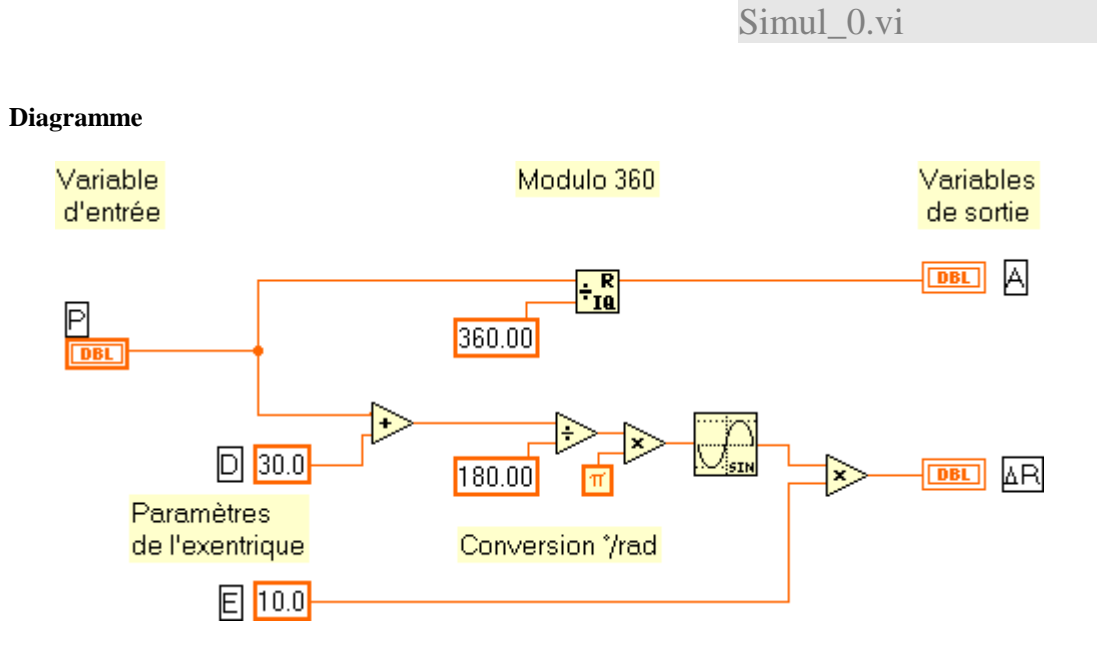

Modifier si nécessaire les options de LabVIEW pour voir sur le diagramme des points aux jonctions de fils ( outils>>options – diagramme).

≻Regrouper les blocs fonctionnels et aligner les variables, paramètres et constantes pour une meilleure lisibilité.

≻Documenter le diagramme.

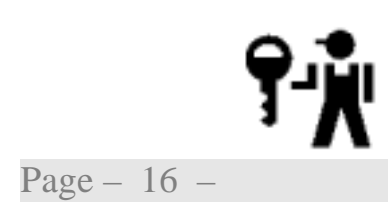

Initiation LabVIEW - TD1: Création d'un VI

## Initiation LabVIEW - TD1: Création d'un VI

Simul\_0.vi

#### *Exercice* $N^{\bullet}$ 2: *notion de sous-VI*

Le module de simulation doit pouvoir être appelé par d'autres VI. Pour cela, il faut définir des *liaisons* entre les commandes et indicateurs de sa face avant (entrées et sorties de la fonction de simulation) et le VI appelant. C'est le rôle des connecteurs situés derrière l'icône de la face avant.

| $\checkmark$ | Dessiner l'icône       |
|--------------|------------------------|
| V            | Câbler les connecteurs |
| Ø            | Documenter             |
| $\checkmark$ | Sauvegarder            |

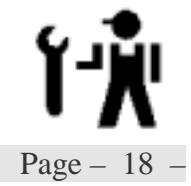

Résultat Obtenu:

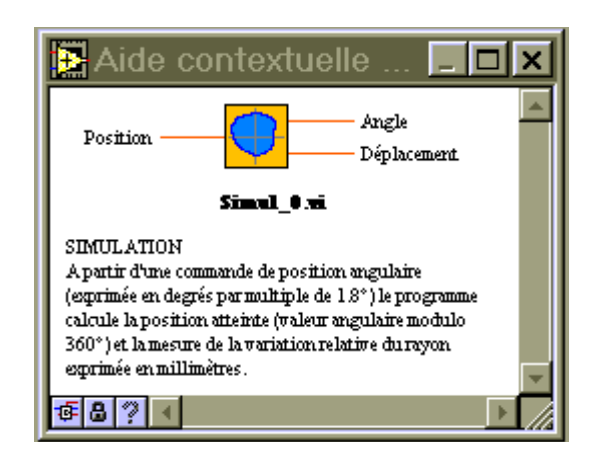

22 novembre 2002

### **TD2: Sous-VI**

La carte de contrôle/commande du banc pilote le moteur pas à pas en fonction du nombre de pas (et non de l'angle) et assure la conversion de la mesure  $\Delta R$  en valeurs numériques signées grâce à un convertisseur analogique numérique sur 12 bit.

Nous allons modifier le VI de simulation en conséquence.

Nous aborderons les points suivant:

Appel de sous-VI
Propriétés des objets
Notions sur les attributs
Fonctions de test
Mise au point

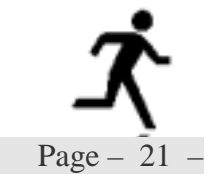

#### TD2\_1.vi

#### Exercice $N^{\bullet}$ 1: Appel d'un sous-VI

Écrire un programme de simulation qui en appelant le VI simul\_0.vi, accepte en entrée une commande sous forme de position exprimée en nombre de pas puis retourne l'angle atteint également exprimé en nombre de pas (200 pas par tour) et la mesure sous forme numérique.

Nous considérerons que la correspondance entre la valeur physique en millimètres et la valeur numérique retournée est linéaire entre -25mm et +25mm (2048 pour 25mm). Afin de donner plus de réalisme à notre simulateur, nous allons introduire une erreur de mesure aléatoire sur la mesure de déplacement de  $\pm 5$  LSB (5 unités sur la gamme de mesure).

- Analyser avec soin le problème
- Mettre en place les éléments de la face avant d'un nouveau VI.
- ☑ Enregistrer sous le nom TD2\_1.vi
- Programmer les opérations nécessaires en utilisant les fonctions listées ci-après:

#### Nœud d'expression

Utilisez le Nœud d'expression pour calculer des expressions ou des équations, qui contiennent une variable unique. Les Nœuds d'expression sont utiles lorsqu'une équation a seulement une variable mais est compliquée. Vous pouvez utiliser n'importe quel type de données lorsque vous créez un nœud d'expression.

#### Sauvegarder.

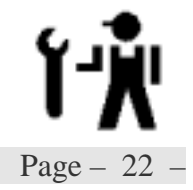

## TD2\_1.vi

Variables d'entrées:

| 1          | D | Position angulaire à atteindre exprimée en pas |  |           |           |      |  |
|------------|---|------------------------------------------------|--|-----------|-----------|------|--|
| Sous titre |   | Position                                       |  | type      | Entier 16 |      |  |
|            |   |                                                |  | apparence | standard  |      |  |
| défaut     | 0 | min                                            |  | max       |           | incr |  |

Variables de sortie:

| A          | Valeur angulaire en pas dans le tour |           |           |  |
|------------|--------------------------------------|-----------|-----------|--|
| Sous titre | Angle                                | type      | Entier 16 |  |
|            |                                      | apparence | standard  |  |

| $\Delta R$ | Variation relative du rayon sur 12 bit |           |           |  |
|------------|----------------------------------------|-----------|-----------|--|
| Sous titre | Déplacement                            | type      | Entier 16 |  |
|            |                                        | apparence | standard  |  |

Ŵ

Page - 24 -

#### Ergonomie

| Simulate     | eur |             |
|--------------|-----|-------------|
| Position 🕘 0 | 0   | Angle       |
|              |     |             |
|              |     |             |
|              | 0   | Déplacement |
|              |     |             |

- ☑ La position angulaire en nombre de pas est convertie en angle (par multiplication par la valeur du pas 1,8°) pour donner la valeur de l'entrée P du sous-VI de simulation simul\_0.vi.
- En sortie de simul\_0.vi, la valeur de l'angle est convertie en nombre de pas (par division par 1,8°). Le résultat donne la valeur de la variable de sortie A.
- $\square$  La sortie déplacement de simul\_0.vi donne après conversion (règle de 3 ...../25\*2048) et addition du bruit, la valeur de la variable de sortie  $\triangle$  R.
- ☑ le bruit est généré à partir de la fonction Random [0-1] symétrisée à ±1 avant d'être mis à l'échelle.
- ☑ La valeur de sortie est bornée à ±2048 soit explicitement (correction) soit implicitement en bornant la valeur de l'indicateur

TD2\_1.vi

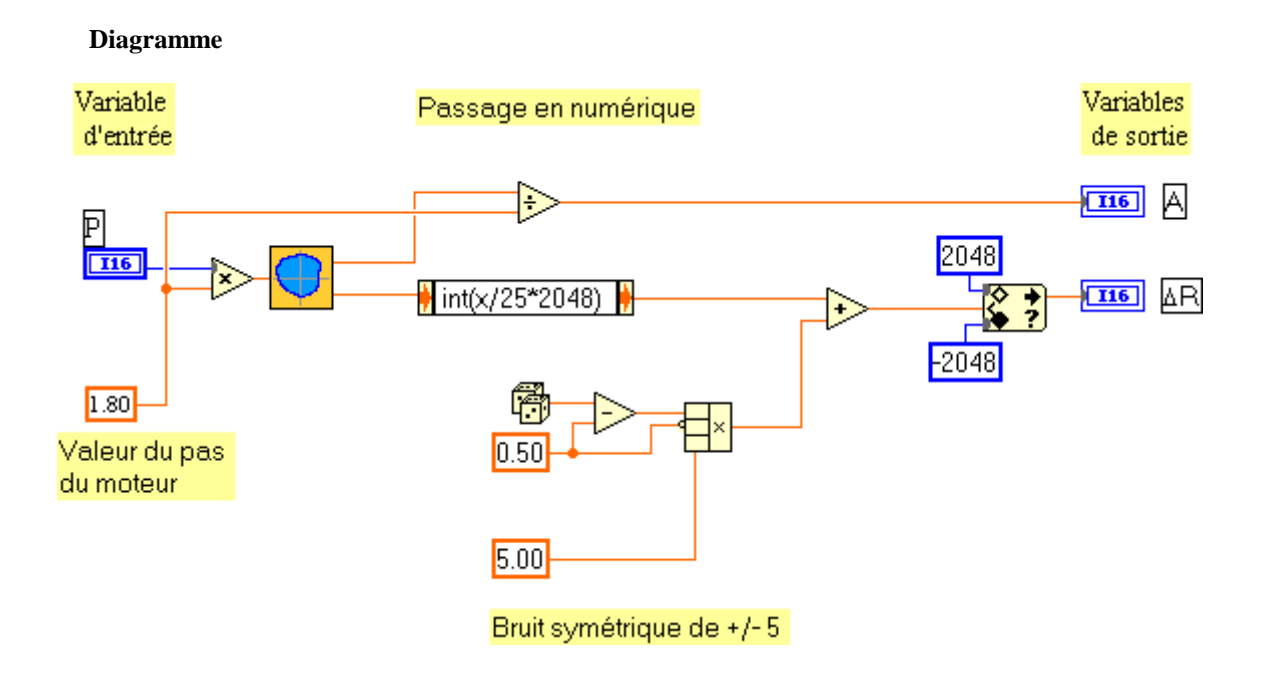

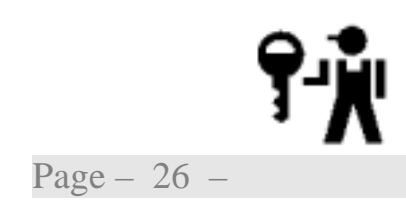

Le lecteur remarquera les changements automatiques de type de données  $I16 \Rightarrow DBL$  et  $DBL \Rightarrow I16$ 

Simul\_1.vi

#### Exercice N<sup>•</sup> 2 : Création d'un sous-vi

Le détail de la réalisation du bruit symétrique ajouté à la mesure n'apporte rien à la compréhension du vi. Nous allons voir comment encapsuler le diagramme correspondant pour en faire un sous-vi.

- Sélectionner les fonctions et constantes devant être encapsulées.
- Dans le menu « Edition » choisir « Créer un sous vi ».
- **Editer** le nouveau vi, **nommer** les variables et **documenter**
- Sauvegarder sous le nom +bruit.vi.
- Sauvegarder le vi appelant sous le nom Simul\_1.vi après avoir documenté l'aide.

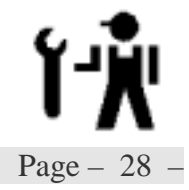

+bruit.vi

#### Variables d'entrées:

| Sous titre |  |     | type      |      |  |
|------------|--|-----|-----------|------|--|
|            |  |     | apparence |      |  |
| défaut     |  | min | max       | incr |  |

| Sous titre |  |     |  | type      |  |      |  |
|------------|--|-----|--|-----------|--|------|--|
|            |  |     |  | apparence |  |      |  |
| défaut     |  | min |  | max       |  | incr |  |

#### Variables de sortie:

| Sous titre | type      |  |
|------------|-----------|--|
|            | apparence |  |

Page - 30 -

Ergonomie

| Entrée    | Sortie Bruitée<br>0.00 |
|-----------|------------------------|
| Amplitude |                        |

+bruit.vi

Additionne un bruit aléatoire entier dont l'amplitude est définie par l'entrée Amplitude

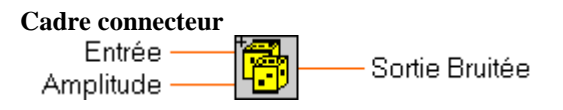

Diagramme

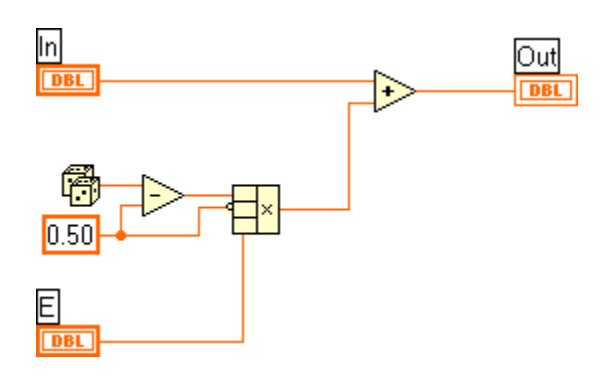

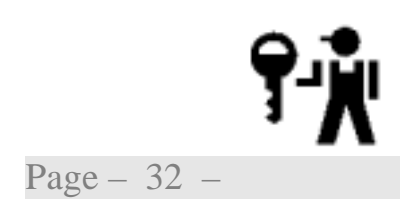

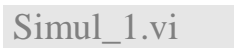

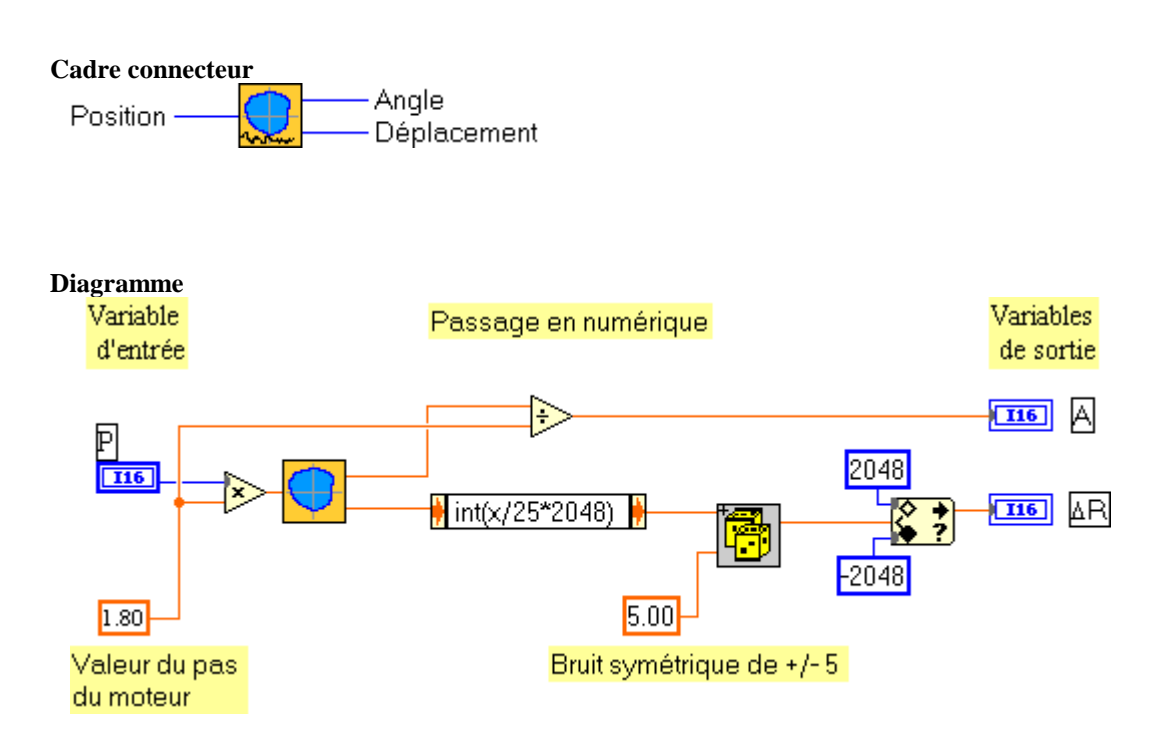

Position dans la hiérarchie

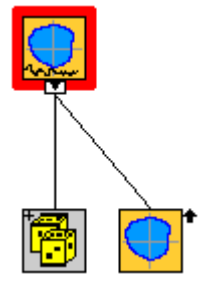

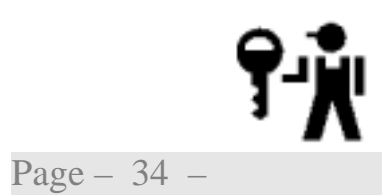

#### TD2\_2.vi

#### Exercice N<sup>•</sup> 3: Mise au point

Écrire un programme de test qui en appelant le VI simul\_1.vi, présente les mesures soit en valeur physique, soit en valeur numérique en fonction de l'état d'un sélecteur booléen en face avant.

- Analyser avec soin le problème
- Mettre en place les éléments de la face avant d'un nouveau VI.
- **Enregistrer sous** le nom TD2\_2.vi
- Programmer les opérations nécessaires en utilisant les fonctions listées ci-après:

Sélectionner

Retourne la valeur connectée à l'entrée t ou f, en fonction de la valeur de s. Si s est VRAI, cette fonction retourne la valeur connectée à t. Si s est FAUX, cette fonction retourne la valeur connectée à f.

☑ Sauvegarder.

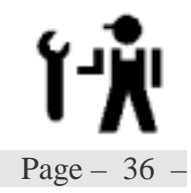
Initiation LabVIEW - TD2: Sous-VI

# Initiation LabVIEW - TD2: Sous-VI

### TD2\_2.vi

#### Variables Internes:

| Sélecteur Choix du type d'affichage , mm |   |           |  | ichage , mm ( | (F) ou nur | nérique (T) |  |
|------------------------------------------|---|-----------|--|---------------|------------|-------------|--|
| Sous titre                               |   | Sélecteur |  | type          | Boléen     |             |  |
|                                          |   |           |  | apparence     |            |             |  |
| défaut                                   | F | min       |  | max           |            | incr        |  |

| Glissière  | Valeur angulaire en pas dans le tour |           |           |  |  |
|------------|--------------------------------------|-----------|-----------|--|--|
| Sous titre | Glissière type Double                |           |           |  |  |
|            |                                      | apparence | Glissière |  |  |

| Jauge      | Valeur angulaire en pas dans le tour |           |       |  |  |
|------------|--------------------------------------|-----------|-------|--|--|
| Sous titre | Jauge <i>type</i> Double             |           |       |  |  |
|            |                                      | apparence | Jauge |  |  |

Ø

Page - 38 -

#### Ergonomie

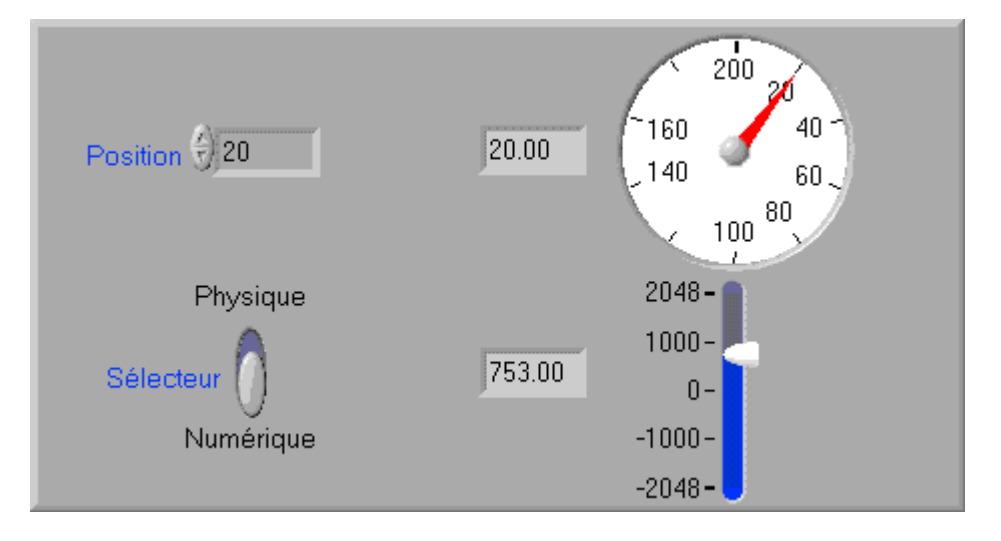

Les valeurs de chaque sortie de simul\_1.vi sont affichées soit directement soit après conversion suivant la valeur de l'entrée Sélecteur.

Suivant le type d'affichage les échelles des indicateurs doivent être reconfigurées.

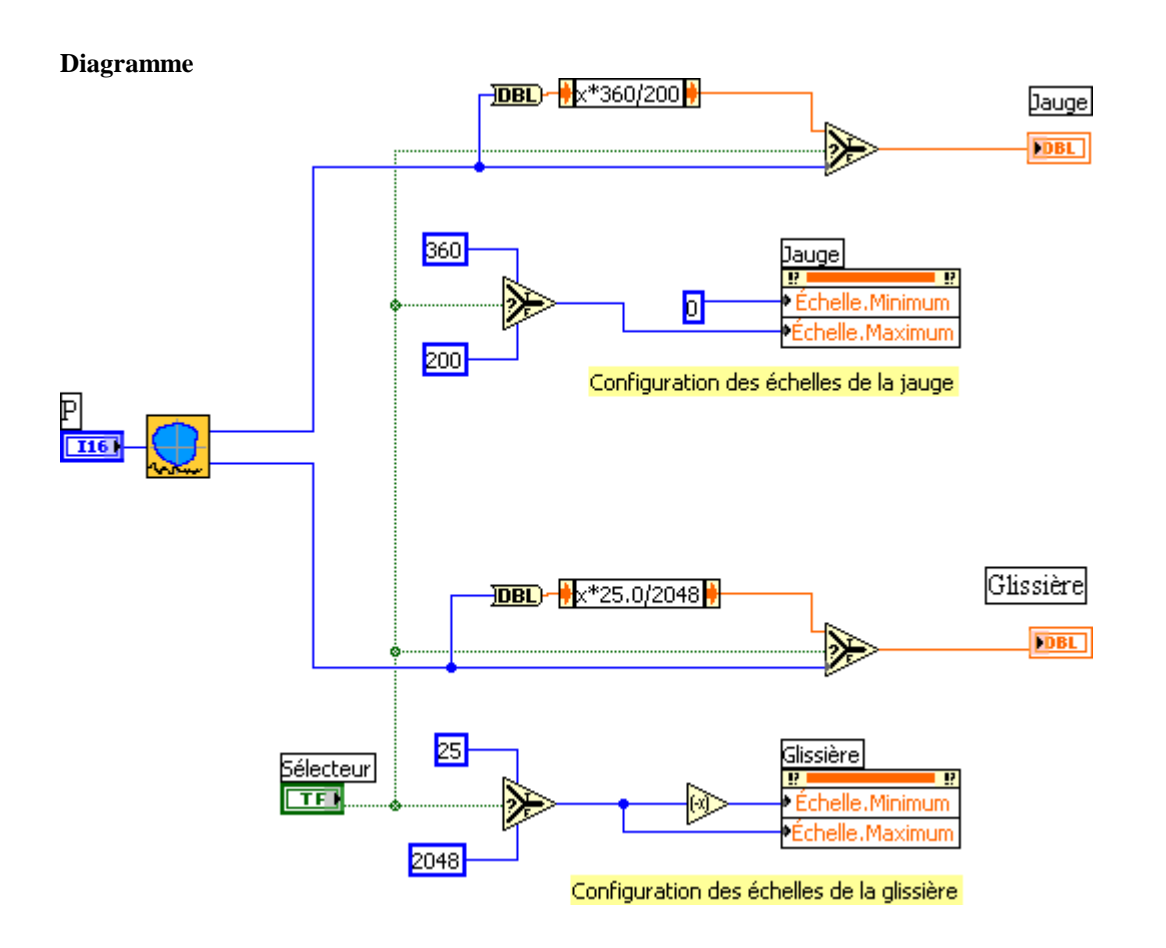

TD2\_2.vi

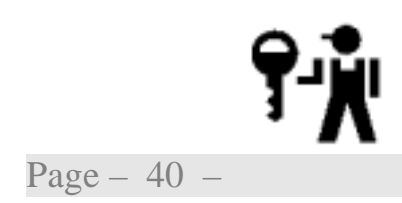

Initiation LabVIEW - TD2: Sous-VI

22 novembre 2002

# TD3: Boucles et Graphes déroulants

Nous aborderons les points suivants:

Présentation des graphes déroulantsStructures de boucle For et While ( les tunnels)

Registres à décalage

Pour valider notre VI de simulation nous allons tracer l'allure du déplacement en fonction de la position demandée sur une plage relativement large. A chaque pas de calcul, le résultat est présenté sur un graphique de type oscilloscope.

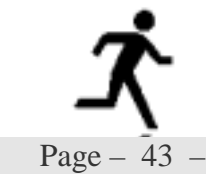

#### TD3\_1.vi

#### *Exercice* $N^{\bullet}$ 1: *Boucle FOR*

En utilisant le VI de simulation Simul\_1.vi, nous allons tracer les variations du rayon en fonction de la commande de position sur un tour (de 0° à 360°) pour un nombre de points fixé (compris entre 10 et 200). Les angles seront exprimés en degrés.

- Analyser avec soin le problème
- Mettre en place les éléments de la face avant d'un nouveau VI.
- ☑ Enregistrer sous le nom TD3\_1.vi
- Programmer les opérations nécessaires. Tester puis corriger les problèmes de configuration d'axe.
- ☑ Sauvegarder.

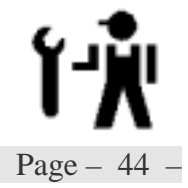

TD3\_1.vi

Variables d'entrées:

| N          | Nb Nombre de points par tour |        |    |           |                     |      |   |
|------------|------------------------------|--------|----|-----------|---------------------|------|---|
| Sous titre |                              | Points |    | type      | Entier 16 non signé |      |   |
|            |                              |        |    | apparence | standard            |      |   |
| défaut     | 200                          | min    | 10 | max       | 200                 | incr | 1 |

Variables de sortie:

| Graphe déroulant | Variation de rayon (valeur numérique)  |           |          |  |  |
|------------------|----------------------------------------|-----------|----------|--|--|
| Sous titre       | Graphe déroulant <i>type</i> Entier 16 |           |          |  |  |
|                  |                                        | apparence | standard |  |  |

Page - 46 -

#### Ergonomie

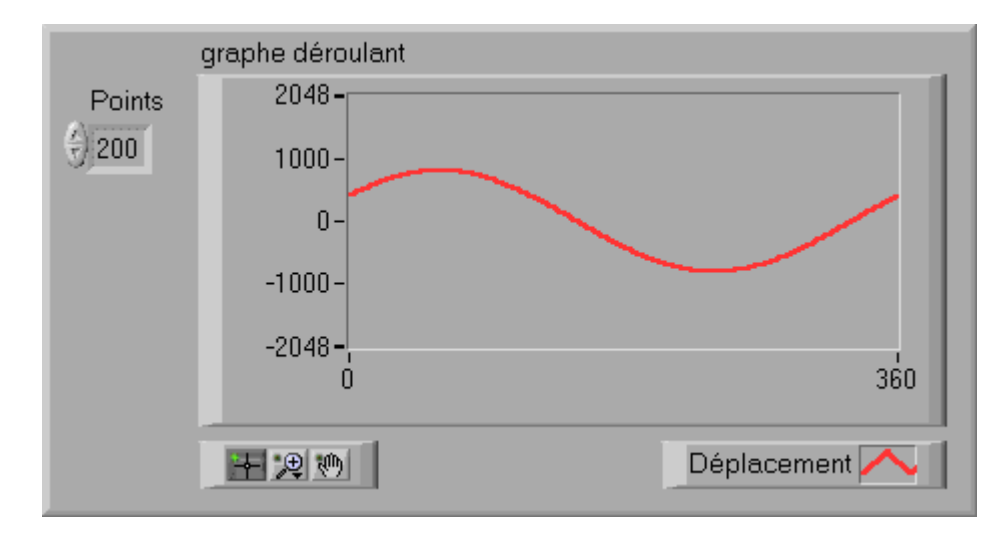

La boucle F or fait un nombre d'itérations prédéterminé.

A chaque itération de la boucle, la variable Position à passer au sous vi Simul\_1.vi est définie par :

 $Position = i * Ent(\frac{200}{Nh})$ 

ou i est l'indice de boucle.

La variable de sortie  $\,\Delta\,R$  du sous vi  $Simul\_1.vi$  est directement affichée sur le graphe déroulant .

☑ Le nombre d'itérations à faire est défini par la variable Nb.

L'incrément angulaire  $Ent(\frac{200}{Nb})$  est calculé en amont de la boucle.

☑ Le graphe est correctement initialisé: effacement de la courbe configuration dynamique de l'échelle des x

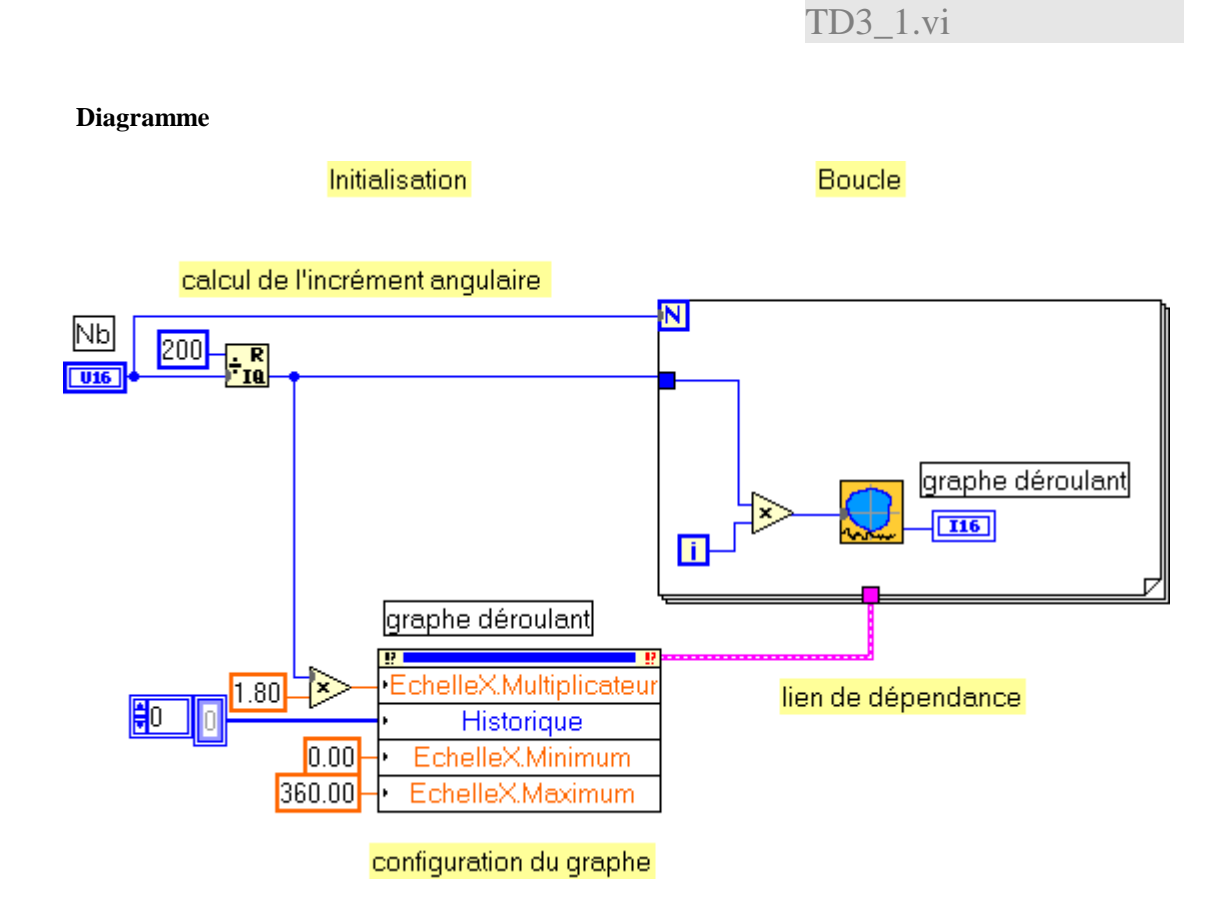

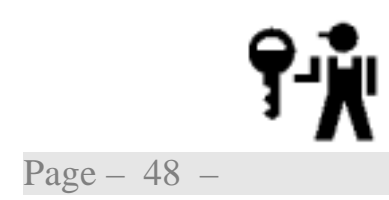

Le nœud de propriété de l'objet graphe déroulant permet de configurer dynamiquement l'échelle des x en précisant la valeur de l'incrément en x (en degrés) et les valeurs minimale et maximale de l'échelle.

La propriété Historique permet, par un artifice, d'initialiser le graphe (ce serait une méthode) en forçant le tableau des valeurs à représenter à sa valeur initiale (structure vide).

La structure d'erreur issue du nœud de propriété est reliée à un tunnel d'entrée de la boucle pour créer un lien de dépendance; tous les tunnels doivent être validés avant que la boucle puisse démarrer, nous nous assurons ainsi que le graphe est initialiser avant de tracer la courbe.

Les points grisés en entrée des fonctions (multiplication et Simul\_1.vi) marque un changement de type de donnée.

TD3\_2.vi

#### Exercice N<sup>•</sup> 2: Boucle WHILE

En utilisant le VI de simulation Simul\_1.vi, nous allons tracer les variations du rayon en fonction de la commande de position entre une Position de départ et une Position d'arrivée pour un incrément angulaire inférieur ou égal à 15 pas. Les angles seront exprimés en degrés, l'incrément angulaire en pas.

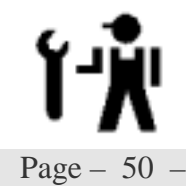

#### TD3\_2.vi

#### Variables d'entrées:

| Pas I ncrément angulair |   |     | re (en pas) |          |           |      |   |
|-------------------------|---|-----|-------------|----------|-----------|------|---|
| Sous titre              |   | Pas |             | type     | Entier 16 |      |   |
|                         |   |     | apparence   | standard |           |      |   |
| défaut                  | 1 | min | 1           | max      | 15        | incr | 1 |

| Début Position de début o |      |           | le mesure (en | degrés) |  |      |     |
|---------------------------|------|-----------|---------------|---------|--|------|-----|
| Sous titre Début          |      | type      | double        |         |  |      |     |
|                           |      | apparence | standard      |         |  |      |     |
| défaut                    | -360 | min       |               | max     |  | incr | 1.8 |

| Fin Position de la de |     |           | n de la dern | ière mesure (e | n degrés) |      |     |
|-----------------------|-----|-----------|--------------|----------------|-----------|------|-----|
| Sous titre Fin        |     | type      | double       |                |           |      |     |
|                       |     | apparence | standard     |                |           |      |     |
| défaut                | 360 | min       |              | max            |           | incr | 1.8 |

Variables de sortie:

| Graphe déroulant | Variation de rayon (valeur numérique)  |           |          |  |  |
|------------------|----------------------------------------|-----------|----------|--|--|
| Sous titre       | Graphe déroulant <i>type</i> Entier 16 |           |          |  |  |
|                  |                                        | apparence | standard |  |  |

#### Face-avant

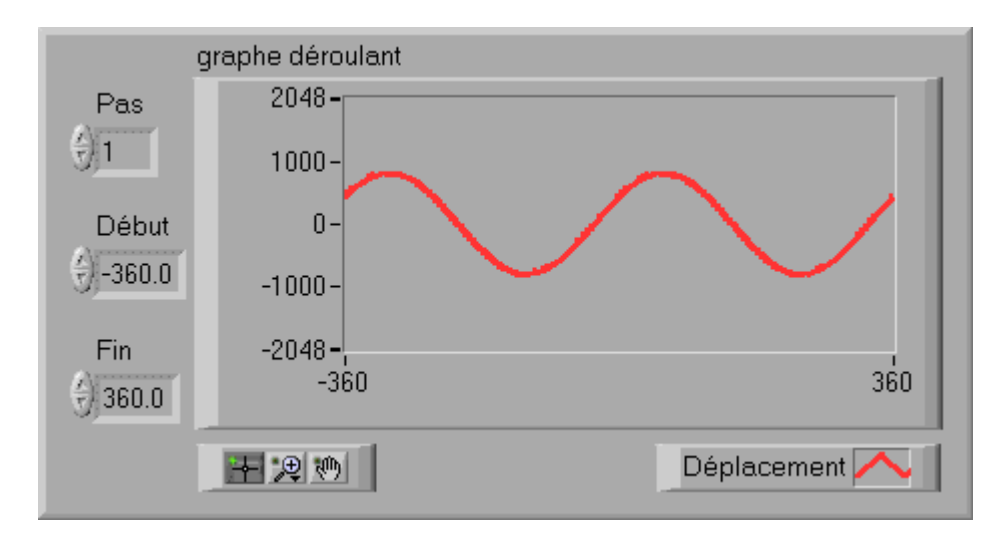

La boucle While itère depuis la position de début jusqu'à la position de fin. Les positions exprimées en degrés devront être au préalable converties en nombre de pas (.../1.8).

A chaque itération de la boucle, la variable Position à passer au sous vi Simul\_1.vi est définie par :

Position=Début+i\*Pas

ou i est l'indice de boucle.

La variable de sortie  $\,\Delta\,R$  du sous vi  $Simul\_1.vi$  est directement affichée sur le graphe déroulant .

☑ La condition d'arrêt est atteinte dès que la position à venir (prochaine itération) dépasse la position de fin demandée. Le test darrêt étant fait en fin de boucle, la boucle itère tant que la position courante est inférieure ou égale à la valeur de fin diminuée de l'incrément angulaire (Pas).

☑ Le graphe est initialisé (nœud de propriétés)

effacer le graphe définir le début et la fin de l'axe de x définir l'incrément et le décalage de la courbe

TD3\_2.vi

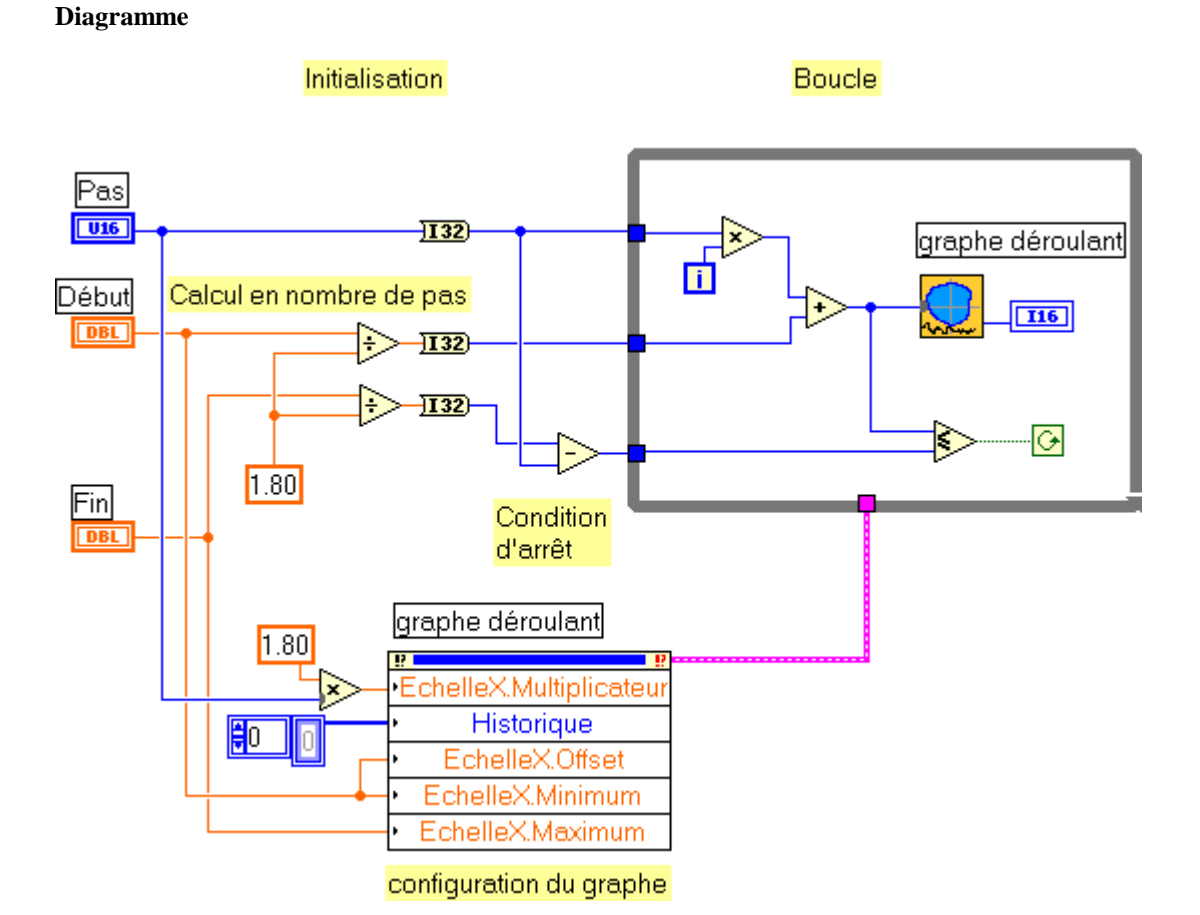

**?-**Page – 54 –

Les conversions en 132 assurent une compatibilité de type des opérateurs contenus dans la boucle; évite les conversions à chaque itération ce qui optimise le temps de boucle (non obligatoire).

#### Remarque:

L'entrée Position du vi Simul\_1 ne correspond pas au type de donnée reçue

TD3\_3.vi

#### Exercice N<sup>•</sup> 3: Registre à décalage

Dans cet exercice, le calcul de la position sera optimisé.

Modifier le VI TD3\_2 afin de calculer la position courante par la formule

 $Position(i+1) \leftarrow Position(i) + Pas$  $\square$ Sauvegarder sous TD3\_3.

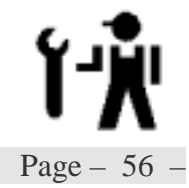

TD3\_3.vi

V

Page - 58 -

La boucle While itère depuis la position de début jusqu'à la position de fin. Les positions exprimées en degrés devront être au préalable converties en nombre de pas (.../1.8).

A chaque itération de la boucle, la variable Position à passer au sous vi Simul\_1.vi est définie par :

 $Position = Position_{-1} + Pas$ 

La variable de sortie  $\,\Delta\,R$  du sous vi  $Simul\_1.vi$  est directement affichée sur le graphe déroulant .

- ☑ La première boucle doit s'exécuter pour la position de départ. I l faut initialiser le registre avec cette valeur et calculer après l'appel du vi de simulation, la valeur de la position à venir.
- ☑ La condition d'arrêt est atteinte dès que la position à venir (prochaine itération) dépasse la position de fin demandée (tant qu'elle est inférieur ou égale ....)

 ☑ Le graphe est initialisé (nœud de propriétés) effacer le graphe définir le début et la fin de l'axe de x définir l'incrément et le décalage de la courbe

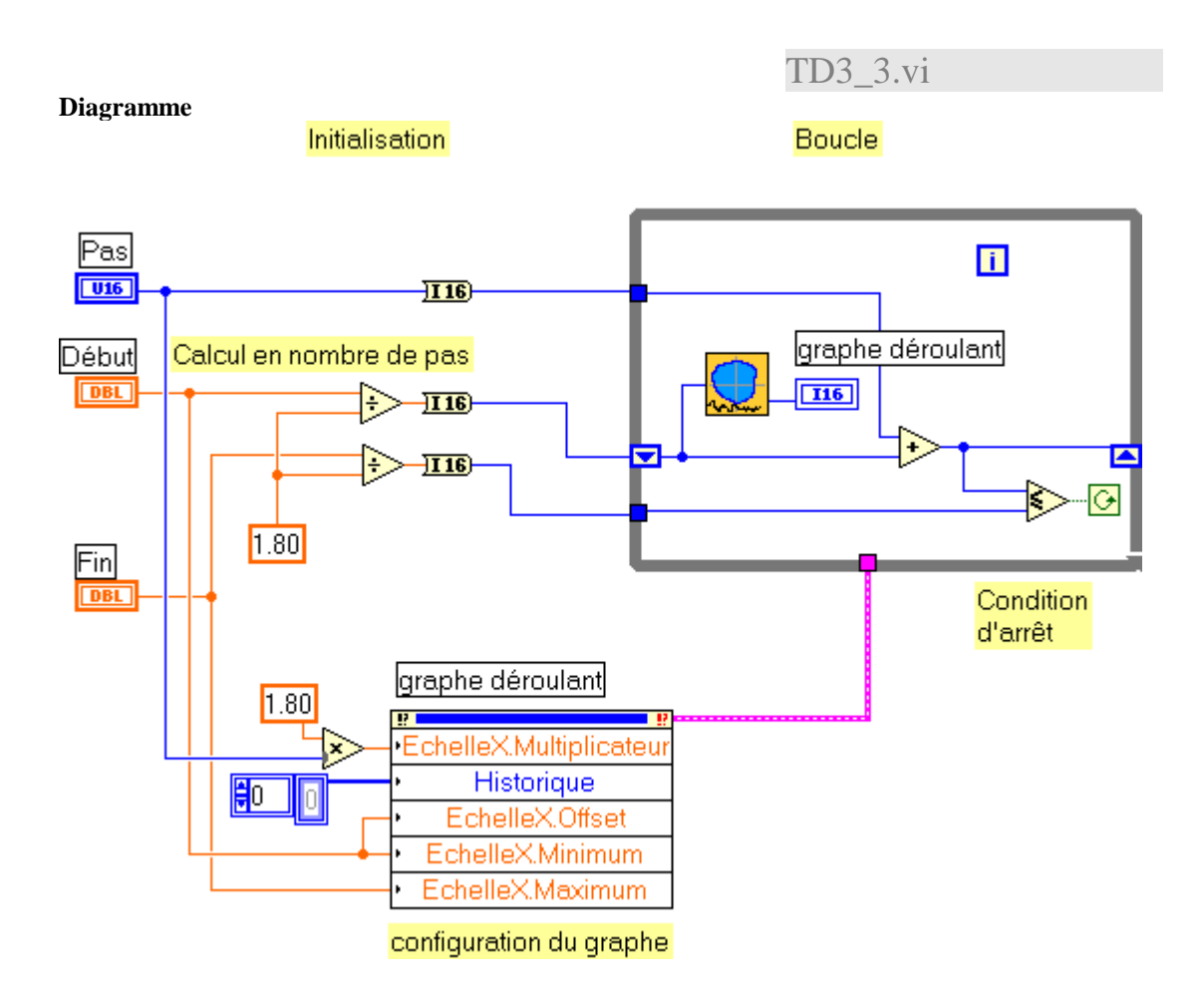

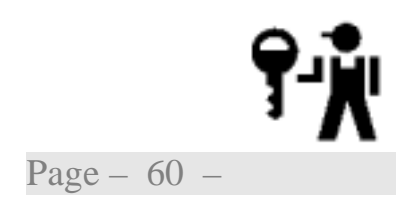

#### TD3\_4.vi

#### *Exercice* N<sup>•</sup> 4: *Graphe Multicourbes*

#### (Complémentaire)

Pour mettre en évidence les erreurs de mesure, nous allons calculer et tracer la dérivée de la courbe de mesure. La dérivée sera évaluée en fonction du point précédent et du point suivant.

$$\dot{Y} = \frac{Y_{+1} - Y_{-1}}{(2 \cdot \Delta X)}$$

Reprendre l'exercice précédent pour ajouter la seconde courbe sur le même graphe déroulant.

Le lecteur consultera l'aide en ligne du graphe et l'exemple indiqué avant de faire l'analyse du problème.

Configurer le graphe à l'éditeur pour avoir deux échelles pour les axes des Y, une pour la mesure, une pour la dérivée.

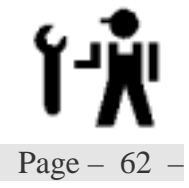

TD3\_4.vi

Ŵ

Page - 64 -

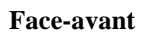

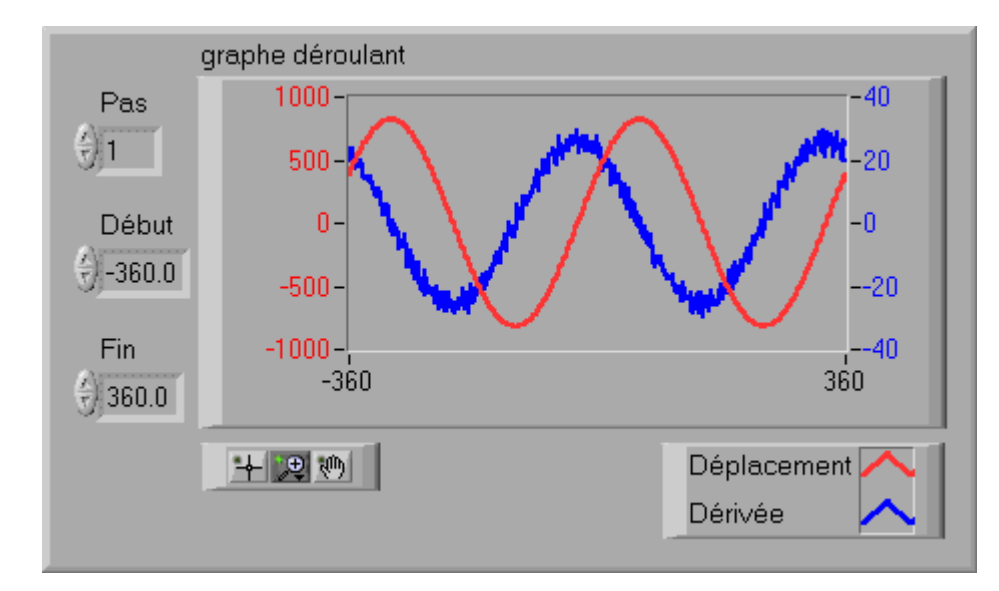

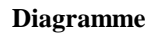

TD3\_4.vi

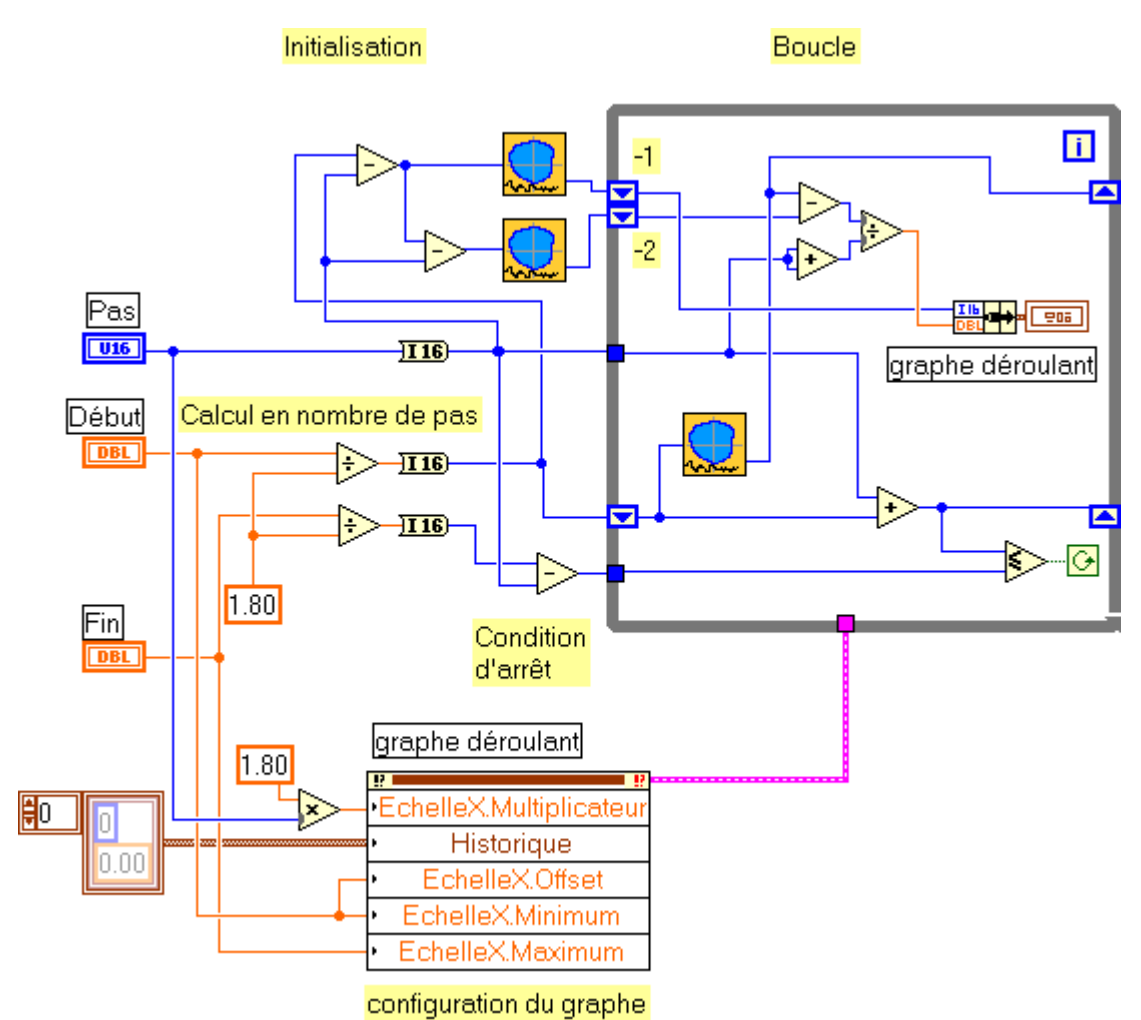

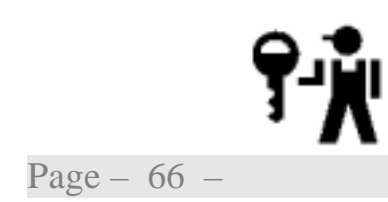

Le lecture remarquera le changement de structure du graphe déroulant Scalaire ⇔ Cluster

Simul\_2.vi

#### Exercice Nº 4: Registre non initialisé

Après une étude détaillée du fonctionnement du moteur, force est de constater qu'il est plus astucieux de passer en paramètre non pas la position à atteindre, mais le nombre de pas à exécuter. D'autre part, la rotation prend un temps proportionnel au nombre de pas, de l'ordre de 5 milli-secondes par pas.

- Compléter le vi Simul\_1.vi pour prendre en compte ces deux remarques.
- Prévoir une entrée d'initialisation pour positionner le moteur pas à pas sur une position de référence (sortie Angle égale à 0).
- **Enregistrer** sous le nom Simul\_2.vi.

Le vi obtenu sera considéré dans la suite des exercices comme le simulateur de la partie physique du banc de test.

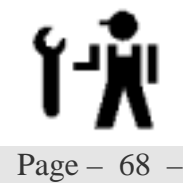

Simul\_2.vi

#### Variables d'entrées:

| P Nombre de pas demandé |   |           |           |     |  |      |  |
|-------------------------|---|-----------|-----------|-----|--|------|--|
| Sous titre Incrément    |   | type      | Entier 16 |     |  |      |  |
|                         |   | apparence | standard  |     |  |      |  |
| défaut                  | 0 | min       |           | max |  | incr |  |

| Initial                   | isation | F orce la position à 0 |        |           |          |      |  |
|---------------------------|---------|------------------------|--------|-----------|----------|------|--|
| Sous titre Initialisation |         | type                   | Boléen |           |          |      |  |
|                           |         |                        |        | apparence | standard |      |  |
| défaut                    | F       | min                    |        | max       |          | incr |  |

Variables de sortie:

| A          | Valeur angulaire en pas dans le tour |           |          |  |  |
|------------|--------------------------------------|-----------|----------|--|--|
| Sous titre | AngletypeEntier 16                   |           |          |  |  |
|            |                                      | apparence | standard |  |  |

| $\Delta R$ | Variation relative du rayon sur 12 bit |           |           |
|------------|----------------------------------------|-----------|-----------|
| Sous titre | Déplacement                            | type      | Entier 16 |
|            |                                        | apparence | standard  |

Page - 70 -

Ergonomie

| Simulateur          | • |             |
|---------------------|---|-------------|
| Incrément 🔆 1       | 0 | Angle       |
|                     |   |             |
|                     |   |             |
| Initialisation Init | 0 | Déplacement |
|                     |   |             |

- ✓ La position atteinte dans le tour doit être mémorisée par le vi (registre à décalage non initialisé)
- A chaque appel sans demande d'initalisation, la position est calculée en ajoutant le nombre de pas demandés à la valeur mémorisée.
- Pour un appel avec demande d'initialisation, la position est forcée à 0, le nombre de pas demandé est ignoré.

Pour ajouter au réalisme, nous mettrons en place une temporisation égale à 5 ms par pas de déplacement à exécuter.

- Calcul du nombre de pas à exécuter
- différence entre la position à atteindre et la position mémorisée en valeur absolue.
- Multiplication par 5 ms et appel de la fonction de temporisation

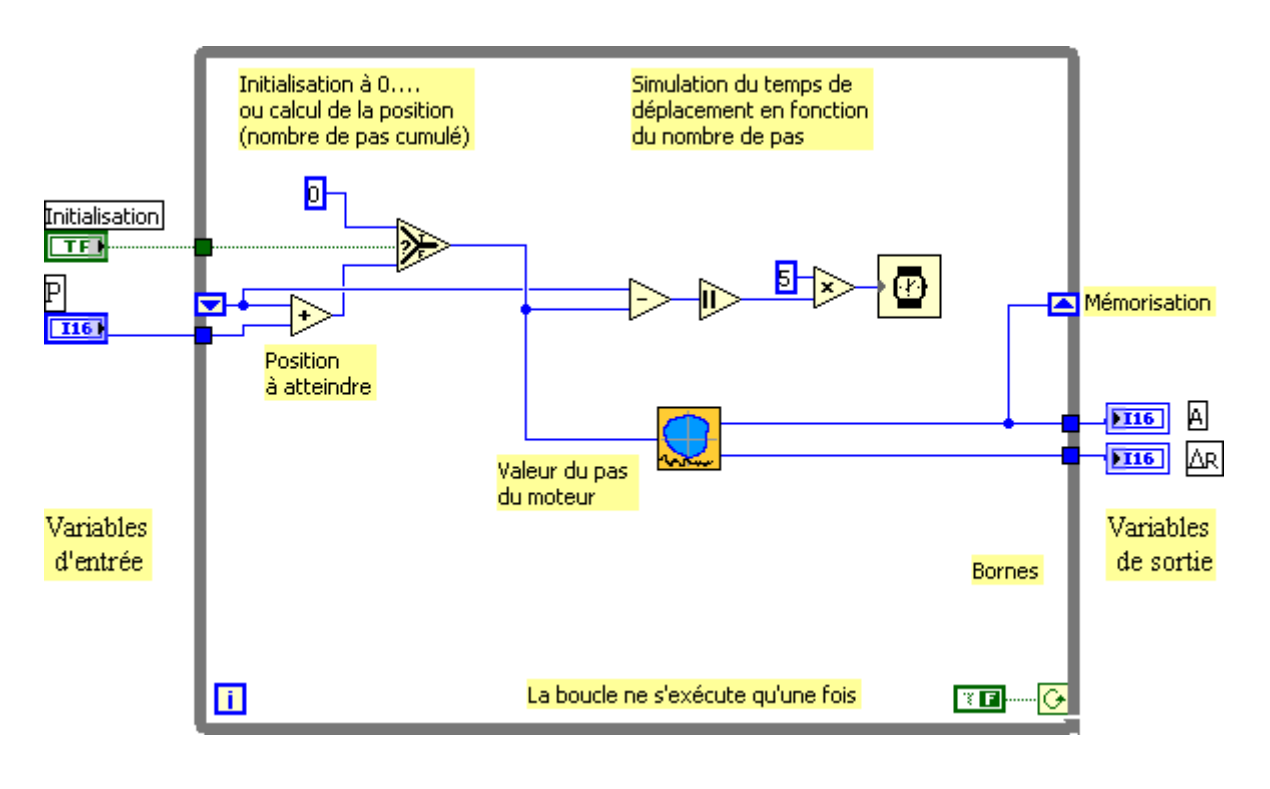

Diagramme

Simul\_2.vi

Cadre connecteur

Incrément — Angle Initialisation — Déplacement

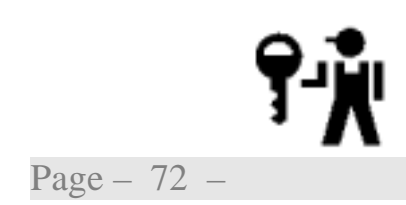
Initiation LabVIEW - TD3: Boucles et Graphes déroulants

22 novembre 2002

### **TD4: Structure Condition**

Pour tester la carte de pilotage du banc, il est nécessaire d'envoyer des commandes choisies par l'utilisateur et prises parmi le jeux de commandes comprises par la carte (Initalisation, Déplacement, Mesure, ....). Il faudra également analyser les réponses et les éventuelles erreurs. Nous allons dans les exercices proposés ci-après nous familiariser avec les problèmes de test ou de choix multiple.

Nous introduirons les notions de base sur:

- ► Les structures de condition
- ≻Les contrôles et indicateurs de chaîne de caractères
- Listes déroulantes et Énumérations
- ⊁Les contrôles Boléen
- ► Les actions mécaniques
- Les tableaux et les manipulations de tableaux
- ≻Les variables locales

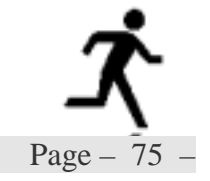

#### TD4\_1.vi

# *Exercice N*• 1: *Condition Vrai / Faux* (*Facultatif*)

Nombre de vi de la bibliothèque LabVIEW retournent en cas d'erreur une valeur -1 pour l'une des variables de sortie (généralement un index).

En utilisant le vi +Bruit.vi de telle sorte qu'il génère un nombre compris entre -1 et 7, écrire un vi qui, chaque fois qu'une erreur est signalée, demande à l'opérateur s'il veut poursuivre ou non l'exécution du vi.

- Analyser avec soin le problème du test.
- Mettre en place les éléments de la face avant d'un nouveau VI en visualisant le paramètre retourné +Bruit.vi et formaté en entier.
- Programmer les opérations nécessaires en utilisant les fonctions listées ci-après:

Boîte de dialogue 2 boutons

Affiche une boîte de dialogue qui contient un message et deux boutons. nom du bouton V et nom du bouton F sont les noms affichés sur les boutons de la boîte de dialogue.

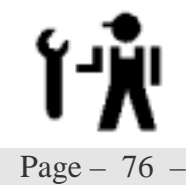

TD4\_1.vi

Ŵ

Page - 78 -

#### Ergonomie

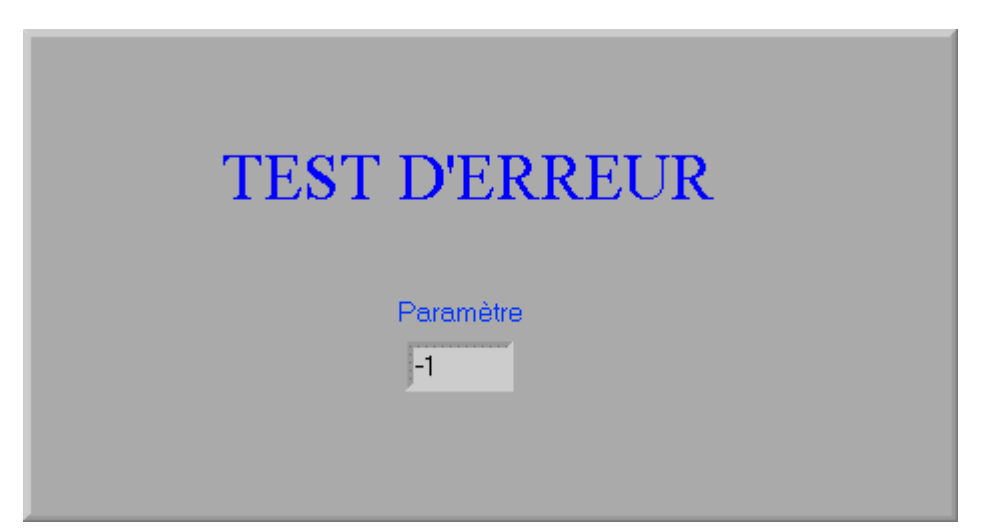

- ☑ Le programme boucle jusqu'à la validation d'une erreur par l'opérateur (structure while).
- Le vi +Bruit.vi reçoit en entrée les paramètres 3 (Entrée) et 4 (Amplitude), sa sortie est convertie en entier pour donner Paramètre.
- Paramètre doit être testé, s'il est négatif (-1) il y a erreur.
- ☑ S'il n'y à pas d'erreur, la condition de boucle doit être positionnée à Vrais (T).

S'il y a erreur, le vi Boîte de dialogue 2 boutons.vi est appelé, configuré pour demandez si le programme continu (une réponse affirmative donne une sortie à T) et la condition de boucle est activée par sa sortie.

TD4\_1.vi

Diagramme

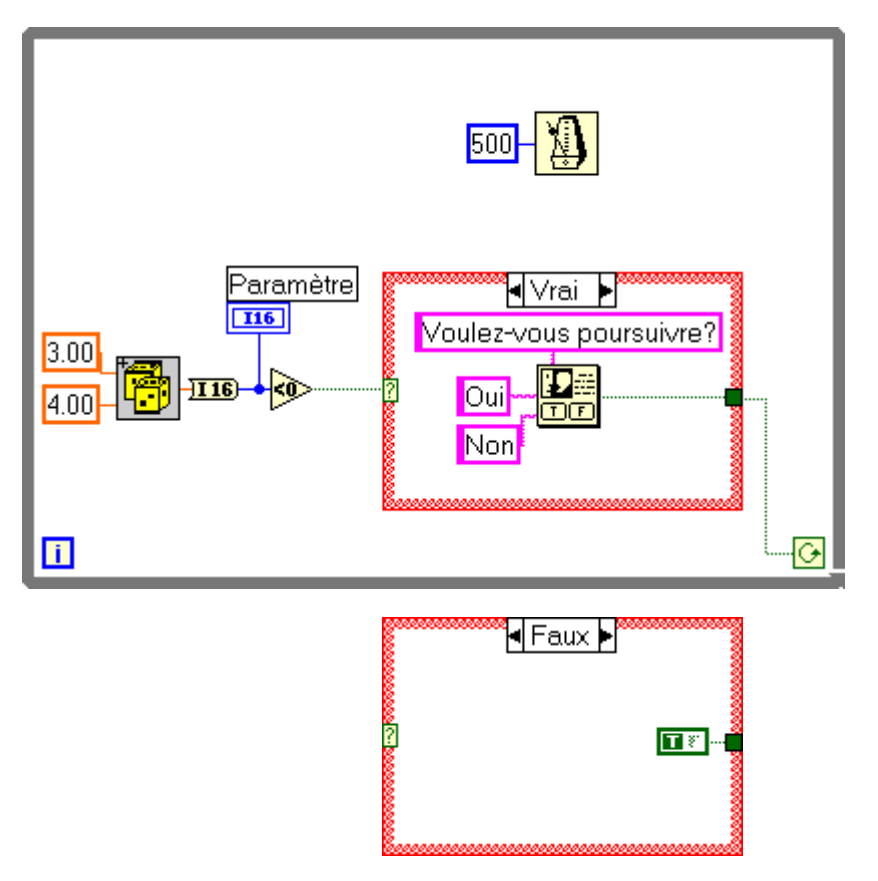

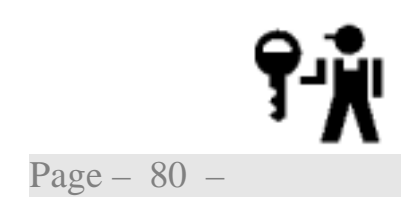

La Temporisation permet de ralentir la boucle (1/2 seconde) afin de laisser à l'opérateur le temps de visualiser les valeurs affichées.

Cette boucle présente deux processus indépendants, la séquence de génération/test et la temporisation. I ls doivent être tous les deux terminés avant de passer à l'itération suivante.

Le lecteur remarquera le tunnel de sortie qui reçoit impérativement une valeur de chaque condition.

#### TD4\_2.vi

#### Exercice N<sup>•</sup> 2: Menu déroulant

Pour cet exercice, nous allons à partir d'un contrôle de type menu déroulant, demander l'exécution de l'une des trois fonctions de base (Initalisation, Déplacement, Mesure). Chaque fonction consiste ici à écrire un message et dure respectivement 5 secondes, 2 secondes et 1 seconde. Un bouton Stop permet d'arrêter le programme.

- Analyser le problème
- Mettre en place les éléments de la face avant d'un nouveau VI.
- Programmer les opérations nécessaires en utilisant les fonctions listées ci-après:

Attendre (ms)

Attend pendant le nombre de millisecondes spécifié et retourne la valeur de l'horloge en millisecondes. La fonction Attendre (ms) exécute des appels de système asynchrones, mais les nœuds fonctionnent de manière synchrone. Elle attend donc que le temps spécifié se soit écoulé pour terminer l'exécution.

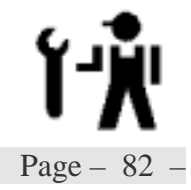

TD4\_2.vi

#### Variable d'entrées:

| Menu déroulantes |                  | Sélection de la fonction       |           |               |  |
|------------------|------------------|--------------------------------|-----------|---------------|--|
| Sous titre       |                  | Menu déroulant <i>type</i> U16 |           |               |  |
|                  |                  |                                | apparence | Menu déoulant |  |
| défaut           | 0                | Attente commande               |           |               |  |
| 1                |                  | Initialisation                 |           |               |  |
|                  | 2 Positionnement |                                |           |               |  |
|                  | 3                | Messure                        |           |               |  |

#### Variable de sortie:

| Message    | Indique la fonctionnalité exécutée |                        |  |  |  |
|------------|------------------------------------|------------------------|--|--|--|
| Sous titre | message                            | nge <i>type</i> chaine |  |  |  |
|            |                                    | apparence              |  |  |  |

#### Variable interne

| stop                      |  |                    |           |             |
|---------------------------|--|--------------------|-----------|-------------|
| Sous titre                |  | stop               | type      | Boléen      |
|                           |  |                    | apparence | Bouton STOP |
| défaut F Action Mécanique |  | Armement à l'appui |           |             |

Ŷ

Page - 84 -

#### **Face-avant**

| Menu déroulant          |      |
|-------------------------|------|
| Attente Commande 💎      |      |
| Message                 |      |
| Choisissez une commande | STOP |
|                         |      |

Le programme boucle jusqu'à l'arrêt par l'opérateur (bouton STOP).
 Le menu déroulant permet de sélectionner 1 état parmi 4, les trois

fonctions et un état d'attente. Cet état est pris comme état par défaut. Pour chaque état, il doit être défini, un message et un temps. Ces

valeurs sont passées à un afficheur et à une fonction de temporisation.

**En fin de boucle, le menu déroulant doit être forcé au cas par défaut.** 

#### Remarque:

L'utilisation d'un menu déroulant ou d'une énumération comme contrôle d'entrée donne deux vi répondant à la même analyse mais avec une lisibilité du diagramme différente

TD4\_21.vi

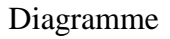

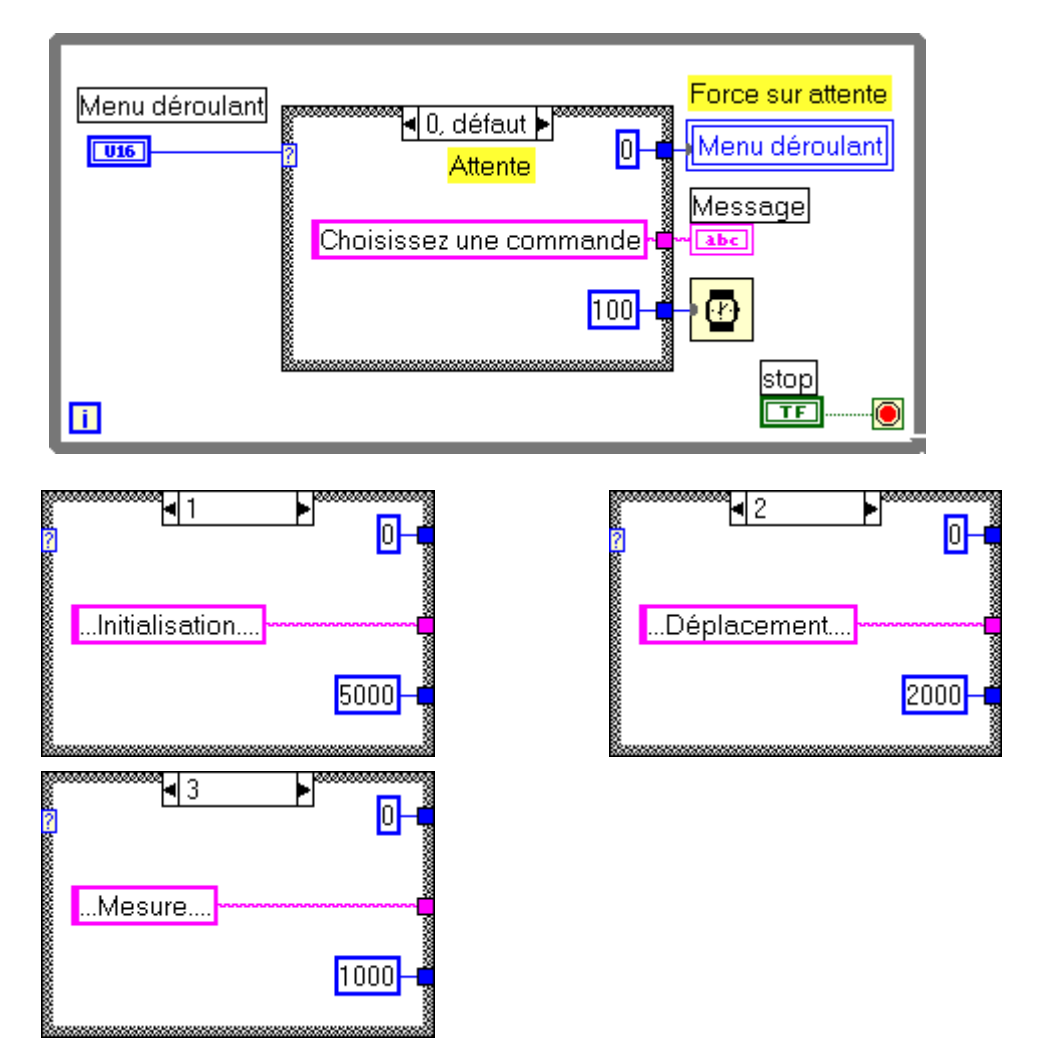

La temporisation de 100 ms pour le cas défaut permet d'adapter le temps de boucle au temps de réaction de l'opérateur et <u>surtout</u> de libérer du temps machine pour le système d'exploitation.

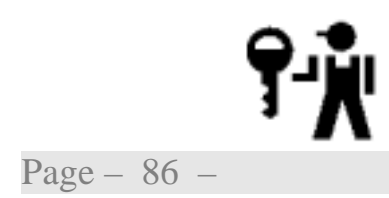

🖪 "Attente Commande", défaut 🕨 Force sur attente Enumération 0 Enumération • Attente Message Choisissez une commande abc Ð 100 stop TF i. ۲ "Initialisation" "Positionnement" 0 0 ...Initialisation... ...Déplacement... 5000 2000 "Mesure" 0 ...Mesure.... 1000

Diagramme

TD4\_22.vi

choisi comme valeur par défaut. Le même résultat pourrait être obtenu en forçant la propriété « valeur » du nœud de propriétés du contrôle.

L'utilisation de la variable locale permet de réinitialiser le contrôle d'entrée à la valeur 0,

TD4\_3.vi

### *Exercice* N<sup>•</sup> 3: *Machine d'état.*

Nous allons reprendre l'exercice précédent en modifiant l'ergonomie du vi; le menu est remplacé par un ensemble de boutons, un par fonction.

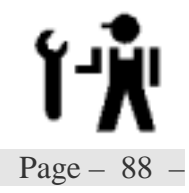

TD4\_3.vi

#### Variable de sortie:

| Message    | Indique la fonctionnalité exécutée |           |        |  |  |
|------------|------------------------------------|-----------|--------|--|--|
| Sous titre | message                            | type      | chaine |  |  |
|            |                                    | apparence |        |  |  |

#### Variable interne

| ste             | op |                  |            |             |
|-----------------|----|------------------|------------|-------------|
| Sous titre      |    | stop             | type       | Boléen      |
|                 |    |                  | apparence  | Bouton STOP |
| <i>défaut</i> F |    | Action Mécanique | Armement d | ì l'appui   |

| Init                      |  |            |           |                 |
|---------------------------|--|------------|-----------|-----------------|
| Sous titre                |  | Init       | type      | Boléen          |
|                           |  |            | apparence | Bouton-poussoir |
| défaut F Action Mécanique |  | Armement d | ì l'appui |                 |

| Positionnement            |  |                |           |                 |
|---------------------------|--|----------------|-----------|-----------------|
| Sous titre                |  | Positionnement | type      | Boléen          |
|                           |  |                | apparence | Bouton-poussoir |
| défaut F Action Mécanique |  | Armement d     | ì l'appui |                 |

| Mesure          |  |                  |            |                 |
|-----------------|--|------------------|------------|-----------------|
| Sous titre      |  | Mesure           | type       | Boléen          |
|                 |  |                  | apparence  | Bouton-poussoir |
| <i>défaut</i> F |  | Action Mécanique | Armement à | ì l'appui       |

Page - 90 -

#### **Face-avant**

| Init<br>Osition |                                    |
|-----------------|------------------------------------|
| Mesure          | Message<br>Choisissez une commande |
| STOP            |                                    |

- ☑ Le programme boucle jusqu'à l'arrêt par l'opérateur (bouton STOP).
- Un seul poussoir pouvant être actif simultanément, il suffit de chercher s'il y à un poussoir validé et lequel.
- Pour chaque état, il doit être défini, un message et un temps. Ces valeurs sont passées à un afficheur et à une fonction de temporisation.
- Si aucun poussoir n'est validé, le cas par défaut (attente) est exécuté. Sinon, le cas validé est exécuté
- Après lecture, les poussoirs prennent leur valeur par défaut (action mécanique de type armement)

Diagramme

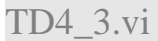

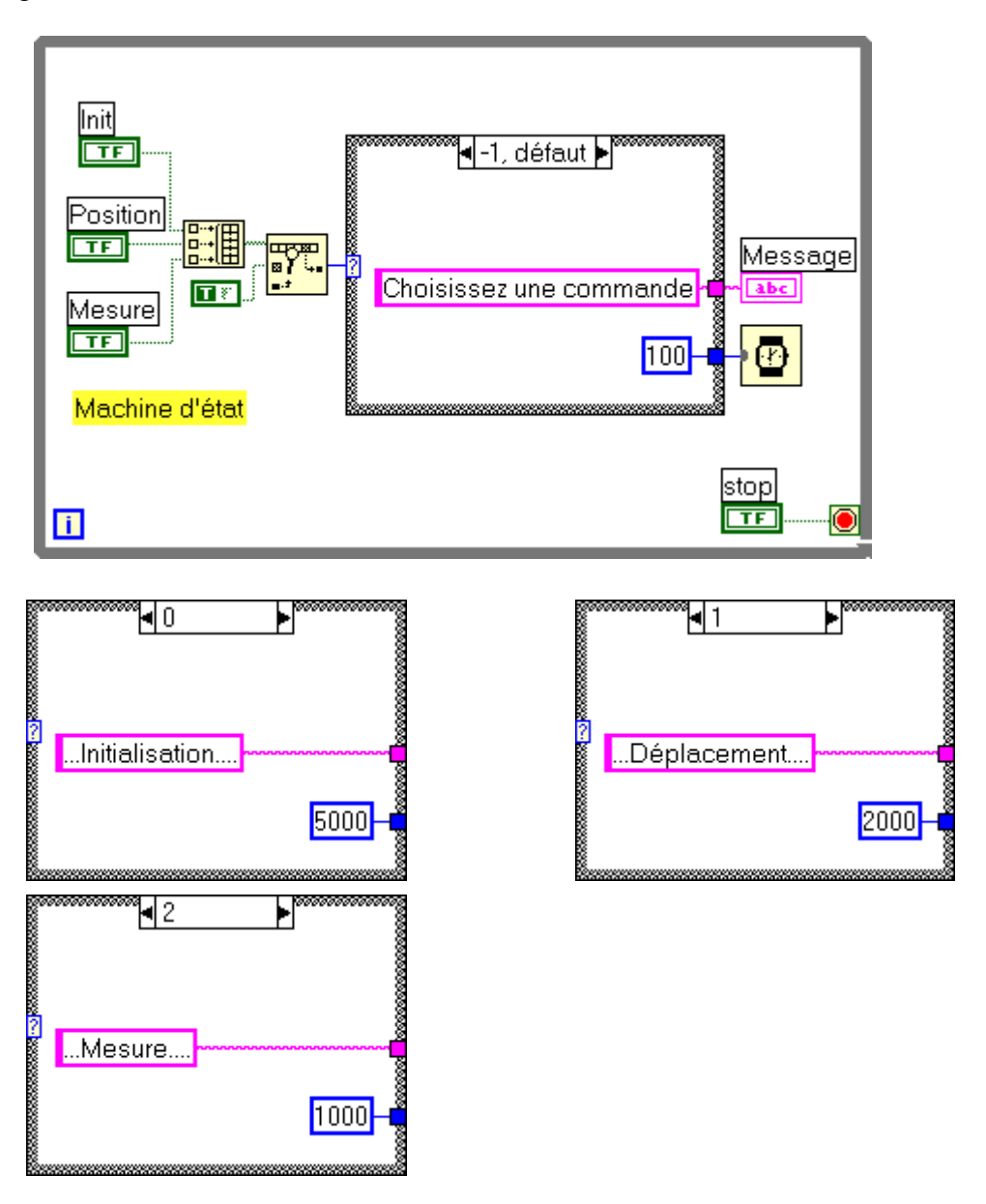

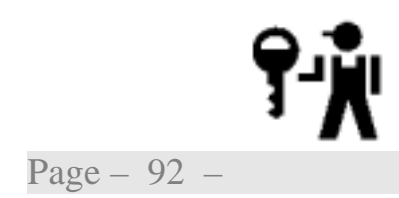

Pour rechercher quel est le poussoir validé, les poussoirs sont regroupés dans une structure de tableau, puis le tableau analysé par une fonction de recherche de valeur (ici la valeur vrai). Si aucun élément correspond, la valeur de l'index est donnée à -1, sinon elle indique le numéro du premier élément correspondant. L'ordre dans le tableau définit une priorité de traitement.

Remarque: Le bouton stop aurait pu être intégré au tableau est traité par la structure condition.

#### TD4\_4.vi

#### *Exercice* $N^{\bullet}$ 4: Choix d'un cas parmi N

Pour réaliser la simulation de la carte de commande du banc de mesure, il faudra être capable de choisir l'exécution d'une commande à partir du message reçu.

Chaque commande est concrétisée dans ce message par une lettre (I  $\Rightarrow$ Initalisation, P  $\Rightarrow$  Déplacement, M  $\Rightarrow$ Mesure).

Nous allons réaliser un programme qui à partir de la saisie d'une lettre dans un contrôle de type chaîne de caractères exécute la fonction demandée si la lettre correspondante est saisie (en majuscule ou minuscule).

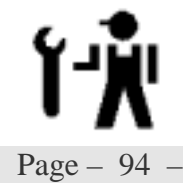

TD4\_4.vi

#### Variable d'entrées:

| Commande   |      | Lettre définissant la commande à exécuter |           |        |  |
|------------|------|-------------------------------------------|-----------|--------|--|
| Sous titre |      | Commande                                  | type      | chaine |  |
|            |      |                                           | apparence |        |  |
| défaut     | vide |                                           |           |        |  |

#### Variable de sortie:

| Message    | Indique la fonctionnalité exécutée |           |        |  |
|------------|------------------------------------|-----------|--------|--|
| Sous titre | message type                       |           | chaine |  |
|            |                                    | apparence |        |  |

#### Variable interne

| stop       |   |                  |                    |             |
|------------|---|------------------|--------------------|-------------|
| Sous titre |   | stop             | type Boléen        |             |
|            |   |                  | apparence          | Bouton STOP |
| défaut     | F | Action Mécanique | Armement à l'appui |             |

Page - 96 -

#### **Face-avant**

| Commande |                         |
|----------|-------------------------|
|          | Message                 |
|          | Choisissez une commande |
|          |                         |
|          |                         |
| STOP     |                         |

- ☑ Le programme boucle jusqu'à l'arrêt par l'opérateur (bouton STOP).
- Pour chaque commande, il doit être défini, un message et un temps. Ces valeurs sont passées à un afficheur et à une fonction de temporisation.
- Toute lettre saisie est testée en respectant la casse, avec la lettre de chaque commande. S'il n'y a pas correspondance le cas par défaut (attente) est exécuté.
- En fin de boucle, le contrôle Commande doit être effacé (variable locale).

TD4\_4.vi

### Diagramme

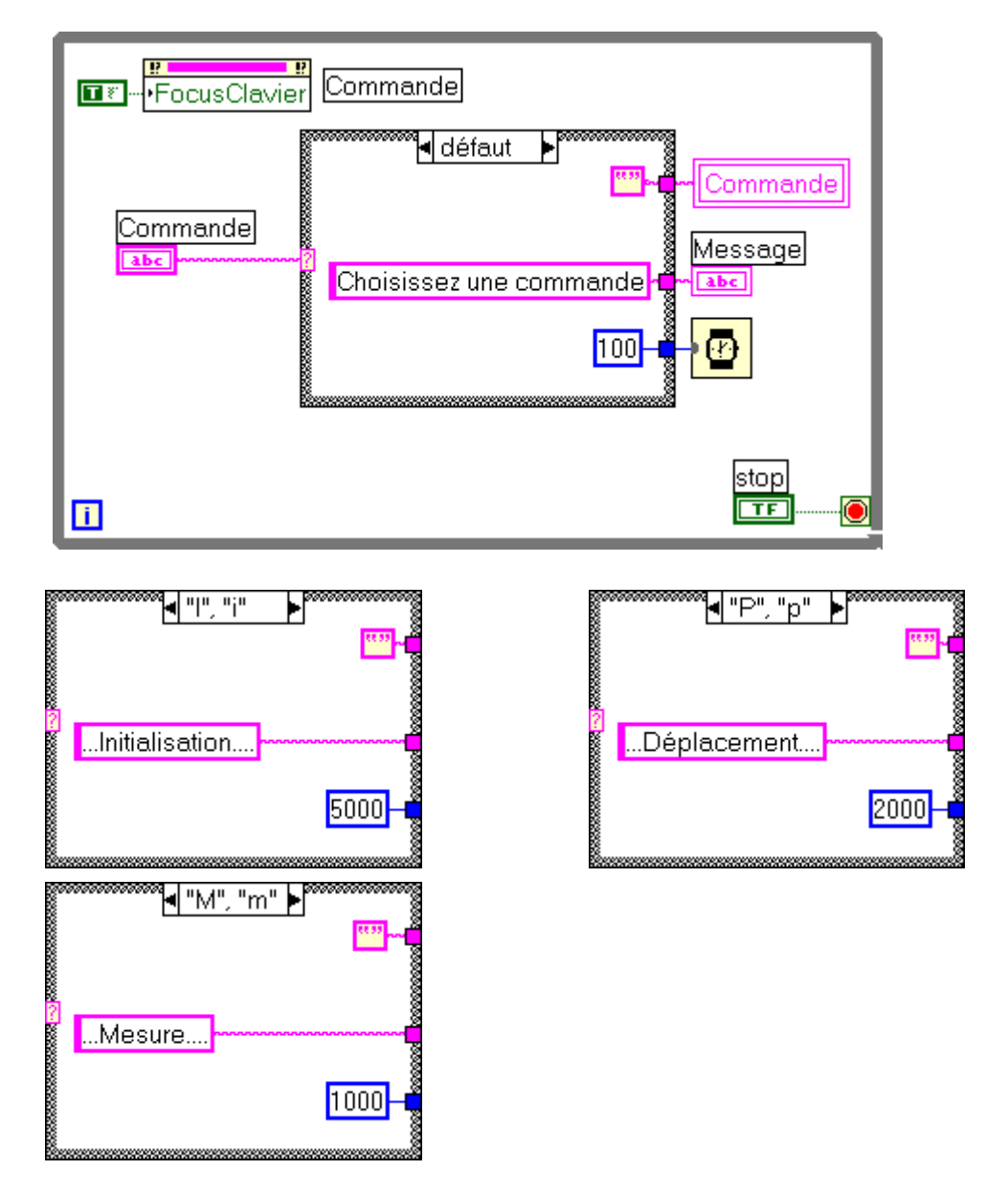

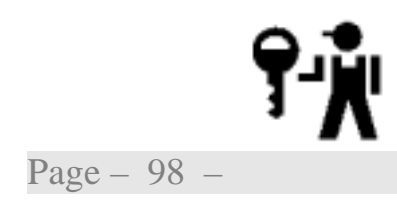

La propriété F ocus Clavier permet de forcer le curseur dans la zone d'écriture.

22 novembre 2002

#### **TD5: Chaînes de caractères**

L'utilisation des chaînes de caractères est courante, saisie de paramètres, lecture de fichiers de configuration, sauvegarde de résultats, communication.... Au travers les exercices ci-après, vous découvrirez les fonctions élémentaires, la consultation des exemples vous apportera de précieux compléments.

Nous allons introduire les notions de base sur:

Manipulation de chaînes
Configuration de VI
Mise en forme
Notions sur les entrées/sorties série
Introduction aux clusters

Dans ce TD, nous allons étudier la communication entre le calculateur et la carte de pilotage. Un premier exercice nous permettra de mettre en forme les commandes, un deuxième d'analyser une réponse et de gérer les erreurs, enfin un troisième intégrera les deux premiers en les faisant communiquer par le port série.

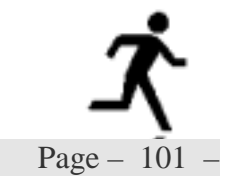

#### TD5\_1.vi

#### Exercice $N^{\bullet}$ 1: Mise en forme

Pour cet exercice, nous allons à partir par un ensemble de boutons poussoir créer la chaîne de commande correspondant à la fonction choisie (Initalisation, Déplacement ou Mesure). Ce vi s'inspire fortement de l'exercice n°3 du TD précédent, la boucle s'exécutant jusqu'à la validation d'un choix, la sélection du bouton Stop retournera une commande vide.

Le jeux de commandes retenu pour le pilotage du banc est un jeux de bas niveau correspondant au trois fonctions de base; mise en place initiale, avancer d'un ou plusieurs pas  $(1,8^\circ)$ , mesure du déplacement relatif.

Toutes les commandes sont codées en ASCII sur le même format, un délimiteur, : , une lettre majuscule définissant la commande, C, un paramètre optionnel et un caractère de fin de commande, le symbole Line Feed(\n)

:C<param>\n

Tous les nombres sont des entiers codés en ASCII

Tous les échanges se font sur le modèle maître/esclave. Le maître émet une commande puis attend la réponse de l'esclave. L'esclave attend une commande, l'exécute, met en forme la réponse et la retourne.

| Initialisation   |                                                                                               |  |  |
|------------------|-----------------------------------------------------------------------------------------------|--|--|
| Commande Réponse |                                                                                               |  |  |
| :I\n             | :Iaaa\n                                                                                       |  |  |
|                  | ou aaa est un entier non signé sur <u>3 digit</u><br>donnant la valeur de la mesure angulaire |  |  |

| Pas                                                                                |                                                                                               |  |  |  |
|------------------------------------------------------------------------------------|-----------------------------------------------------------------------------------------------|--|--|--|
| Commande                                                                           | Réponse                                                                                       |  |  |  |
| :Pppp\n                                                                            | :Paaa\n                                                                                       |  |  |  |
| ou ppp est un entier non signé sur 3 digit<br>donnant le nombre de pas à effectuer | ou aaa est un entier non signé sur <u>3 digit</u><br>donnant la valeur de la mesure angulaire |  |  |  |

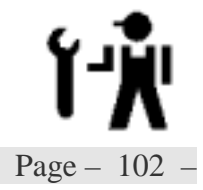

| Mesure   |                                                                                               |  |  |
|----------|-----------------------------------------------------------------------------------------------|--|--|
| Commande | Réponse                                                                                       |  |  |
| :M\n     | :M±mmmm\n                                                                                     |  |  |
|          | ou mmmm est un entier signé sur 4 digit<br>donnant la valeur de la mesure de déplace-<br>ment |  |  |

Remarque: pour les champs numériques, les chiffres non significatif sont remplacés par des zéro (0)

TD5\_1.vi

#### Variable de sortie:

| Commande   | Indique la fonctionnalité exécutée |                    |  |
|------------|------------------------------------|--------------------|--|
| Sous titre | message                            | <i>type</i> chaine |  |
|            |                                    | apparence          |  |

#### Variable interne

| Init       |   |                  |                    |                 |
|------------|---|------------------|--------------------|-----------------|
| Sous titre |   | Init             | type               | Boléen          |
|            |   |                  | apparence          | Bouton-poussoir |
| défaut     | F | Action Mécanique | Armement à l'appui |                 |

| Positionnement            |  |                |           |                 |
|---------------------------|--|----------------|-----------|-----------------|
| Sous titre                |  | Positionnement | type      | Boléen          |
|                           |  |                | apparence | Bouton-poussoir |
| défaut F Action Mécanique |  | Armement d     | ì l'appui |                 |

| Mesure     |                                       |        |           |                 |
|------------|---------------------------------------|--------|-----------|-----------------|
| Sous titre |                                       | Mesure | type      | Boléen          |
|            |                                       |        | apparence | Bouton-poussoir |
| défaut     | F Action Mécanique Armement à l'appui |        | ì l'appui |                 |

| Stop            |  |                  |             |                 |
|-----------------|--|------------------|-------------|-----------------|
| Sous titre      |  | Stop             | type Boléen |                 |
|                 |  |                  | apparence   | Bouton-poussoir |
| <i>défaut</i> F |  | Action Mécanique | Armement à  | ì l'appui       |

| Pas        |   | l ncrément angulaire (en pas) |   |           |           |      |   |
|------------|---|-------------------------------|---|-----------|-----------|------|---|
| Sous titre |   | Pas                           |   | type      | Entier 16 |      |   |
|            |   |                               |   | apparence | standard  |      |   |
| défaut     | 1 | min                           | 1 | max       | 200       | incr | 1 |

Page - 104 -

#### Ergonomie

| Init<br>Position | Pas<br>슈 1 | Commande        |
|------------------|------------|-----------------|
| Mesure           | <i>w</i>   |                 |
| Stop             | Interf     | ace Utilisateur |

- ☑ Le jeux de fonctions est géré par une machine d'état
- Dès qu'un bouton est validé, le vi retourne la chaîne de commande.
- Si le bouton Stop est activé, la chaîne de commande retournée est une chaîne vide.
- Les commandes sont obtenues par concaténation de l'entête commune (« : »), de la chaîne spécifique à chaque choix et du caractère de fin de commande (« \n »).

Les commandes I et M sont obtenues par simple concaténation, la commande P par mise en forme de la valeur du pas

Diagramme Commande 88.99 Gestion des boutons Création de la commande Init TF Entête caractère de fin 🖣 -1, défaut 🕨 П Position TF 0...+ 0...+ □□── ® } ↓ Aucune commande Commande Le programme boucle Mesure abc TF T ř. Ĥ Stop 18 F -TF Ð 100 . 🔘 gestion de la boucle i.

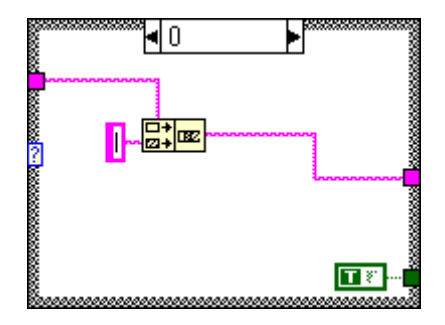

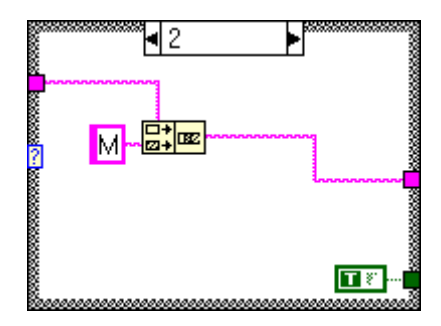

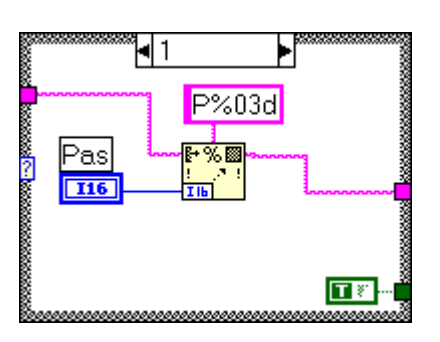

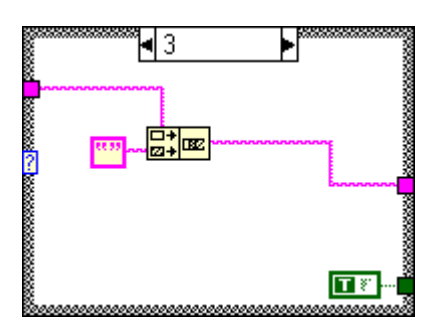

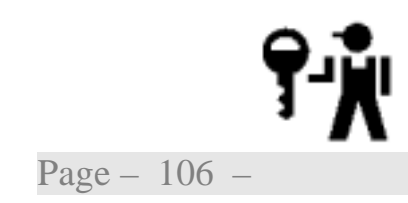

TD5\_1.vi

TD5\_2.vi

#### Exercice N • 2: Analyse

La chaîne de commande reçue est analysée pour afficher un message indiquant soit la fonction demandée (Initialisation, Déplacement de n pas ou Mesure) soit la nature de l'erreur (format ou commande).

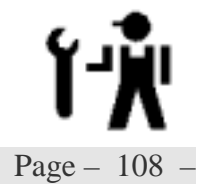
# Initiation LabVIEW - TD5: Chaînes de caractères

TD5\_2.vi

#### Variables d'entrées:

| Commande   |      |          |           |                     |
|------------|------|----------|-----------|---------------------|
| Sous titre |      | Commande | type      | Chaîne de caractère |
|            |      |          | apparence |                     |
| défaut     | vide |          |           |                     |

Variables de sortie:

| Message    |         |           |                     |
|------------|---------|-----------|---------------------|
| Sous titre | Message | type      | Chaîne de caractère |
|            |         | apparence |                     |

| Erreur     |        |           |                  |  |  |
|------------|--------|-----------|------------------|--|--|
| Sous titre | Erreur | type      | Boléen           |  |  |
|            |        | apparence | Led carrée rouge |  |  |

Page - 110 -

#### Face-avant

| Interpréteur de Commandes |                                 |  |  |  |  |
|---------------------------|---------------------------------|--|--|--|--|
| Commande<br>:P005         | Message<br>Déplacement de 5 pas |  |  |  |  |
|                           | Erreur                          |  |  |  |  |

☑ Si le premier caractère n'est pas égal au caractère de début, ou si la commande ne contient pas le symbole Line Feed, le message devient « erreur de format » et la sortie d'erreur est positionnée sinon

le premier caractère suivant est évalué

- Si ce caractère n'est pas une commande valide, le message devient « erreur de commande » et la sortie d'erreur est positionnée.
- Pour les commandes I et M le message est positionné en conséquence.

Pour la commande P, la chaîne de commande est balayée pour extraire la valeur du pas. En cas d'erreur, une « erreur de commande » est spécifiée, sinon le message indiquant le nombre de pas de déplacement est mis en forme

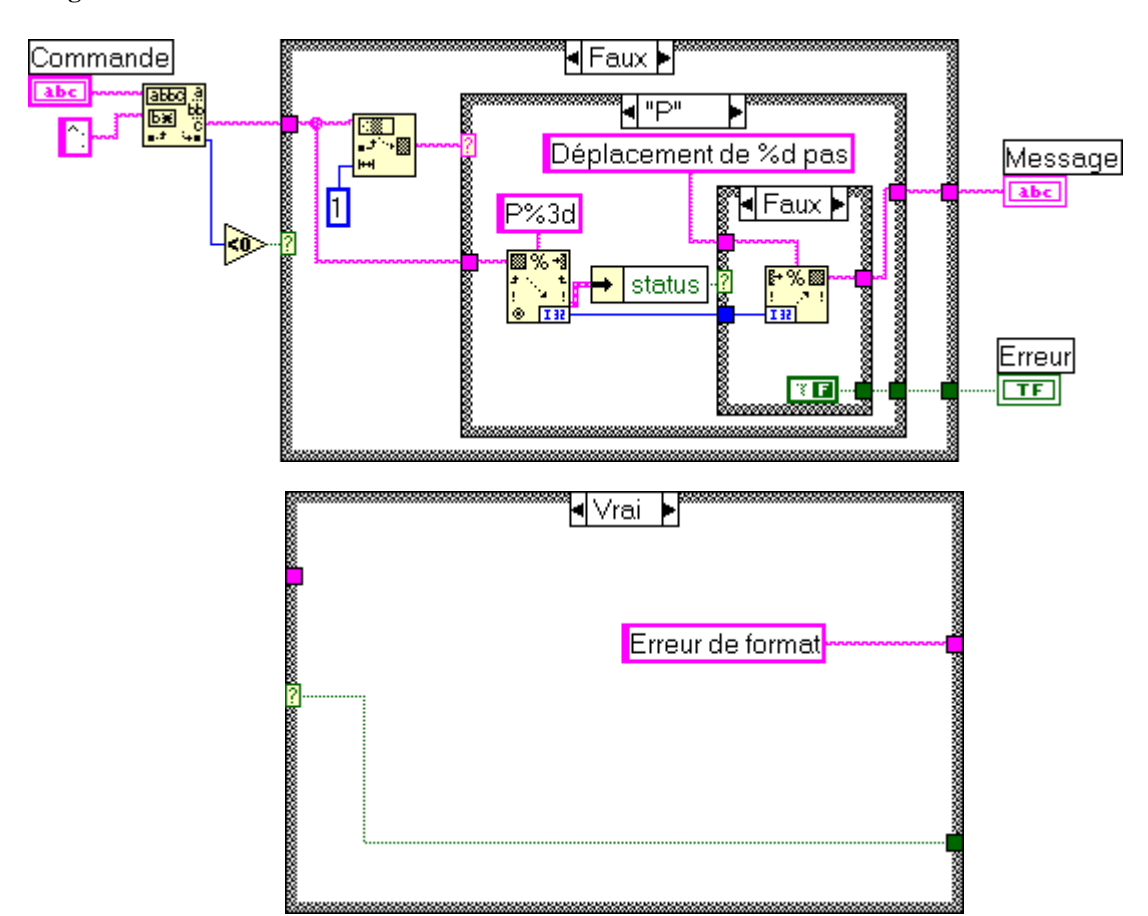

Diagramme

TD5\_2.vi

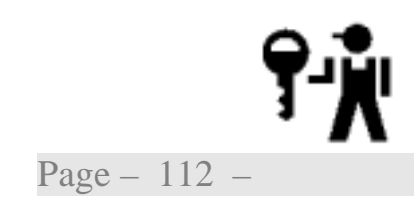

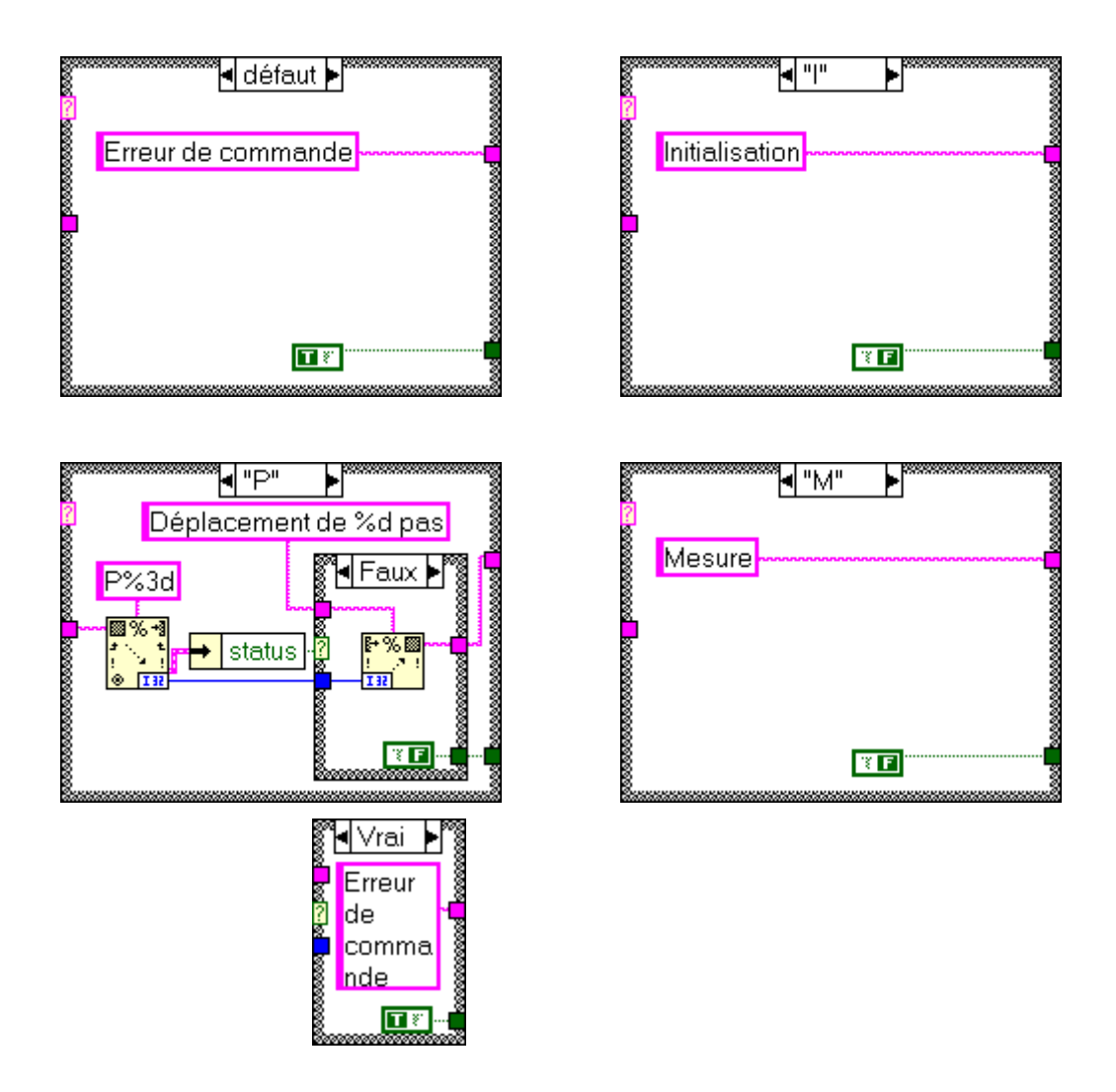

En sortie de la fonction de balayage, les éventuelles erreurs sont signalée dans une structure de type cluster. La variable booléenne de ce cluster est extraite pour tester la conformité au format recherché.

#### TD5\_3.vi

#### *Exercice N*<sup>•</sup> *3: Communication série*

Les commandes créées par TD5\_1.vi sont transmises par le biais d'un port de communication au module d'analyse TD5\_2.vi. Le port de communication série choisi devra être bouchonné (court-circuit des lignes TD et RD) pour permettre le dialogue.

A l'exécution, deux fenêtres sont ouvertes. Une fenêtre principale, permettant de choisir le port de communication, d'interrompre l'exécution, et d'afficher les messages d'interprétation avec les éventuelles erreurs. Une fenêtre secondaire affiche les boutons de choix de la fonction demandée.

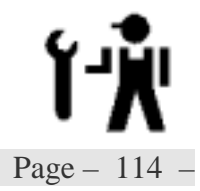

Initiation LabVIEW - TD5: Chaînes de caractères

TD5\_3.vi

Ŵ

Page - 116 -

# Initiation LabVIEW - TD5: Chaînes de caractères

**Face-avant** 

| Commu                          | nication     |
|--------------------------------|--------------|
| nom de ressource VISA<br>%COM1 |              |
|                                | STOP         |
| Interpréteur                   | de Commandes |
| Message                        | Erreur       |
|                                |              |

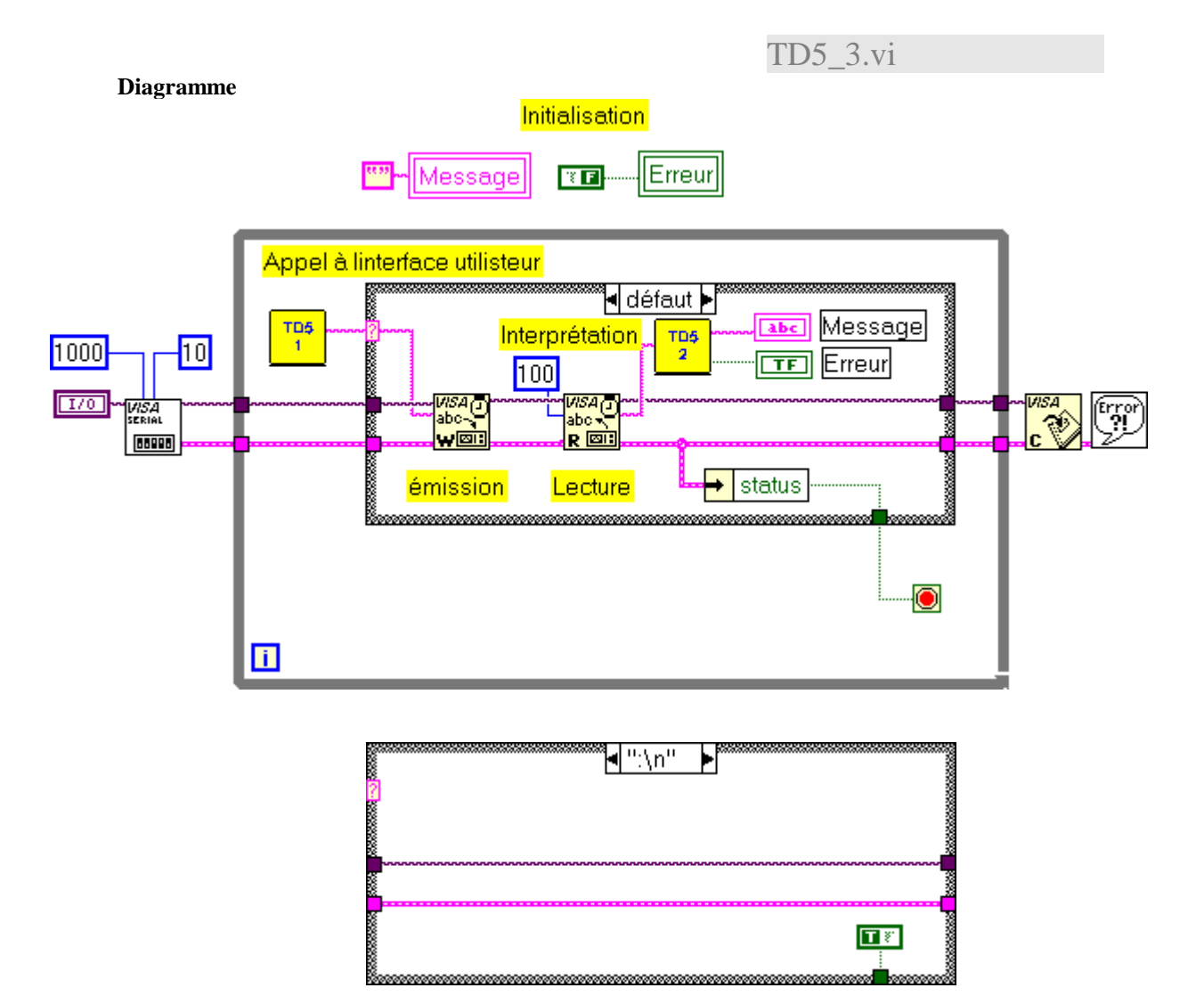

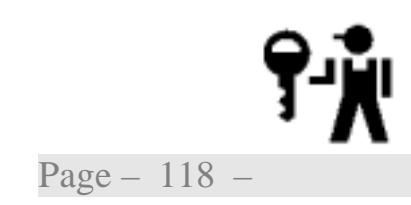

Si une erreur de communication apparaît, l'exécution est interrompue. Le vi d'erreur permet d'interpréter le cluster d'erreur retourné par l'ensemble des vi de communication.

La durée du time-out (1 seconde) et la valeur de délimiteur de fin de commande (/n ou 0X0A ou 10) sont définies à la configuration du port. La lecture du port se fait à concurrence de 100 caractères (impossible), de la détection du caractère de fin (/n)ou d'un délai trop long.

Si une commande vide est retournée par TD5\_1 (bouton Stop) le vi est arrêter.

Le nœud du sous-vi TD5\_1 est configuré pour s'ouvrir dès le chargement de l'application.

22 novembre 2002

TD6: Tableaux, clusters et graphes

Dans la suite de ce recueil de TD, nous allons étudier la gestion des mesures acquises; présentation, représentation graphique et archivage.

Après une acquisition simulée sur un tour à l'aide du VI *Simul\_2.vi* nous allons présenter les résultats obtenus de diverses façons.

Nous aborderons les points suivant:

Création d'un tableau par auto indexation
Graphes X-Y
Polymorphisme
Manipulations et fonctions sur les tableaux
Graphes
Curseurs

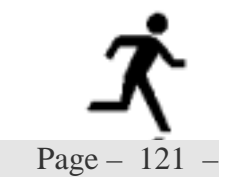

#### TD6\_1.vi

### Exercice N<sup>•</sup> 1: Création d'un tableau

Nous allons présenter les résultats sous la forme d'un tableau de deux colonnes, la première contenant les angles, la seconde les déplacements (une structure identique à celle que retournerait une carte d'acquisition). La mesure se fait sur un tour, pour un nombre de points fixé (compris entre 10 et 200).

| $\checkmark$ | <b>Reprendre</b> l'exercice 1 du TD3.          |
|--------------|------------------------------------------------|
| $\checkmark$ | Mettre en place les éléments de la face avant. |

Programmer en utilisant un tunnel avec auto-indexation.

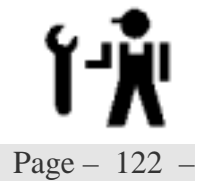

TD6\_1.vi

Variables d'entrées:

| N                 | b   | Nombre de points par tour |           |           |     |      |   |
|-------------------|-----|---------------------------|-----------|-----------|-----|------|---|
| Sous titre Points |     | type                      | Entier 16 | Entier 16 |     |      |   |
|                   |     | apparence                 | standard  |           |     |      |   |
| défaut            | 200 | min                       | 10        | max       | 200 | incr | 1 |

Variables de sortie:

| Tableau    | Tableau de mesure Position / Variation sur 2 colonnes |           |           |  |  |  |
|------------|-------------------------------------------------------|-----------|-----------|--|--|--|
| Sous titre | Tableau                                               | type      | Entier 16 |  |  |  |
|            |                                                       | apparence | standard  |  |  |  |

Page - 124 -

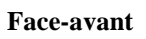

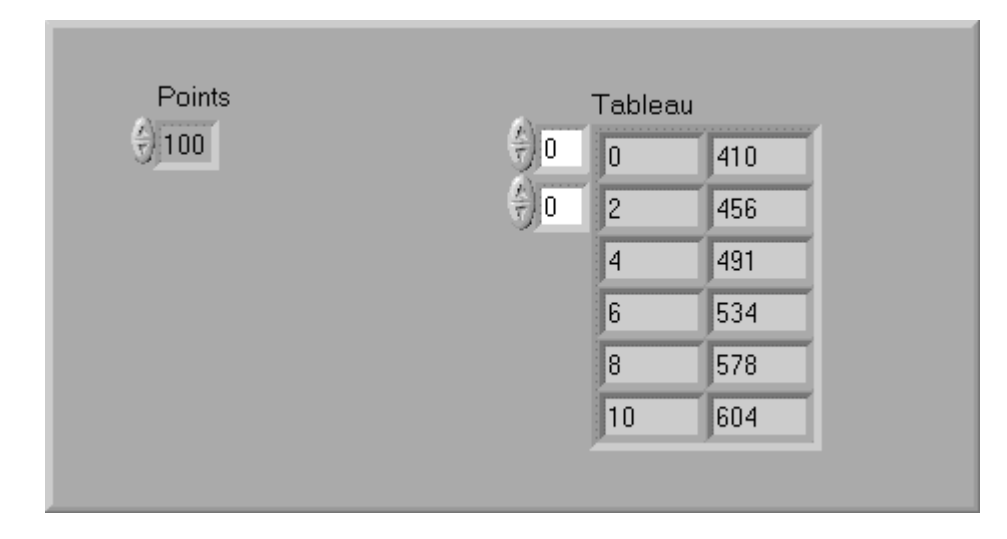

La boucle F or fait un nombre d'itérations prédéterminé.

- ☑ A chaque itération de la boucle, la variable Pas à passer au sous vi Simul\_2.vi. La position dans le tour A et la mesure ∆ R issues sous vi Simul\_2.vi sont assemblées pour construire un tableau de 2 éléments. Un tunnel de sortie empile l'ensemble des lignes ainsi obtenues.
- A la première itération (i=0) le sous vi Simul\_2.vi doit être initialisé en forçant l'entrée Initialisation à vrai
- ☑ Le nombre d'itérations à faire est défini par la variable Nb.

L'incrément angulaire  $I = Ent(\frac{200}{Nb})$  est calculé en amont de la boucle.

☑ La structure contenue dans le tunnel de sortie est affichée dans la variable Tableau.

TD6\_1.vi

Diagramme

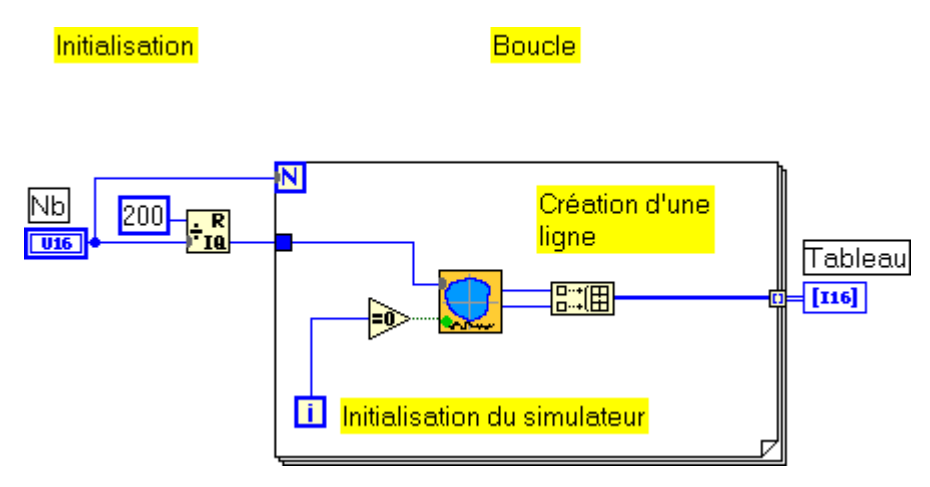

Position dans la hiérarchie

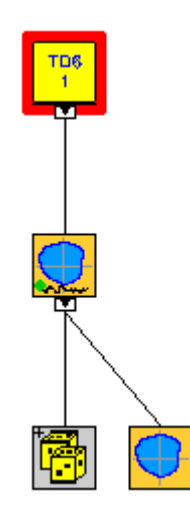

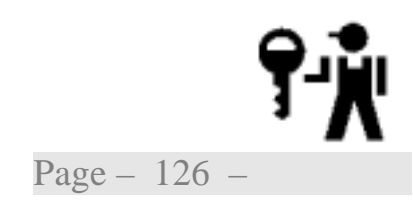

L'auto-indexation du tunnel de sortie doit être activée dans son menu contextuel.

#### TD6\_2.vi

#### *Exercice* $N^{\bullet}$ 2: *Graphe X-Y*

A partir du tableau obtenu précédemment, nous allons construire une représentation de l'excentrique sachant que la position de référence du capteur de déplacement est à 50 mm de l'axe de rotation.

- **Rappeler** le vi TD6\_1et le **transformer** en sous-VI.
- Mettre en place les éléments de la face avant.
- A partir du tableau de mesure, **extraire** les vecteurs Angles et Déplacements, **calculer** le rayon et **tracer** le profil. **Programmer** les opérations nécessaires en utilisant les fonctions listées ci-après:

Polaire vers cartésien 1D (uniquement dans la version avancée) Convertit deux tableaux de coordonnées polaires représentées par les tableaux d'entrée d'amplitude et de phase en deux tableaux de coordonnées cartésiennes, selon les formules suivantes :

x = magnitude\*cos(phase)

y = magnitude\*sin(phase)

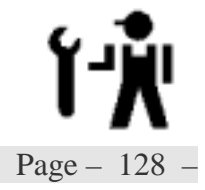

TD6\_2.vi

Variables d'entrées:

| NbNombre de points par tour |     |        | oar tour |           |           |      |   |
|-----------------------------|-----|--------|----------|-----------|-----------|------|---|
| Sous titre Points           |     | Points |          | type      | Entier 16 |      |   |
|                             |     |        |          | apparence | standard  |      |   |
| défaut                      | 200 | min    | 10       | max       | 200       | incr | 1 |

Variables de sortie:

| Graphe XY  | Profil de l'excentrique |           |          |  |  |
|------------|-------------------------|-----------|----------|--|--|
| Sous titre | Graphe XY Type cluster  |           |          |  |  |
|            |                         | apparence | standard |  |  |

Page - 130 -

#### Face-avant

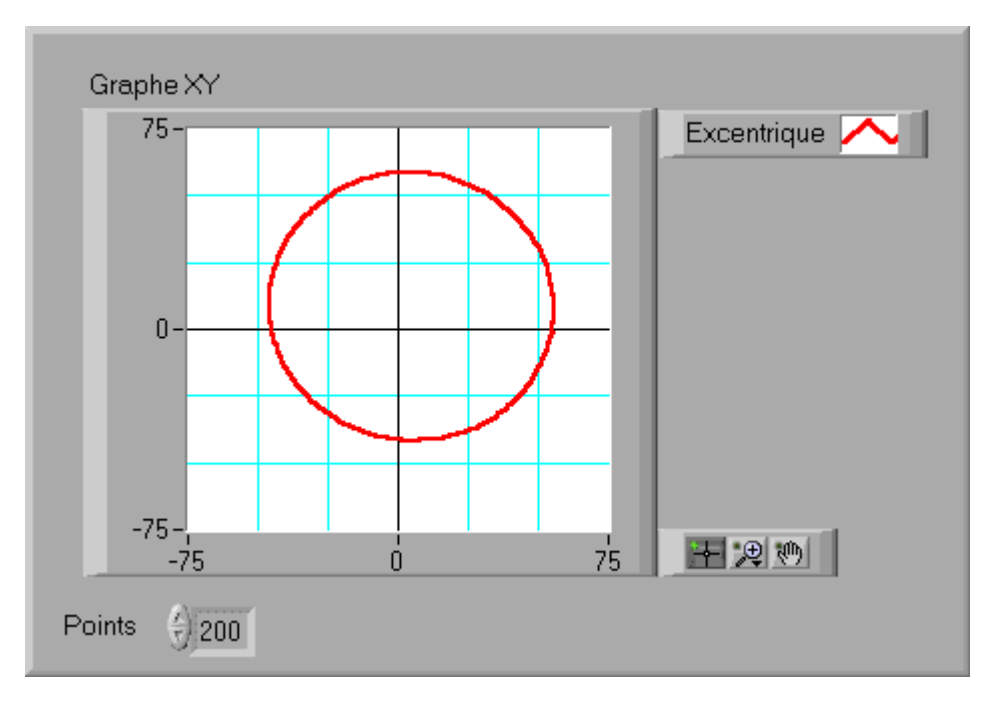

Le tableau de mesure donne des informations dans un repère polaire, la représentation que nous souhaitons se fait dans un repaire cartésien, il faudra donc changer de repère.

- ☑ Le tableau de mesure est éclaté en deux vecteurs: le vecteur des variations de rayon et celui des angles.
- Chaque vecteur est converti en unité physique par multiplication par une constante (les angles en radians pour pouvoir faire les calculs de projection)
- le vecteur rayon est obtenu en ajoutant la position de référence du capteur de déplacement au vecteur des variations de rayon.
- ☑ Les coordonnées polaires obtenues sont converties en coordonnées cartésiennes puis assemblées pour former une courbe.

TD6\_2.vi

Diagramme

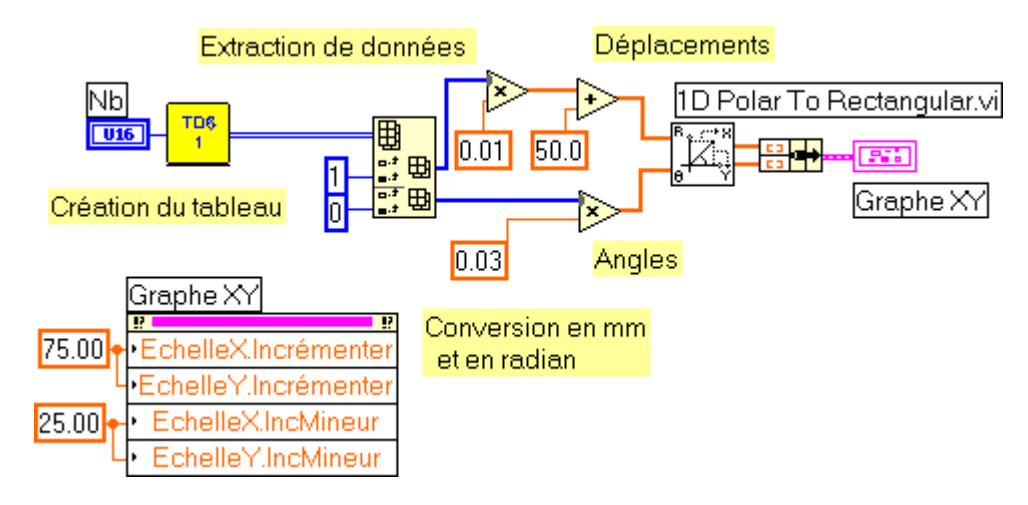

<u>Remarques</u>: d'autres solutions sont possibles pour les conversions.

La courbe est construite à partir d'un cluster contenant le tableau des abscisses et le tableau des ordonnées.

Le lecteur remarquera le polymorphisme des fonctions utilisées. Par exemple, l'addition accepte comme entrées un tableau et un scalaire et s'adapte automatiquement

TD6\_3.vi

### Exercice N<sup>•</sup> 3: Graphe

En utilisant le tableau retourné par le vi TD6\_1.vi, construisons la représentation des variation de rayon sur un tour.

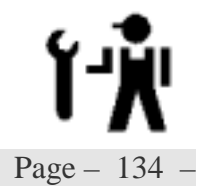

TD6\_3.vi

Variables d'entrées:

| NbNombre de points par tour |     |        | oar tour |           |           |      |   |
|-----------------------------|-----|--------|----------|-----------|-----------|------|---|
| Sous titre Points           |     | Points |          | type      | Entier 16 |      |   |
|                             |     |        |          | apparence | standard  |      |   |
| défaut                      | 200 | min    | 10       | max       | 200       | incr | 1 |

Variables de sortie:

| Graphe     | Variation du rayon  |           |          |  |  |
|------------|---------------------|-----------|----------|--|--|
| Sous titre | Graphe type cluster |           |          |  |  |
|            |                     | apparence | standard |  |  |

Page - 136 -

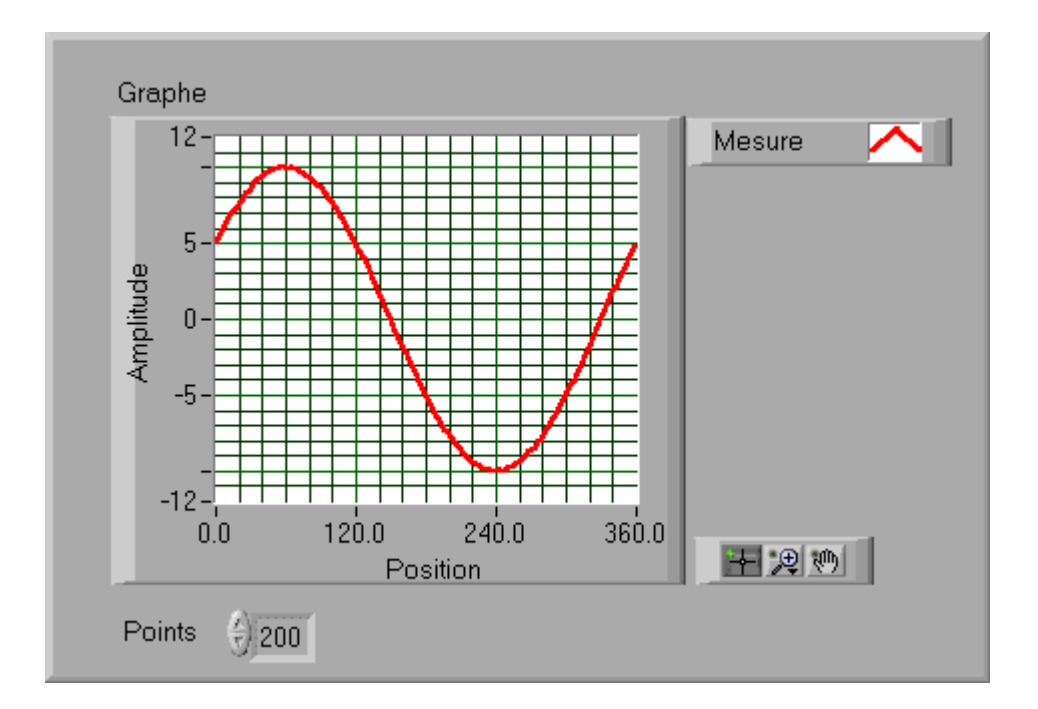

TD6\_3.vi

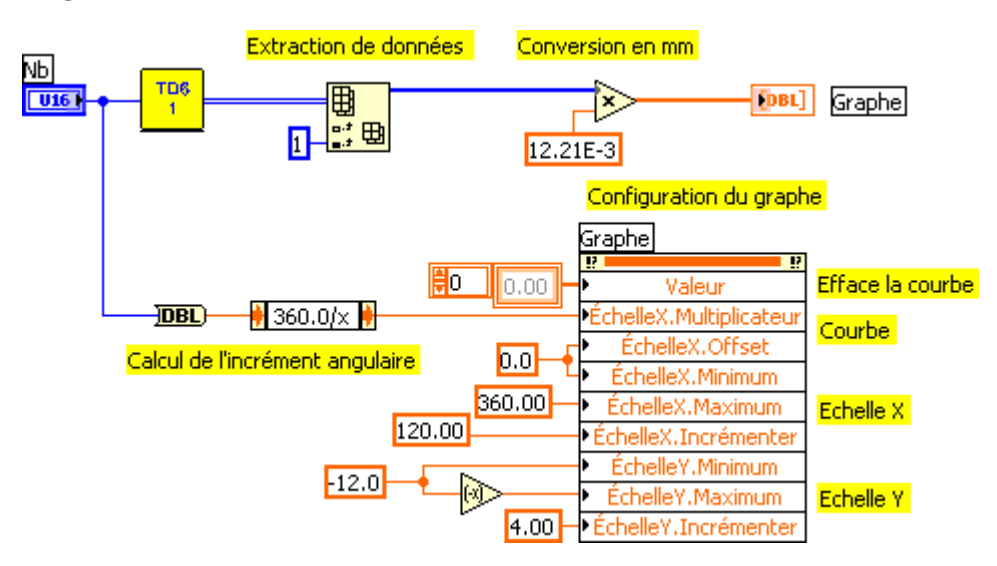

Diagramme

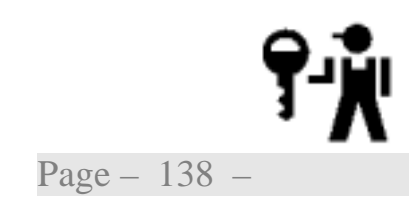

La courbe est construite à partir d'un cluster  $[X_0,\!\Delta X,Y]$ 

### TD6\_4.vi

#### *Exercice* $N^{\bullet}$ *4: Graphe multicourbes*

#### (Complémentaire)

Pour observer l'impact du choix du nombre de points sur l'aspect de la courbe, vous allez représenter sur un même graphe, les courbes obtenues pour des pas différents

- Reprendre le vi TD4\_3 et le sauvegarder sous TD4\_4.vi
- Dupliquer la partie du diagramme correspondant à la construction d'une courbe.
- **Construire** le graphe multicourbes

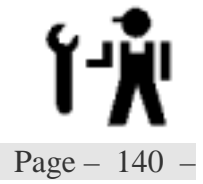

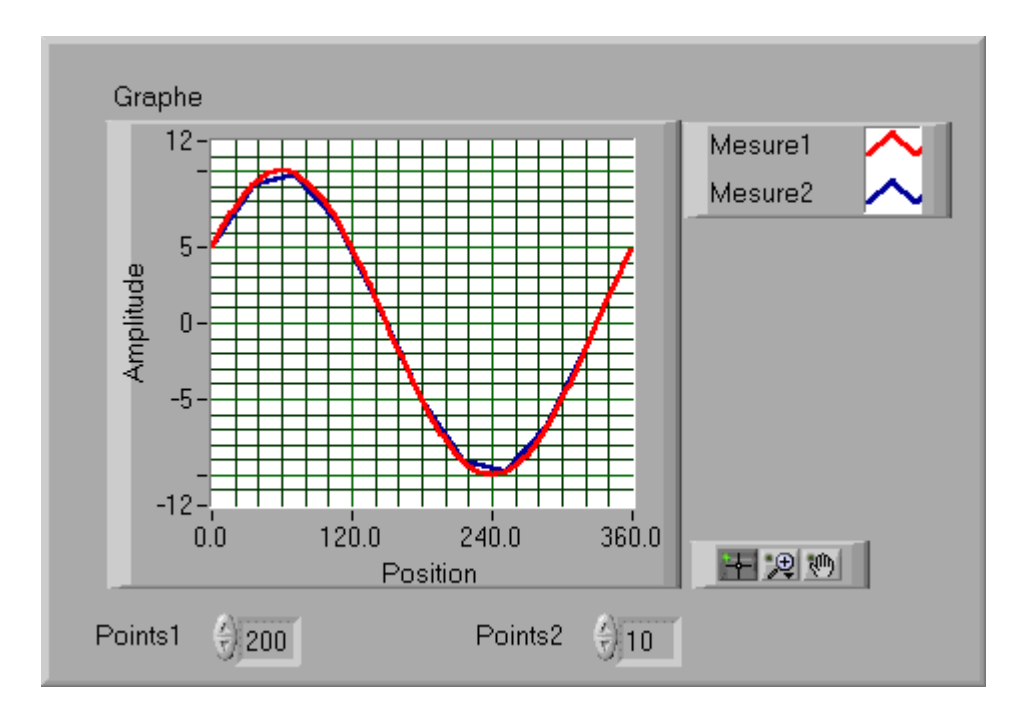

TD6\_4.vi

#### Diagramme

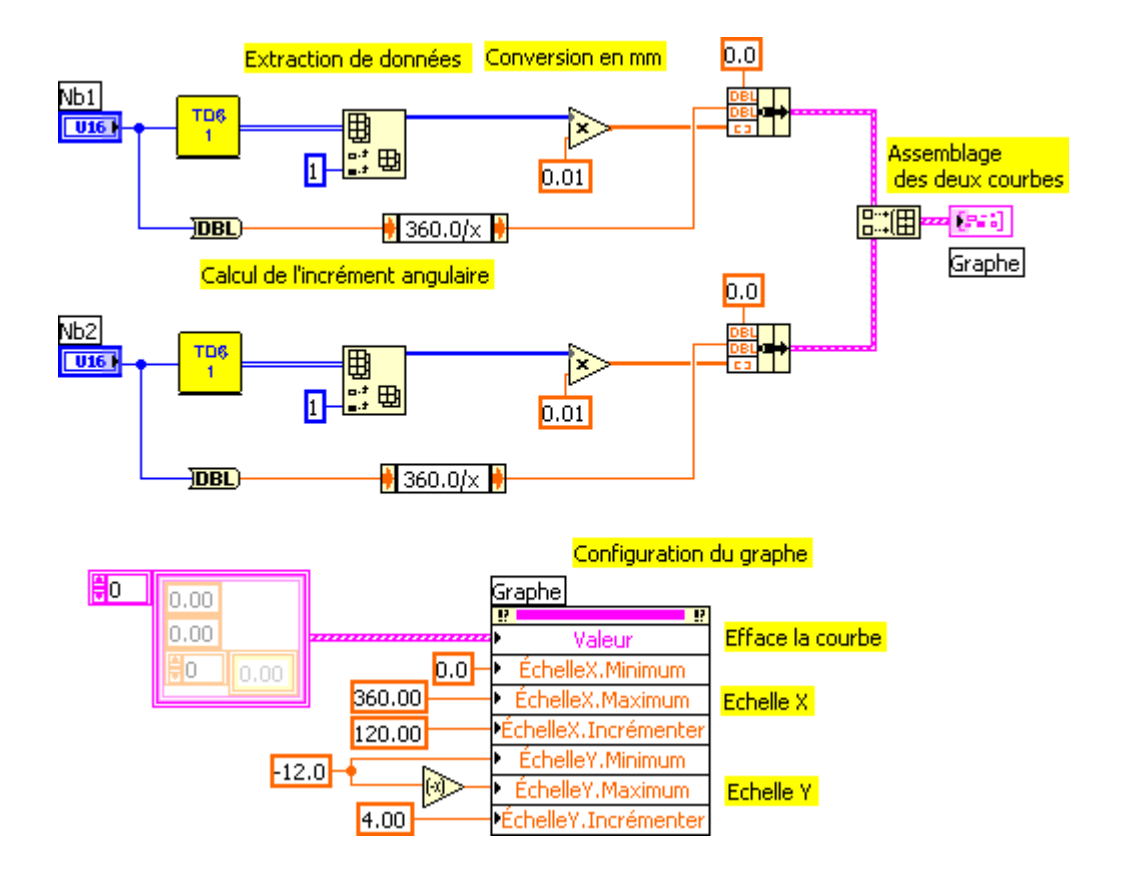

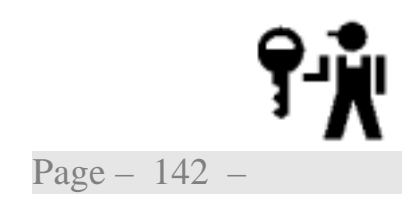

Les deux courbes sont assemblées dans un tableau de courbes. Le lecteur remarquera le changement de la structure d'initialisation.

### TD6\_5.vi

#### Exercice N<sup>•</sup> 5: Curseurs

#### (Complémentaire)

Nous allons finir le vi précédent en y ajoutant un curseur permettant de visualiser les coordonnées d'un point du graphe. Ce curseur pourra être attaché à l'une des courbes, et prendra sa couleur, ou être libre et visualisé en vert.

- **Reprendre** le vi TD6\_4 et le **sauvegarder sous** TD6\_5.vi.
- Ajouter un curseur et modifier le vi suivant l'analyse que vous avez faite du problème

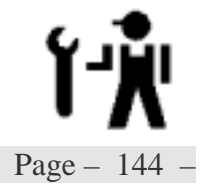
Initiation LabVIEW - TD6: Tableaux, clusters et graphes

# Initiation LabVIEW - TD6: Tableaux, clusters et graphes

TD6\_5.vi

Analyse des modifications pour l'ajout du curseur

Ø

Page - 146 -

### **Face-avant**

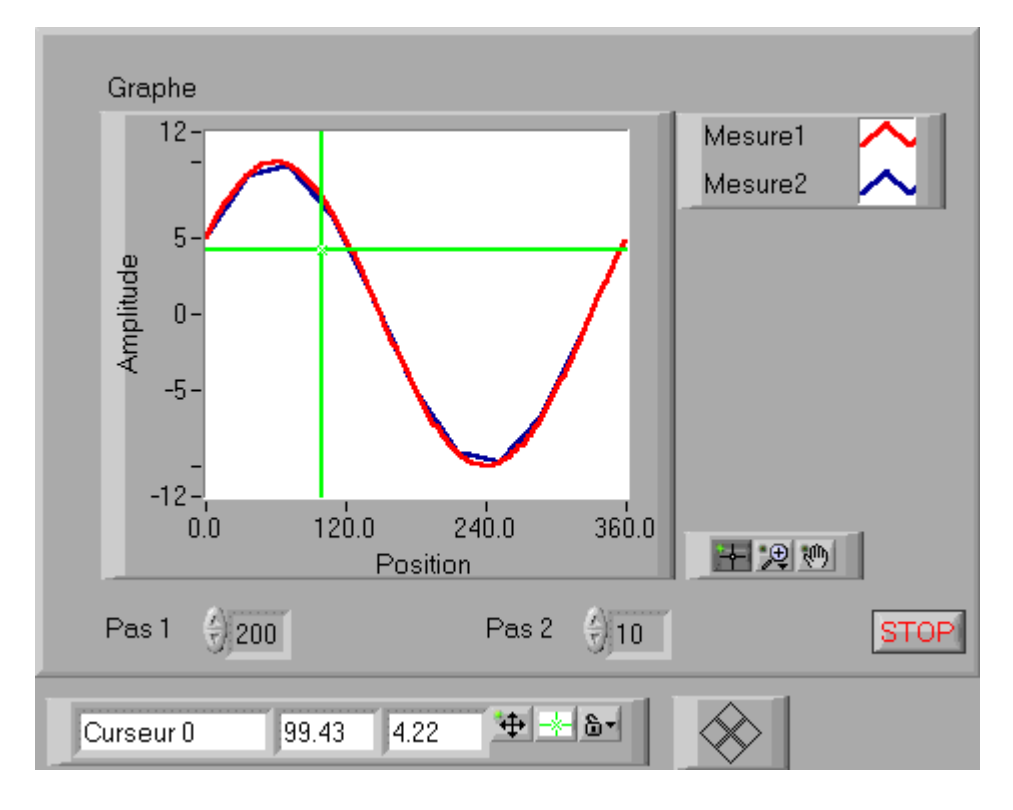

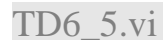

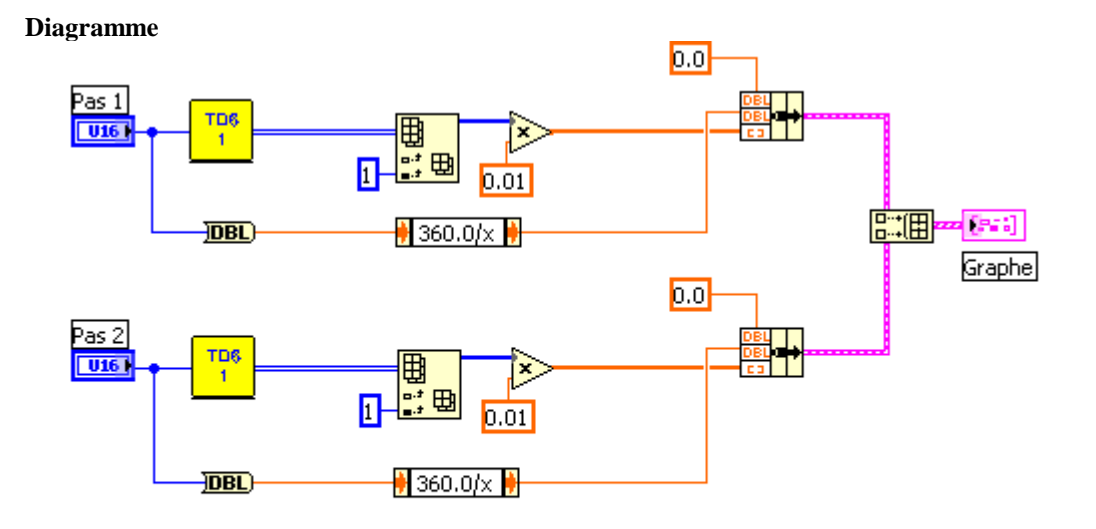

Gestion de la couleur du curseur

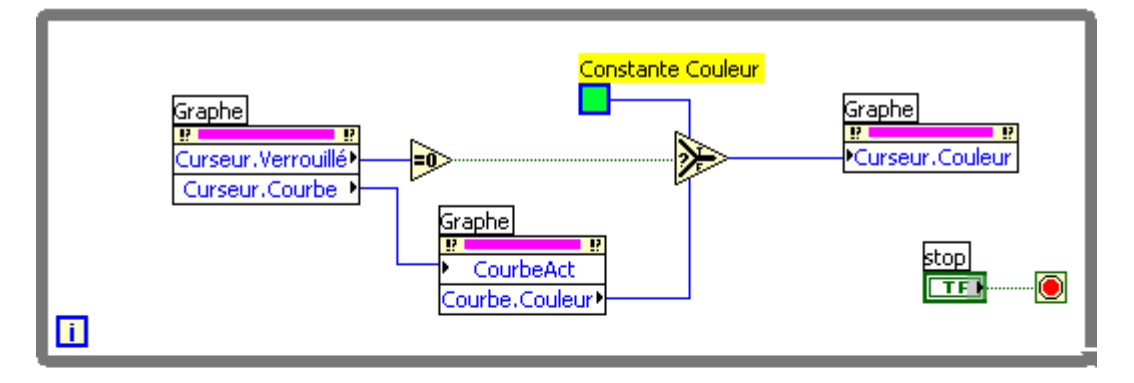

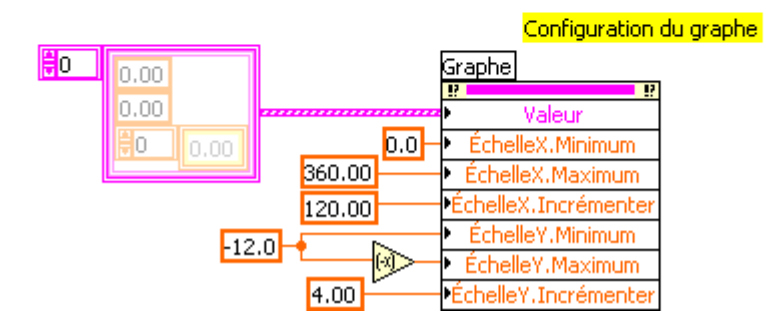

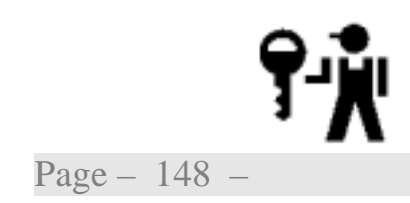

# Initiation LabVIEW - TD6: Tableaux, clusters et graphes

La propriété Courbe.active permet d'adresser une des courbes afin de pouvoir accéder à ses paramètres.

22 novembre 2002

## **TD7: Fichiers**

Quel que soit le système développé, il est nécessaire de lire des données ou de sauvegarder des résultats dans un ou plusieurs fichiers. Nous allons voir comment enregistre et relire des données sous forme de texte tabulé, compatible avec toute suite bureautique.

De même, il est utile de pouvoir lire des données de configuration. Nous verrons comment lire un fichier contenant de telle données.

Nous aborderons les points suivants:

➢ Fonctions d'entrée/sortie fichiers de haut niveau

>Fonctions d'entrée/sortie fichiers de niveau intermédiaire

≻Fichiers de configuration

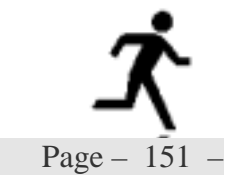

## TD7\_1.vi

### *Exercice* N<sup>•</sup> 1: *Enregistrement.*

En utilisant le programme écrit en premier exercice du TD6, TD6\_1.vi, enregistrer le tableau de données obtenu dans le fichier de votre choix sous un format de type texte tabulé. Le nom du fichier choisi sera affiché afin de pouvoir l'ouvrir avec un tableur ou un éditeur de texte.

- Ouvrir un nouveau VI, appeler TD6\_1.vi, créer les Entrées / Sorties nécessaires et l'enregistrer sous TD7\_1.vi.
- Programmer les opérations nécessaires en utilisant les fonctions listées ci-après:

Écrire dans un fichier tableur

Convertit un tableau 2D ou 1D de nombres simple précision (SGL) en une chaîne de texte et écrit la chaîne dans un nouveau fichier standard ou ajoute la chaîne à un fichier existant. Vous pouvez choisir une option pour transposer les données. Le VI ouvre ou crée le fichier avant d'y écrire et le ferme ensuite. Vous pouvez utiliser ce VI pour créer un fichier texte lisible par la plupart des applications de type tableur. Ce VI requiert la fonction Tableau en chaîne au format tableur pour convertir les données.

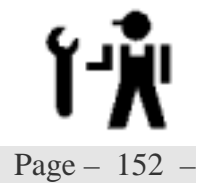

## TD7\_1.vi

Variables d'entrées:

| NbNombre de points par tour |     |        |    |           |           |      |   |
|-----------------------------|-----|--------|----|-----------|-----------|------|---|
| Sous titre                  |     | Points |    | type      | Entier 16 |      |   |
|                             |     |        |    | apparence | standard  |      |   |
| défaut                      | 200 | min    | 10 | max       | 200       | incr | 1 |

Variables de sortie:

| Tableau    | Tableau de mesure | Tableau de mesure Position / Variation sur 2 colonnes |           |  |  |
|------------|-------------------|-------------------------------------------------------|-----------|--|--|
| Sous titre | Tableau           | type                                                  | Entier 16 |  |  |
|            |                   | apparence                                             | standard  |  |  |

| Chemin     | Position et nom du | Position et nom du fichier de sauvegarde. |          |  |  |
|------------|--------------------|-------------------------------------------|----------|--|--|
| Sous titre | Chemin             | type                                      | path     |  |  |
|            |                    | apparence                                 | standard |  |  |

Page - 154 -

## Ergonomie

| Points              | (1)          | Table | au  |
|---------------------|--------------|-------|-----|
| 9 200               | ÷)o          | 0     | 413 |
|                     | ÷)0          | 1     | 431 |
|                     |              | 2     | 456 |
|                     |              | 3     | 474 |
| Chemin              | _            |       |     |
| %C:\Mes documents\N | /lesures.txt |       |     |

## TD7\_1.vi

Diagramme

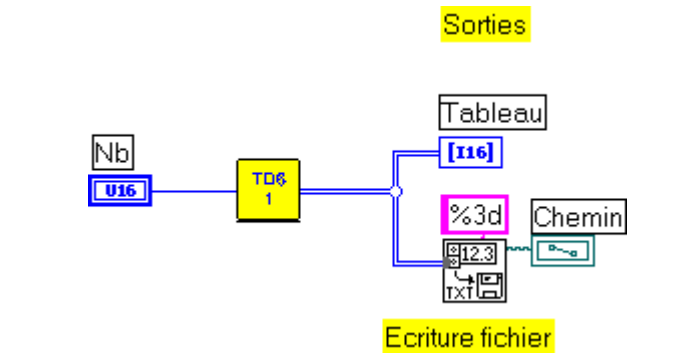

Position dans la hiérarchie

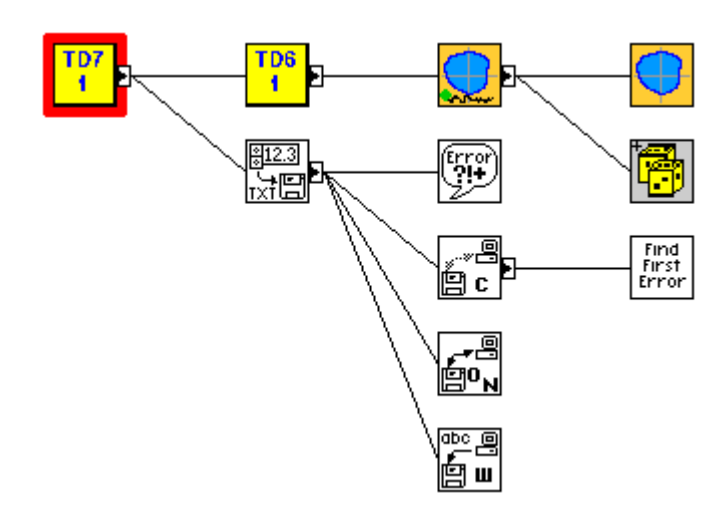

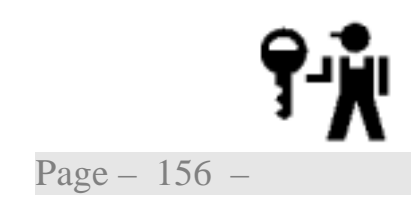

La fonction par défaut ouvre l'explorateur de fichier pour choisir ou créer le fichier de sauvegarde et retourne le chemin de ce dernier.

Nous remarquons que la variable contenant cette information est d'un type spécifique.

Le format d'écriture des données est défini pour toutes les valeurs.

### TD7\_2.vi

### Exercice N<sup>•</sup> 2: Enregistrement documenté.

Le fichier enregistré ne contient aucune information pour documenter les données. Nous allons le compléter par une entête contenant deux lignes, la première la date de mesure, la seconde le titre de chaque colonne.

- **Ouvrir** TD7\_1.vi et l'**enregistrer** sous TD7\_2.vi
- Programmer les opérations nécessaires en utilisant les fonctions listées ci-après:

Écrire des caractères dans un fichier

Écrit une chaîne de caractères dans un nouveau fichier standard ou ajoute la chaîne à un fichier existant. Le VI ouvre ou crée le fichier avant d'y écrire et le ferme ensuite.

Chaîne de date/heure

Convertit un nombre, indépendant du fuseau horaire, supposé être le nombre de secondes écoulées depuis le vendredi 1er janvier 1904 à midi (temps universel) en une chaîne de date/heure dans le fuseau horaire configuré pour votre ordinateur.

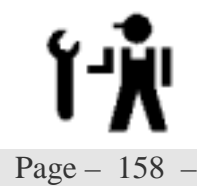

## TD7\_2.vi

Variables d'entrées:

| NbNombre de points par tour |     |        |    |           |           |      |   |
|-----------------------------|-----|--------|----|-----------|-----------|------|---|
| Sous titre                  |     | Points |    | type      | Entier 16 |      |   |
|                             |     |        |    | apparence | standard  |      |   |
| défaut                      | 200 | min    | 10 | max       | 200       | incr | 1 |

Variables de sortie:

| Tableau    | Tableau de mesure | Tableau de mesure Position / Variation sur 2 colonnes |           |  |  |
|------------|-------------------|-------------------------------------------------------|-----------|--|--|
| Sous titre | Tableau           | type                                                  | Entier 16 |  |  |
|            |                   | apparence                                             | standard  |  |  |

| Chemin     | Position et nom du | Position et nom du fichier de sauvegarde. |          |  |  |
|------------|--------------------|-------------------------------------------|----------|--|--|
| Sous titre | Chemin             | type                                      | path     |  |  |
|            |                    | apparence                                 | standard |  |  |

Page - 160 -

Parallèlement à l'acquisition du tableau de mesure, l'entête est construite et écrite au début du fichier.

Parallèlement à l'acquisition du tableau de mesure, l'entête est construite par concaténation des éléments et écrite en début de fichier. Elle comprend,

la date au format long pour la première ligne (\n comme délimiteur de fin de ligne),

la ligne de titres avec Angle et Déplacement séparés par une tabulation (délimiteur de colonne)

☑ Le tableau de mesure acquis est écrit au format texte tabulé à la suite (entrée « ajouter au fichier? ») du même fichier (chaînage du nom de fichier)

## TD7\_2.vi

#### Tableau [116] Nb т<u>р</u>6 1 U16 Ŷ Iong +: 1/89, # ?; 10:21 %3d Chemin •----Angle Déplacement 4 Entête Ajoute les données à la suite

Diagramme

Position dans la hiérarchie

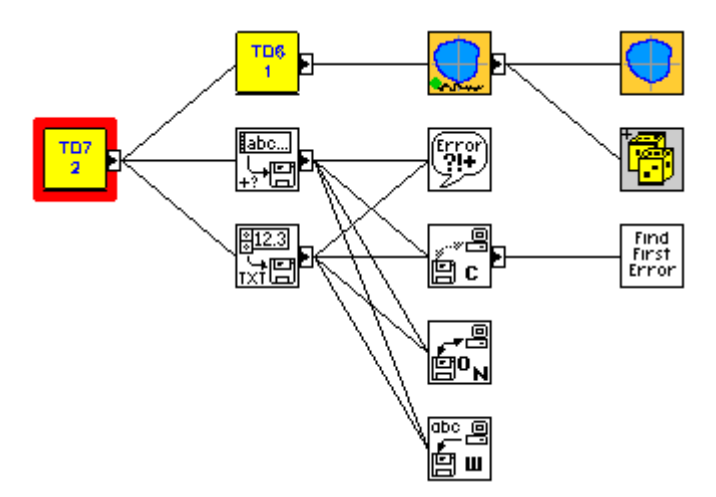

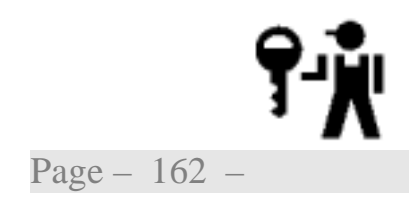

Le lecteur remarquera le séquencement entre les deux fonctions d'écriture dans le fichier imposé par le flot de données; la sortie « nouveau chemin de fichier » du vi « Écrire des caractères dans un fichier » pilote l'entrée « chemin de fichier » du vi « Écrire dans un fichier tableur »

Les vi d'ouverture et de fermeture du fichier sont appelés plusieurs fois.

### TD7\_3.vi

### Exercice N<sup>•</sup> 3: VI de niveau intermédiaire.

Dans le VI précédent, le fichier est ouvert puis fermé deux fois. Nous allons reprendre le VI de telle sorte que le fichier soit ouvert en début d'exécution, l'entête écrite, puis à chaque passage dans la boucle point par point, les données acquises enregistrées et enfin le fichier fermé.

Cette approche permet un contrôle plus fin de l'écriture sur le fichier. Le flux de données impose le séquencement des tâches.

### **Ouvrir** TD6\_1.vi et l'**enregistrer** sous TD7\_3.vi

# Programmer les opérations nécessaires en utilisant les fonctions listées ci-après:

Ouvrir/Créer/Remplacer le fichier

Ouvre un fichier existant, crée un nouveau fichier ou remplace un fichier existant en utilisant une boîte de dialogue de fichier de façon programmée ou interactive.

Écrire dans un fichier

Écrit les données dans le fichier désigné par refnum. L'écriture commence à l'emplacement désigné par mode pos et offset de pos pour un fichier standard et à la fin du fichier pour les fichiers journaux.

Formater dans un fichier

Convertit des arguments d'entrée en une chaîne résultante dont le format est déterminé par la chaîne de format.

Fermer un fichier Ferme le refnum spécifié et renvoie le chemin du fichier associé au refnum.

Gestionnaire d'erreur simple

Détermine si une erreur est survenue. Il contient une base de données des codes d'erreur et de leur description, en fonction de laquelle il crée une description de l'erreur et affiche éventuellement une boîte de dialogue. Gestionnaire d'erreur simple appelle le gestionnaire d'erreur général et possède la même fonctionnalité de base que Gestionnaire d'erreur général, mais avec moins d'options.

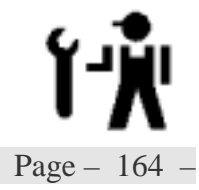

## TD7\_3.vi

Variables d'entrées:

| Nb Nombre de points par tour |     |        |    |           |           |           |   |
|------------------------------|-----|--------|----|-----------|-----------|-----------|---|
| Sous titre                   |     | Points |    | type      | Entier 16 | Entier 16 |   |
|                              |     |        |    | apparence | standard  |           |   |
| défaut                       | 200 | min    | 10 | max       | 200       | incr      | 1 |

Variables de sortie:

| Tableau    | Tableau de mesure | Tableau de mesure Position / Variation sur 2 colonnes |           |  |  |
|------------|-------------------|-------------------------------------------------------|-----------|--|--|
| Sous titre | Tableau           | type                                                  | Entier 16 |  |  |
|            |                   | apparence                                             | standard  |  |  |

| Chemin     | Position et nom du | Position et nom du fichier de sauvegarde. |          |  |  |
|------------|--------------------|-------------------------------------------|----------|--|--|
| Sous titre | Chemin             | type                                      | path     |  |  |
|            |                    | apparence                                 | standard |  |  |

Ergonomie

| Points               |            | Tablea | u    |
|----------------------|------------|--------|------|
| ÷) 20                | ÷)8        | 80     | 82   |
|                      | ÷)o        | 90     | -169 |
|                      |            | 100    | -412 |
|                      |            | 110    | -607 |
| Chemin               |            |        |      |
| BC:\Mes documents\Me | esures.txt |        |      |
|                      |            |        |      |

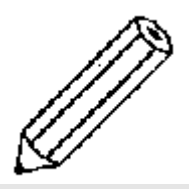

Page - 166 -

La boucle F or fait un nombre d'itérations prédéterminé.

- A chaque itération de la boucle, la variable Pas à passer au sous vi Simul\_2.vi. La position dans le tour A et la mesure ∆ R issues sous vi Simul\_2.vi sont assemblées pour construire un tableau de 2 éléments. Un tunnel de sortie empile l'ensemble des lignes ainsi obtenues. Les mesures mises en forme (ligne tabulée) sont écrites à la suite du fichier ouvert, les erreurs éventuelles sont traitées afin d'interrompre l'écriture si nécessaire.
- A la première itération (i=0) le sous vi Simul\_2.vi doit être initialisé en forçant l'entrée Initialisation à vrai
- ☑ Le nombre d'itérations à faire est défini par la variable Nb.

L'incrément angulaire  $I = Ent(\frac{200}{NB})$  est calculé en amont de la boucle.

- ☑ Le fichier est ouvert (créé ou remplacé) avant d'y écrire l'entête (voir analyse précédente).
- ☐ La structure contenue dans le tunnel de sortie est affichée dans la variable Tableau.
- ☑ Le fichier est fermé et les éventuelles erreurs reportées.

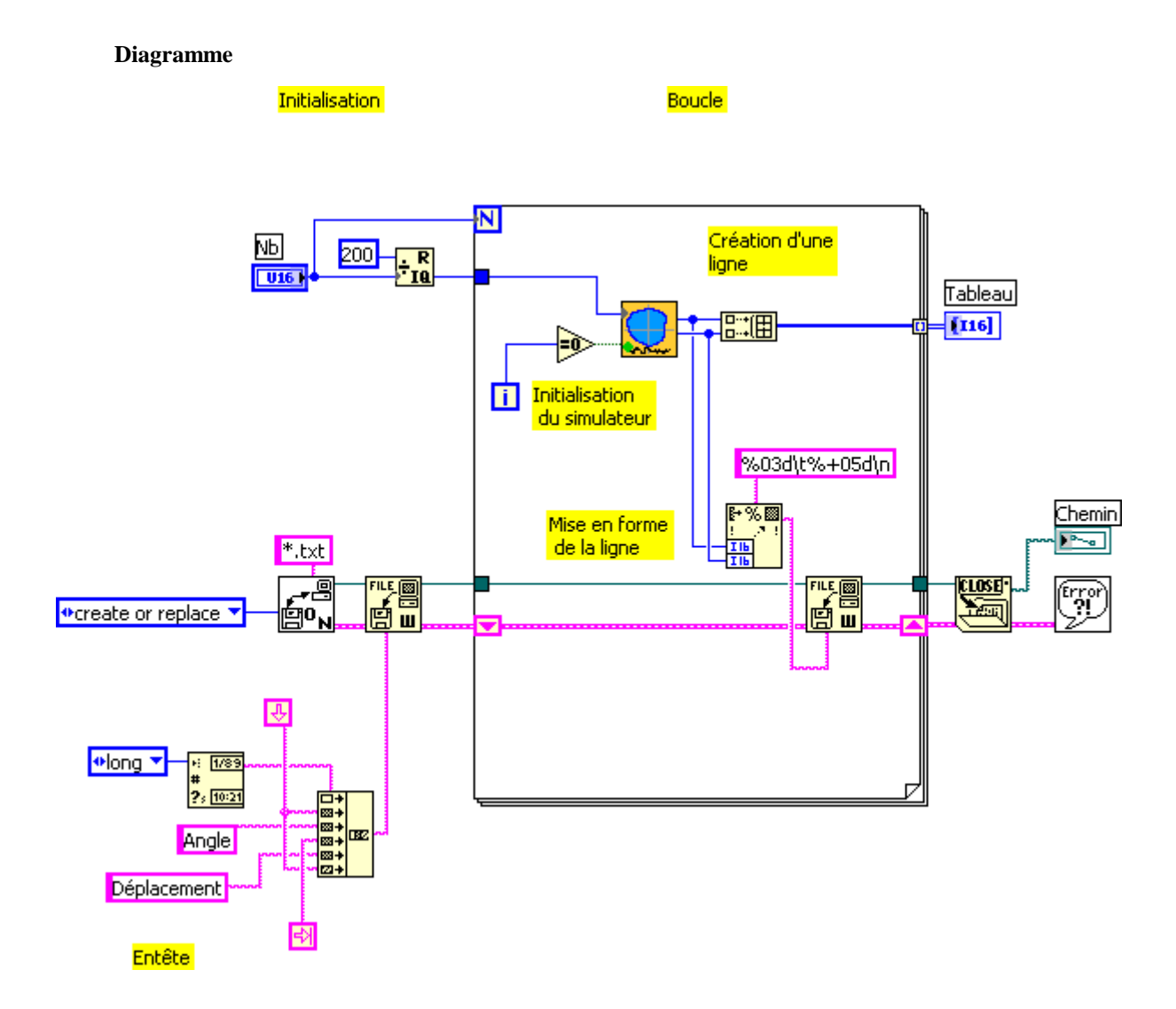

TD7\_3.vi

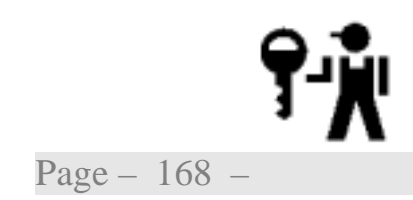

Le format d'écriture des données peut être défini de manière spécifique pour chaque valeur.

Le registre à décalage permet d'évaluer à chaque boucle l'éventuelle erreur apparue à la boucle précédente et interrompre ainsi le processus d'écriture le cas échéant. En son absence, se serait l'éventuelle erreur commise lors de l'écriture de l'entête qui serait testée à chaque itération.

TD7\_4.vi

*Exercice*  $N^{\bullet}$  4: *Fichier texte.* 

Les fichiers créés à l'exercice précédent doivent être relus et les mesures présentées sous forme de tableau.

Pour mémoire, vous trouverez ci-contre l'un de ces fichiers ouvert avec un tableur.

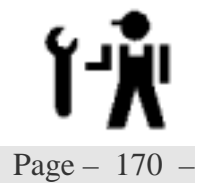

| 🏠 St                                                                                        | arOffi        | ce 5.2 - [Mesures.bd]     |                             | . 🗆 🗙    |
|---------------------------------------------------------------------------------------------|---------------|---------------------------|-----------------------------|----------|
| Eichie                                                                                      | er <u>E</u> o | lition Affichage Insertio | on Format Quills Données Fe |          |
|                                                                                             | le:///c       | //mes documents/mesure    | ★ + + @ & Q D               | 1        |
|                                                                                             |               |                           |                             | ণ্ড<br>ন |
| Ano                                                                                         | U             | <u> </u>                  |                             | -        |
|                                                                                             |               | - <u> </u>                | B                           |          |
|                                                                                             | 1             | 24/01/02                  |                             | _        |
| 2                                                                                           | 2             | Angle                     | Déplacement                 |          |
| E*                                                                                          | 3             | 0                         | 411                         |          |
| 1<br>1<br>1<br>1<br>1<br>1<br>1<br>1<br>1<br>1<br>1<br>1<br>1<br>1<br>1<br>1<br>1<br>1<br>1 | 4             | 10                        | 608                         | - 11     |
| 22                                                                                          | 5             | 20                        | 744                         |          |
|                                                                                             | 6             | 30                        | 811                         |          |
| \\$z<br>₹                                                                                   | 7             | 40                        | 803                         |          |
| 8                                                                                           | 8             | 50                        | 712                         |          |
| 1                                                                                           | 9             | 60                        | 552                         |          |
|                                                                                             | 10            | 70                        | 336                         |          |
|                                                                                             | 11            | 80                        | 85                          |          |
|                                                                                             | 12            | 90                        | -172                        | -        |
|                                                                                             | R             | Feuille1                  |                             |          |
| Feu                                                                                         | ille 1 /      | 1 Par défaut              | 200% STD                    | 5        |
| 85Dé                                                                                        | marrer        | TD7.sdw                   | 🔊 Mesures.txt 🌖             | 20411    |

## TD7\_4.vi

### Variables d'entrées:

Variables de sortie:

| Tableau    | Tableau de mesure | Position / V | ariation sur 2 colonnes |
|------------|-------------------|--------------|-------------------------|
| Sous titre | Tableau           | type         | Entier 16               |
|            |                   | apparence    | standard                |

| Chemin     | Position et nom du fichier lu. |           |          |
|------------|--------------------------------|-----------|----------|
| Sous titre | Chemin                         | type      | path     |
|            |                                | apparence | standard |

| Date       | Position et nom du fichier de sauvegarde. |           |                      |
|------------|-------------------------------------------|-----------|----------------------|
| Sous titre | Date                                      | Туре      | Chaîne de caractères |
|            |                                           | apparence | standard             |

Page - 172 -

### Ergonomie

| Date                   | ()       | Tablea | u   |
|------------------------|----------|--------|-----|
| jeudi 24 janvier 2002  | ÷)o      | 0      | 413 |
|                        | ÷) o     | 10     | 612 |
|                        |          | 20     | 747 |
|                        |          | 30     | 818 |
| Chemin                 |          |        |     |
| % C:\Mes documents\Mes | ures.txt |        |     |

Les fichiers sont enregistrés sous forme de lignes de texte, deux pour l'entête suivies d'un nombre indéterminé pour les mesures. La forme générale du vi sera une boucle contrôlée par le nombre de lignes de données restant à lire (structure while).

 $\square$  A chaque itération de la boucle, une ligne du fichier est lue. La position dans le tour A et la mesure  $\triangle R$  sont extraites et assemblées pour construire un tableau de 2 éléments.

Un tunnel de sortie empile l'ensemble des lignes ainsi obtenues.

- ☑ La pointeur courant sur le fichier est comparé à la taille du fichier ouvert pour déterminer la condition d'arrêt (une ligne comprend au pons deux caractères). Une erreur de lecture arrête également la boucle.
- En début de programme le fichier est ouvert en lecture, la première ligne (date) est lue est sont contenu affiché. La deuxième ligne (titres des colonnes) est lue avant de commencer la boucle. Le tableau est initialisé.
- ☑ En fin de boucle, le fichier est fermé et les éventuelles erreurs reportées.

## TD7\_4.vi

Diagramme

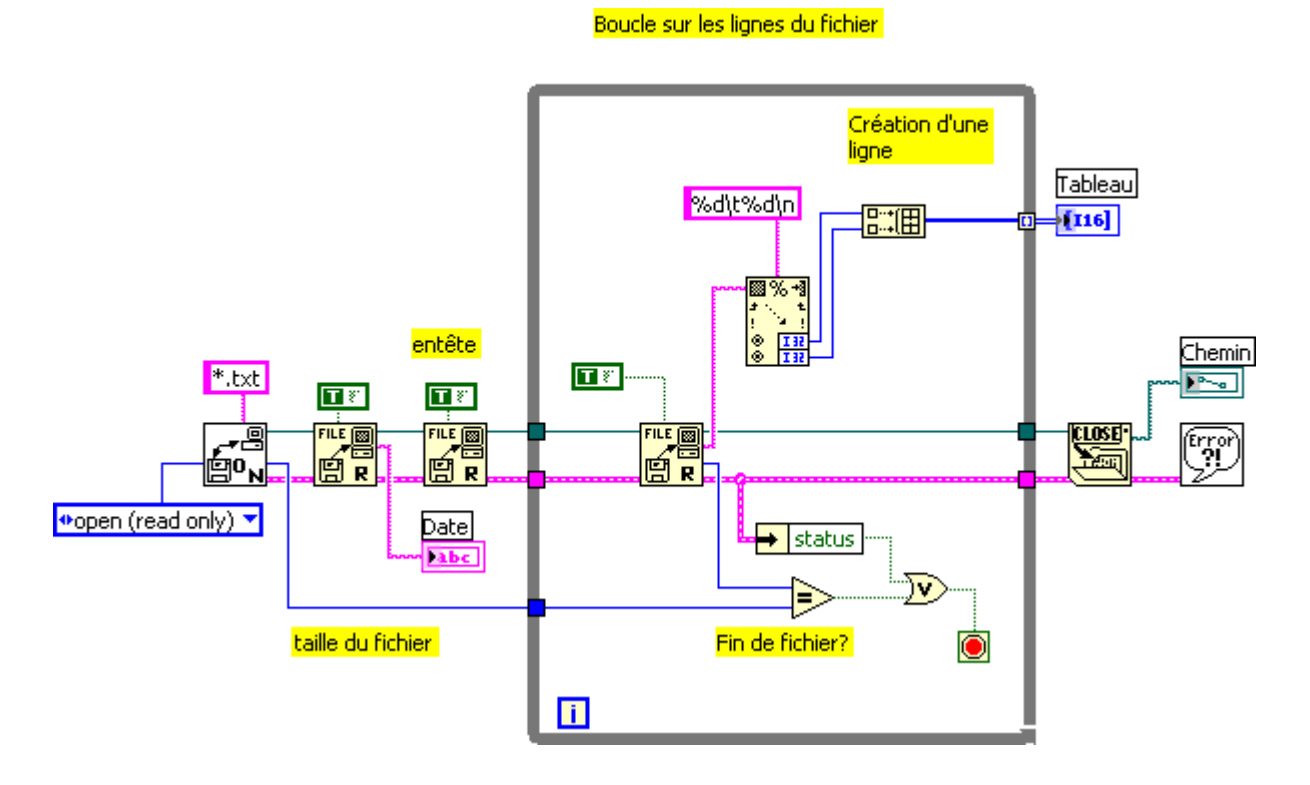

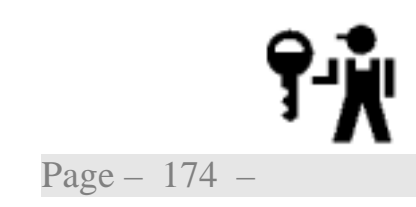

### TD7\_5.vi

### *Exercice* $N^{\bullet}$ 5: *Fichier de configuration.*

### (Complémentaire)

Pour pouvoir avoir accès à un fichier de paramètre de façon aléatoire, LabVIEW supporte les fichiers de configuration au sens Windows du terme.

Nous allons écrire un VI qui récupère les paramètres de configuration du banc consignés dans un fichier TD7.ini écrit comme si dessous avec votre éditeur préféré.

Définition des paramètres du banc

[Copyright] @= ESIM [Moteur] Pas= 200 Inc= 1.8 [Capteur] a= 0.01220703

a= 0.01220703125 b= 0.0 Réf= 50.0

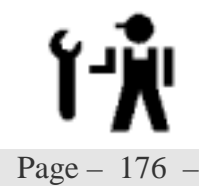

TD7\_5.vi

Variables de sortie:

| Auteur     | Auteur du vi |           |                     |
|------------|--------------|-----------|---------------------|
| Sous titre | Auteur       | type      | Chaîne de caractère |
|            |              | apparence | standard            |

| Sous titre | type      |          |
|------------|-----------|----------|
|            | apparence | standard |

Ý

Page - 178 -

## Ergonomie

| Incrément angulaire | Gain      |
|---------------------|-----------|
| 1.80                | 1.22E-2   |
| Nombre de Pas       | Décalage  |
| 200                 | 0.00E+0   |
|                     | Référence |

- $\boxtimes$  A partir du chemin du vi appelant (  $\rm TD7\_5.vi$  ) le chemin du fichier de configuration est construit.
- ☑ Le fichier est ouvert
- ☑ Les paramètres souhaités sont pointés par le nom de la section et de la clef pour être lu.
- ☑ Le fichier est fermé et les éventuelles erreurs reportées.

## TD7\_1.vi

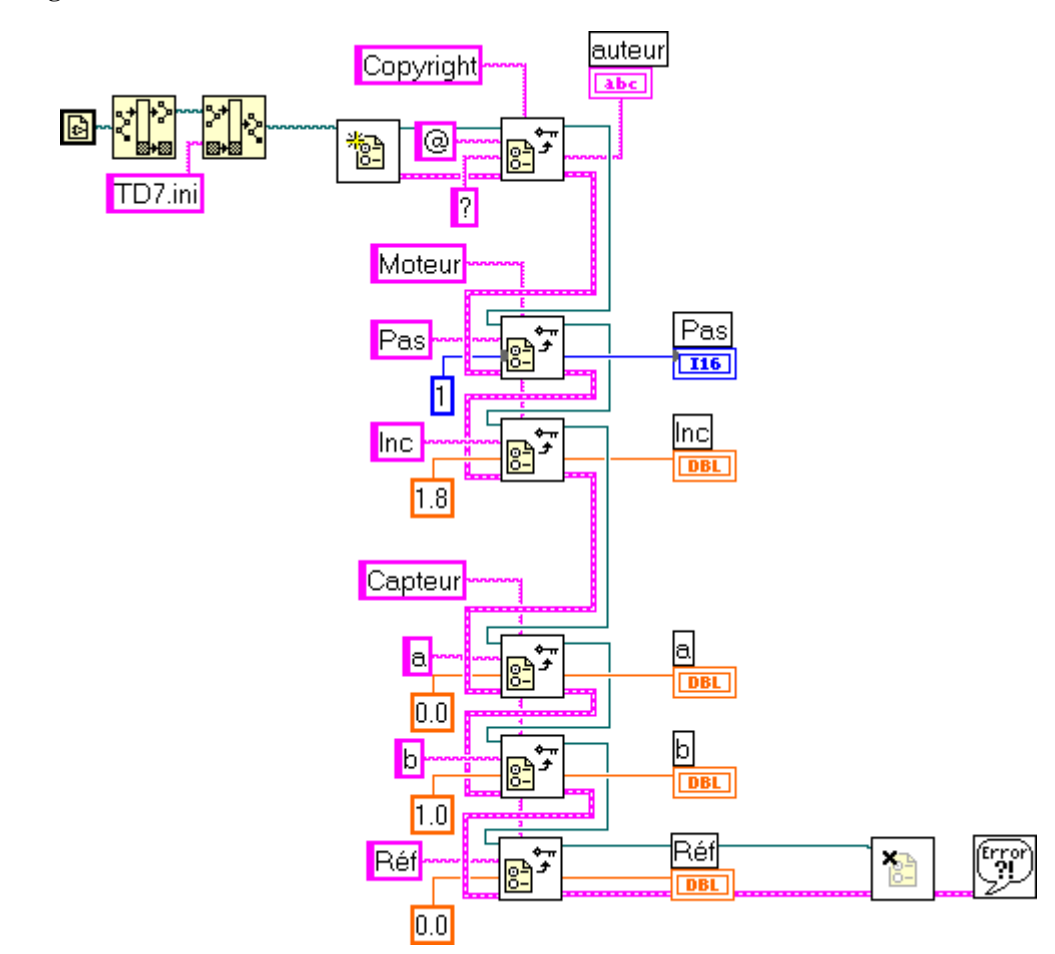

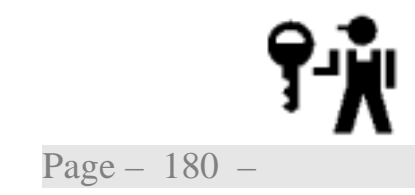

Diagramme
Initiation LabVIEW - TD7: Fichiers

22 novembre 2002

TD8: Structures complémentaires

Sous la forme d'un travail de synthèse visant à faire le prototype d'un logiciel de contrôle d'excentrique, nous allons introduire trois structures complémentaires.

Nous aborderons les points suivant:

- ≻Structure séquence
- ➢Boite de calcul
- ➢Boite à onglets

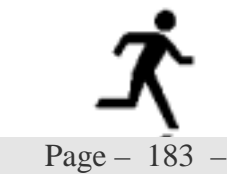

#### TD8\_1.vi

#### *Exercice N*• 1: *Structure séquence*

Pour saisir les informations relatives à la pièce à tester, nous allons écrire un vi qui demande un nom de 8 lettres, puis une confirmation du diamètre et de la tolérance associée avant de construire la référence de la pièce comprenant le nom suivi de la valeur du diamètre (Excentrique-100) qui servira de nom au fichier de sauvegarde.

Ce vi pourrait être construit de plusieurs façons, nous utiliserons ici une structure séquence.

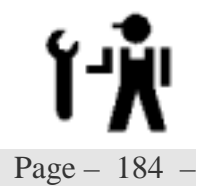

TD8\_1.vi

#### Variables d'entrées:

| <i>Excentrique</i> Nom de la pièce |  |             | la pièce à t | ester     |                      |      |   |
|------------------------------------|--|-------------|--------------|-----------|----------------------|------|---|
| Sous titre                         |  | Excentrique |              | type      | Chaîne de caractères |      | 5 |
|                                    |  |             |              | apparence | standard             |      |   |
| défaut                             |  | min         |              | max       |                      | incr |   |

| Diamètre Valeur du diamètre |     |          | <b>;</b> |           |          |      |    |
|-----------------------------|-----|----------|----------|-----------|----------|------|----|
| Sous titre                  |     | Diamètre |          | type      | I16      |      |    |
|                             |     |          |          | apparence | standard |      |    |
| défaut                      | 100 | min      | 50       | max       | 150      | incr | 10 |

| Tolérance  |     | Tolérance sur le diamètre |      |           |          |      |      |
|------------|-----|---------------------------|------|-----------|----------|------|------|
| Sous titre |     | Tolérance                 |      | type      | DBL      |      |      |
|            |     |                           |      | apparence | standard |      |      |
| défaut     | 0.1 | min                       | 0.05 | max       | 0.5      | incr | 0.01 |

| Valid      |   | Bouton de validation de la saisie |  |           |          |      |  |
|------------|---|-----------------------------------|--|-----------|----------|------|--|
| Sous titre |   | Valid                             |  | type      | Boléen   |      |  |
|            |   |                                   |  | apparence | standard |      |  |
| défaut     | F | min                               |  | max       |          | incr |  |

Variables de sortie:

| fich       | Nom du fichier de sauvegarde |           |                      |  |  |
|------------|------------------------------|-----------|----------------------|--|--|
| Sous titre | Nom du fichier               | type      | Chaîne de caractères |  |  |
|            |                              | apparence | standard             |  |  |

Page - 186 -

**Face-avant** 

| Pi                              | ièce      |
|---------------------------------|-----------|
| Excentrique<br>PièceDemo        | Diamètre  |
| Nom du Fichier<br>PièceDem -110 | Tolérence |

La structure séquence assure l'enchaînement des actions dans un ordre imposé

- I nitialisation de la face avant, seul le contrôle Excentrique est visible,  $\checkmark$ le curseur est positionné dessus.
- $\checkmark$
- Saisie de la Chaîne à concurrence de 8 caractères (boucle While). Les contrôles sont rendus visibles. On attend la validation(boucle  $\mathbf{\nabla}$ While).
- Construction du nom de fichier et affichage.  $\checkmark$

TD8\_1.vi

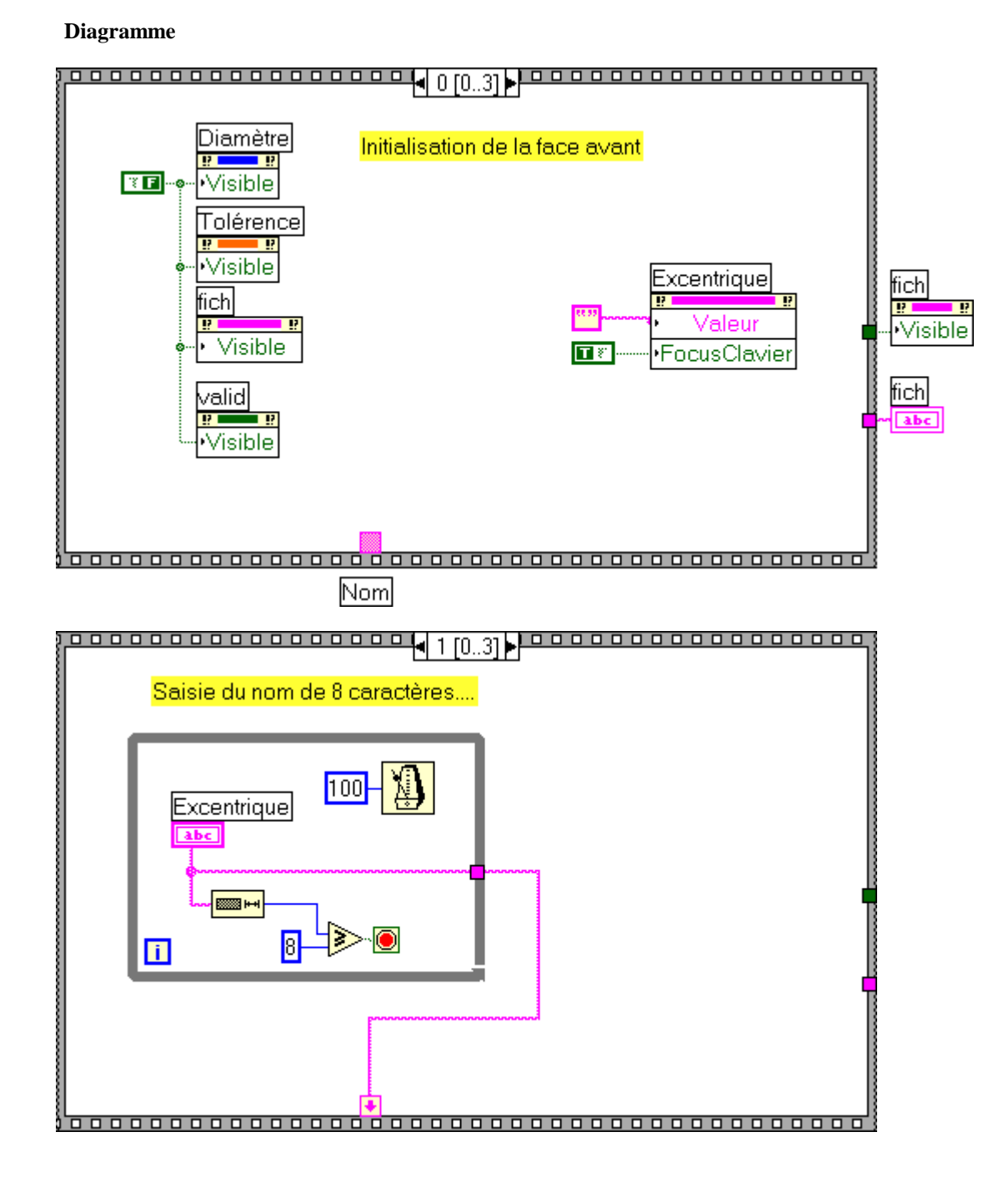

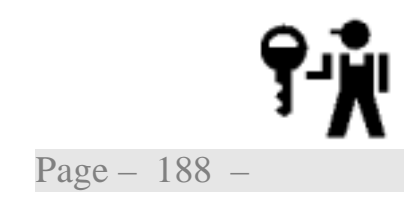

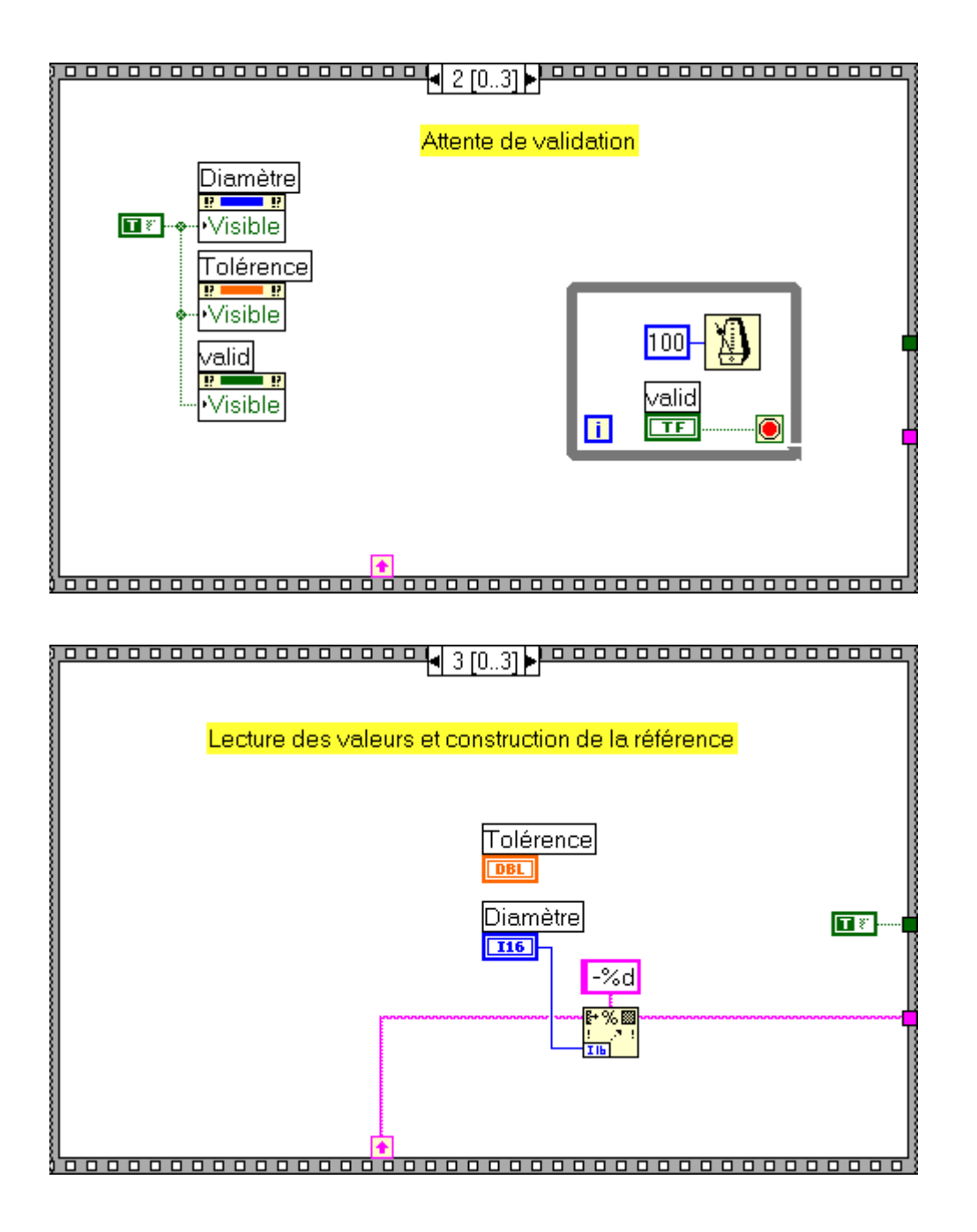

TD8\_2.vi

#### *Exercice* $N^{\bullet}$ 2: *Boite de calcul*

A partir des informations sur le diamètre, valeur et tolérance, et d'une mesure factice du diamètre, nous allons vérifier si la mesure est valide. Nous utiliserons une boite de calcul.

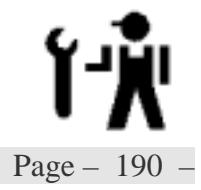

TD8\_2.vi

#### Variables d'entrées:

| Mesure Val |  |             | mesuré du d | liamètre  |          |      |  |
|------------|--|-------------|-------------|-----------|----------|------|--|
| Sous titre |  | Excentrique |             | type      | DBL      |      |  |
|            |  |             |             | apparence | standard |      |  |
| défaut     |  | min         |             | max       |          | incr |  |

| Diamètre Valeur du diamètre |     |          | ;  |           |          |      |    |
|-----------------------------|-----|----------|----|-----------|----------|------|----|
| Sous titre                  |     | Diamètre |    | type      | I16      |      |    |
|                             |     |          |    | apparence | standard |      |    |
| défaut                      | 100 | min      | 50 | max       | 150      | incr | 10 |

| Tolérance  |     | Tolérance sur le diamètre |      |           |          |      |      |  |
|------------|-----|---------------------------|------|-----------|----------|------|------|--|
| Sous titre |     | Tolérance                 |      | type      | DBL      |      |      |  |
|            |     |                           |      | apparence | standard |      |      |  |
| défaut     | 0.1 | min                       | 0.05 | max       | 0.5      | incr | 0.01 |  |

Variables de sortie:

| Valide     | Résultat du test de validité |           |                 |  |  |
|------------|------------------------------|-----------|-----------------|--|--|
| Sous titre | Valide                       | type      | Boléan          |  |  |
|            |                              | apparence | Led Rouge/Verte |  |  |

Page - 192 -

Face-avant

|                 | Validation              |
|-----------------|-------------------------|
| Diamètre<br>100 | Mesure<br>100.00        |
| Tolérence       | <ul> <li>Bon</li> </ul> |

TD8\_2.vi

Diagramme

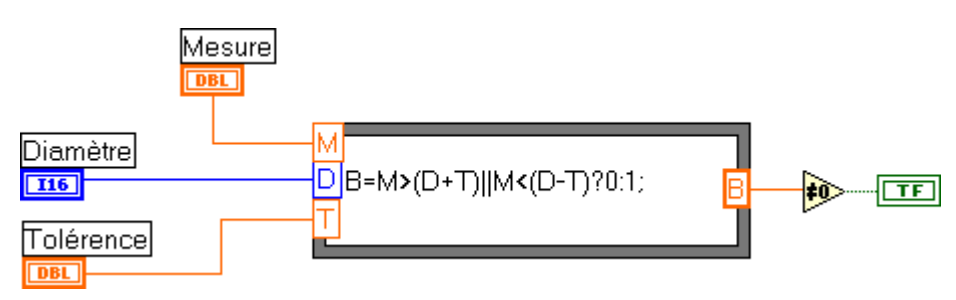

Remarques: Syntaxe du C

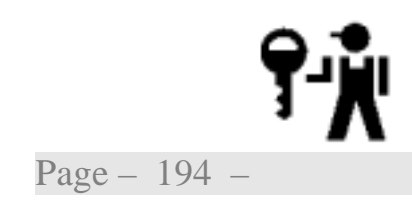

#### TD8\_3.vi

#### *Exercice* $N^{\bullet}$ 3: *Boite* à onglets

Nous allons écrire l'ossature d'un vi de test d'excentrique qui devrais nous permettre de:

- ☑ Saisir l'identification d'une pièce.
- ☑ Lancer une séquence de mesure.
- ☑ Visualiser et vérifier la pièce.
- Sauvegarder les résultats.

Pour chaque pièce, il est possible de mesurer et visualiser plusieurs fois, seul le dernier contrôle est sauvegardé.

Chacune de ces phases du processus demande une interface spécifique. Nous pourrions faire appel à plusieurs sous-vi, chacun avec son IHM spécifique, ou utiliser une boite à onglets.

Vous vous appuierez sur les vi déjà écrits pour construire ce dernier.

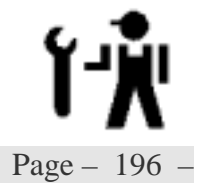

Variables

TD8\_3.vi

Ý

Page - 198 -

**Face-avant** 

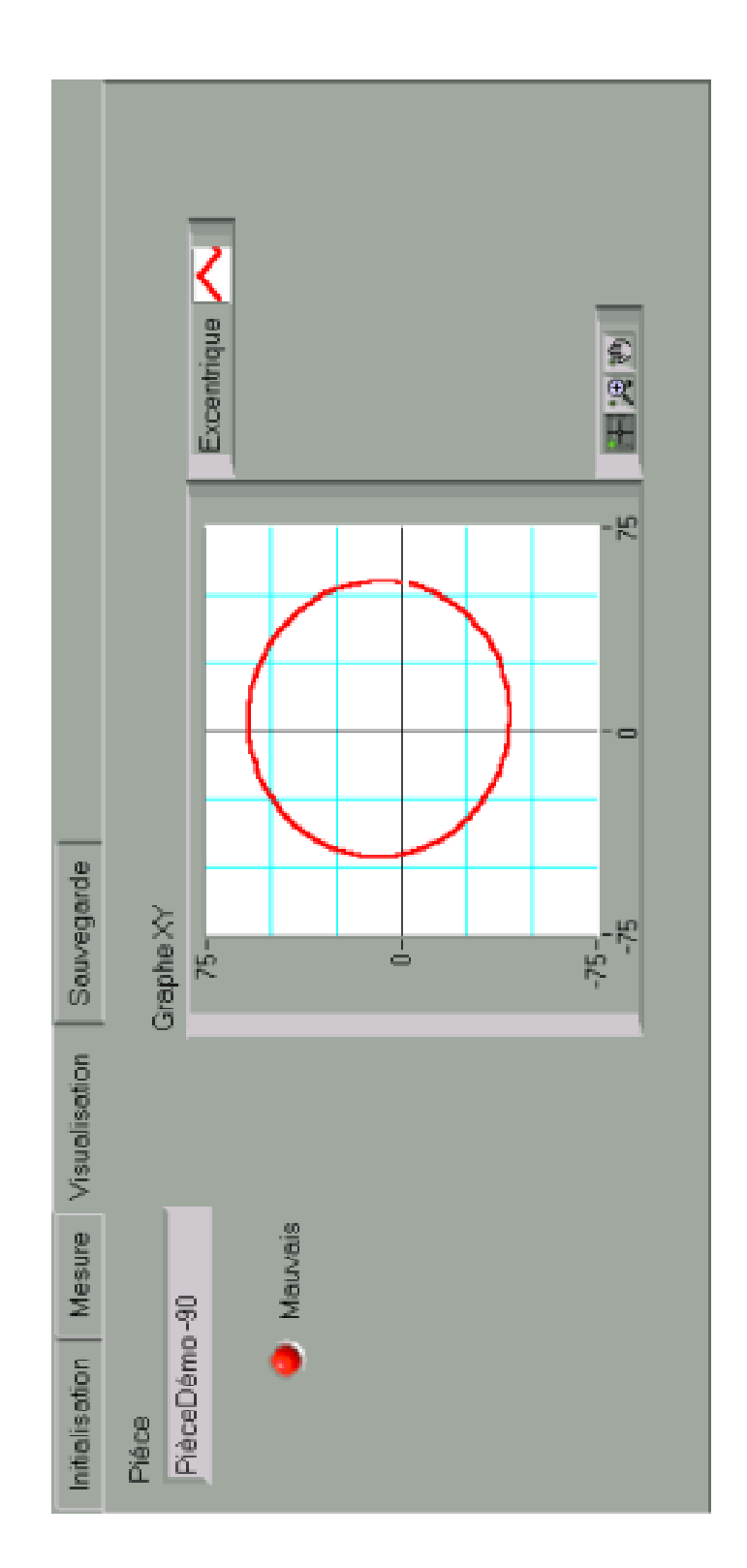

#### TD8\_3.vi

Diagramme – Structure générale

La variable  $\mathbf{onglet}$  permet par le biais d'une structure condition d'associer à chaque partie de l' IHM un code spécifique .

La boucle While, qui se termine après la sauvegarde des données, permet de mémoriser et de renvoyer la valeur des paramètres par le biais de registres à décalage, assurant ainsi le passage de valeur d'une partie de code à l'autre.

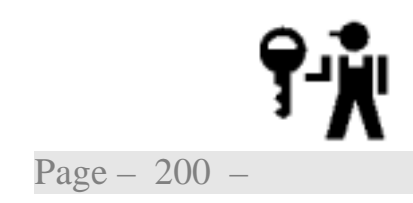

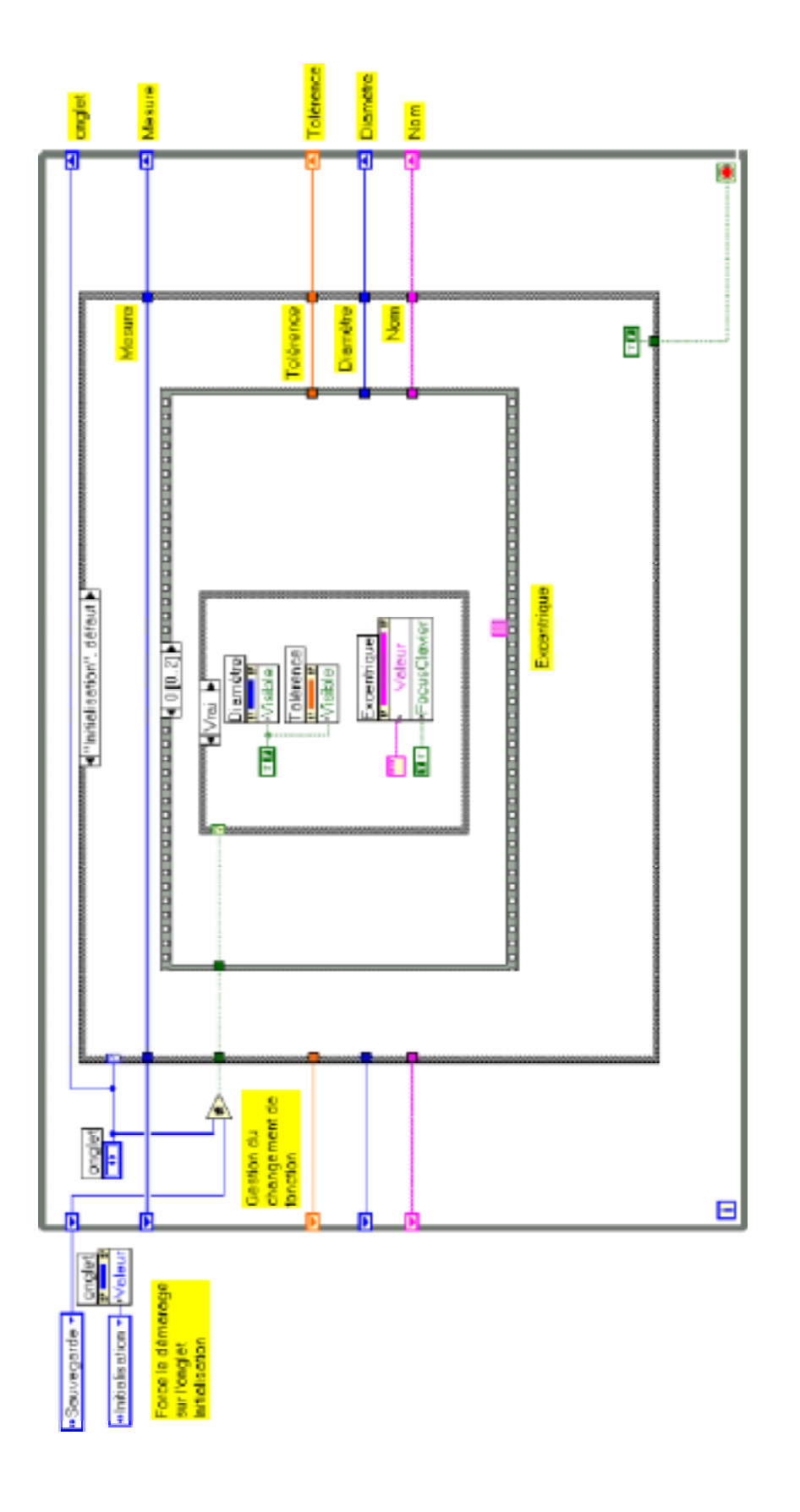

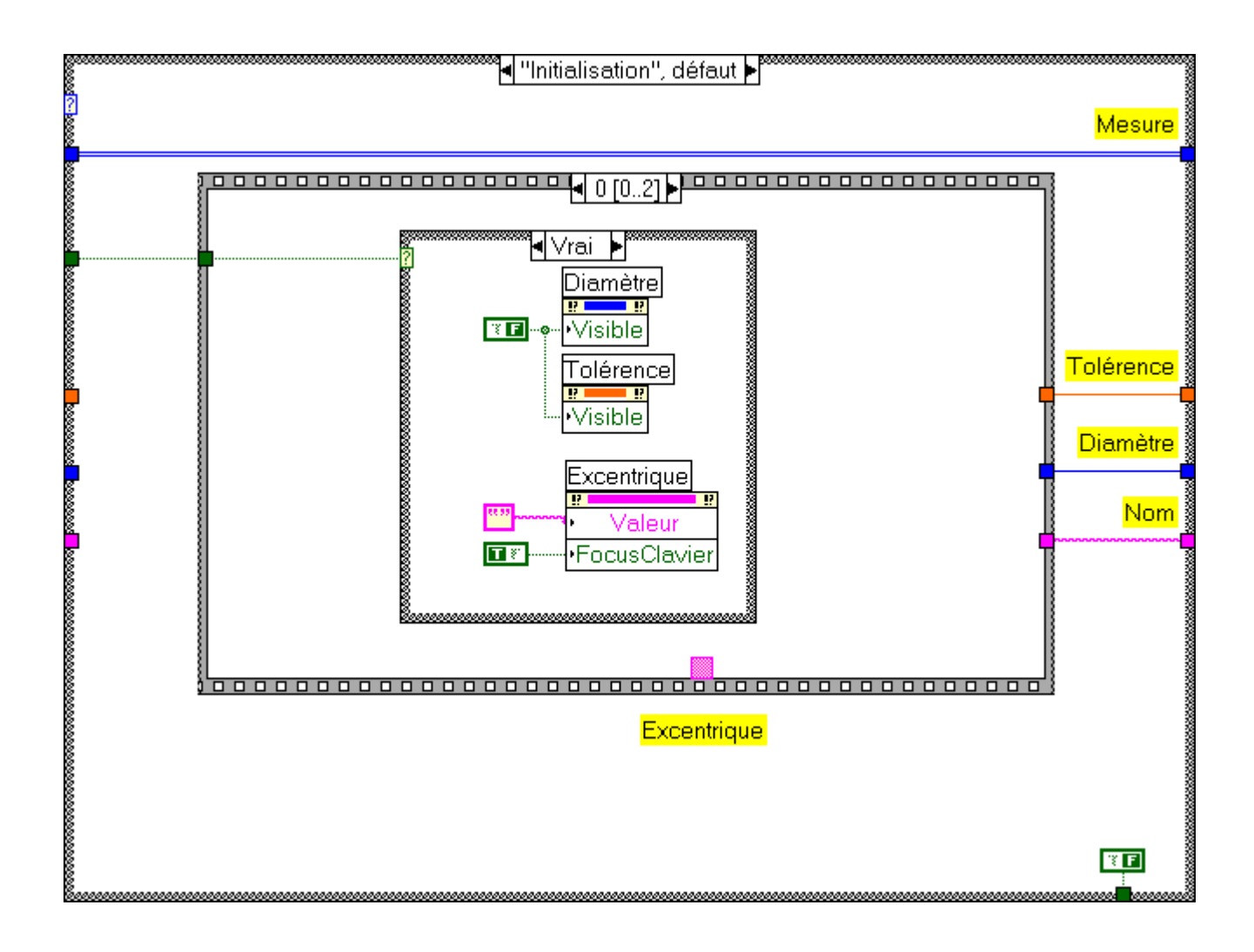

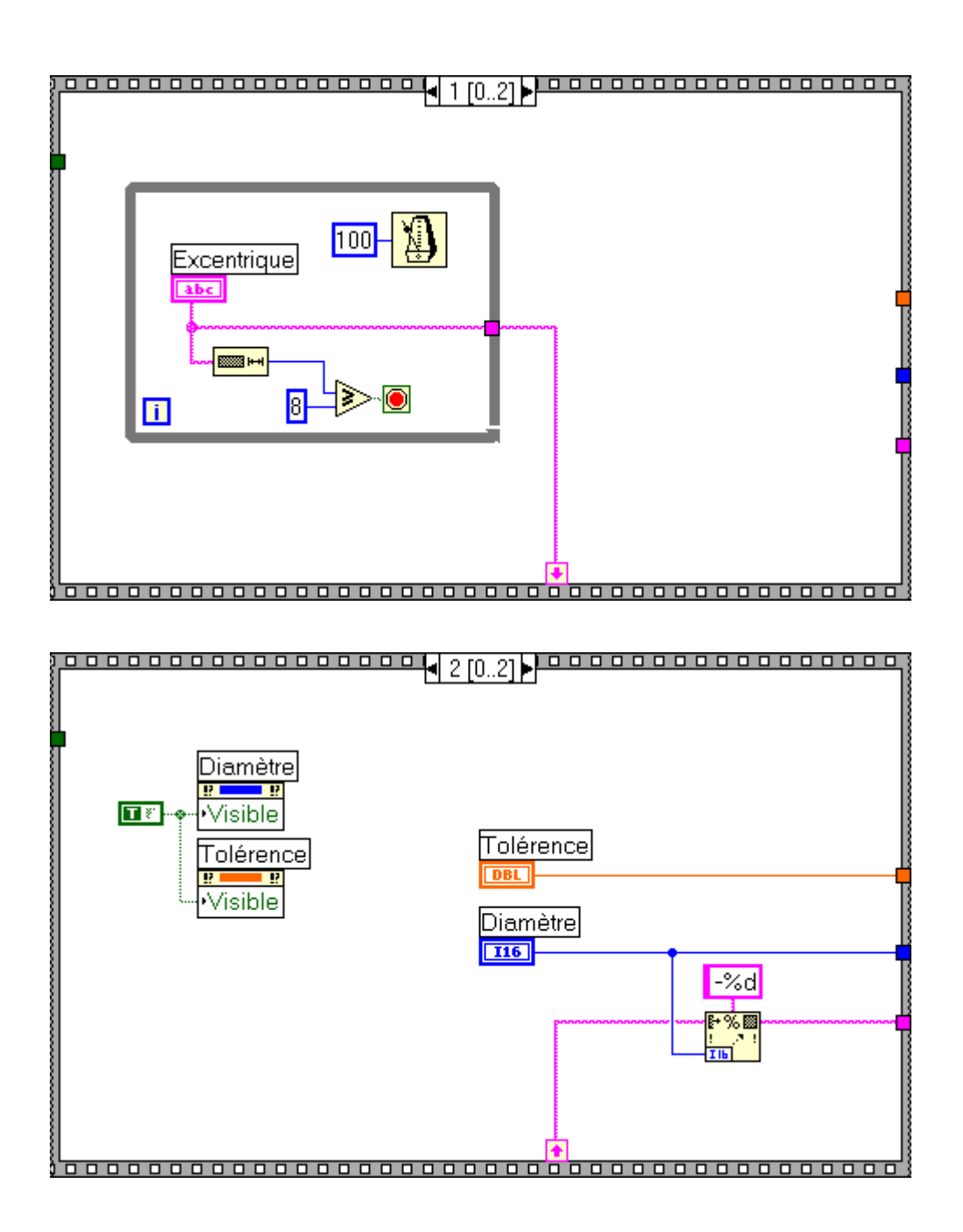

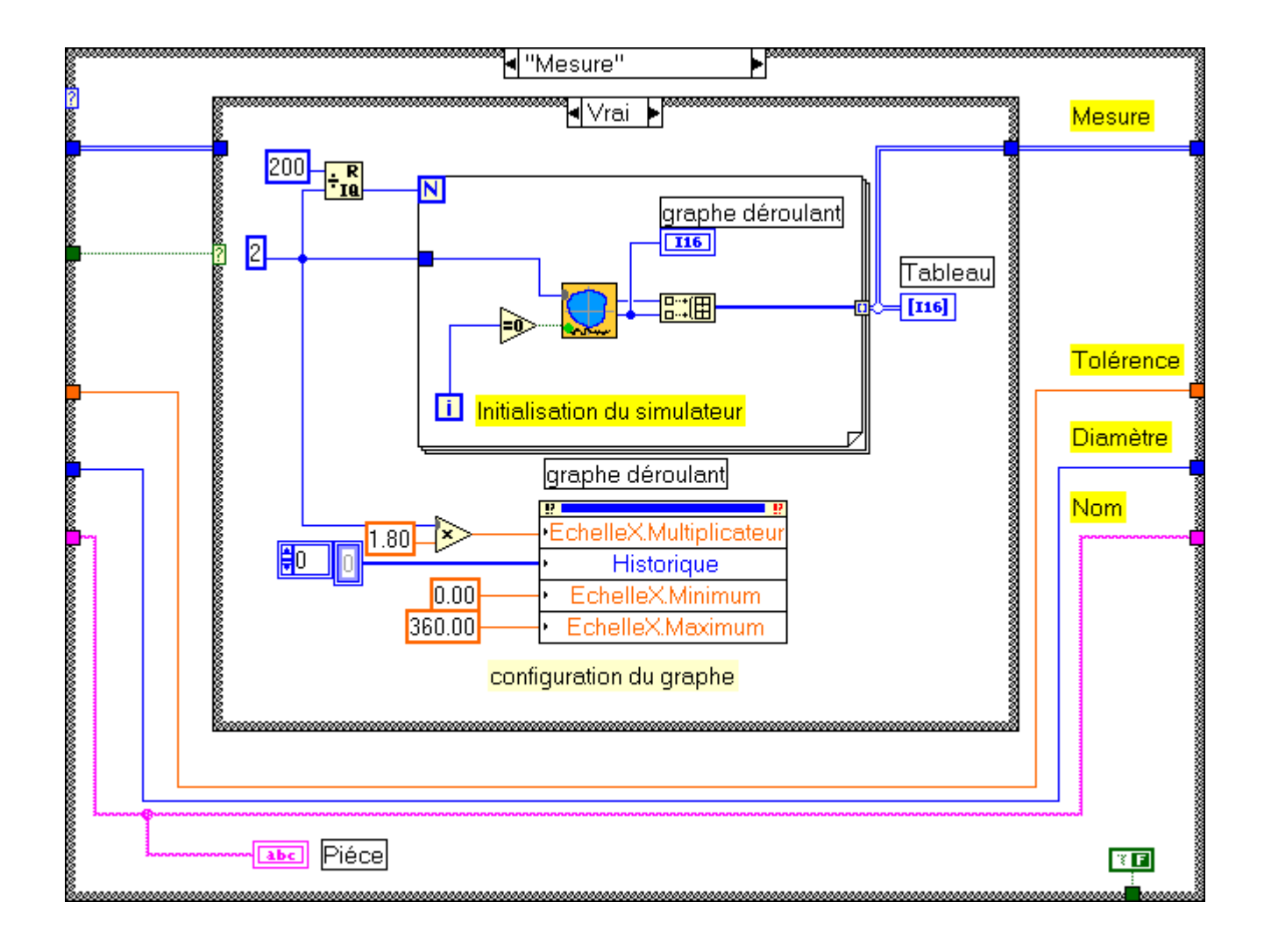

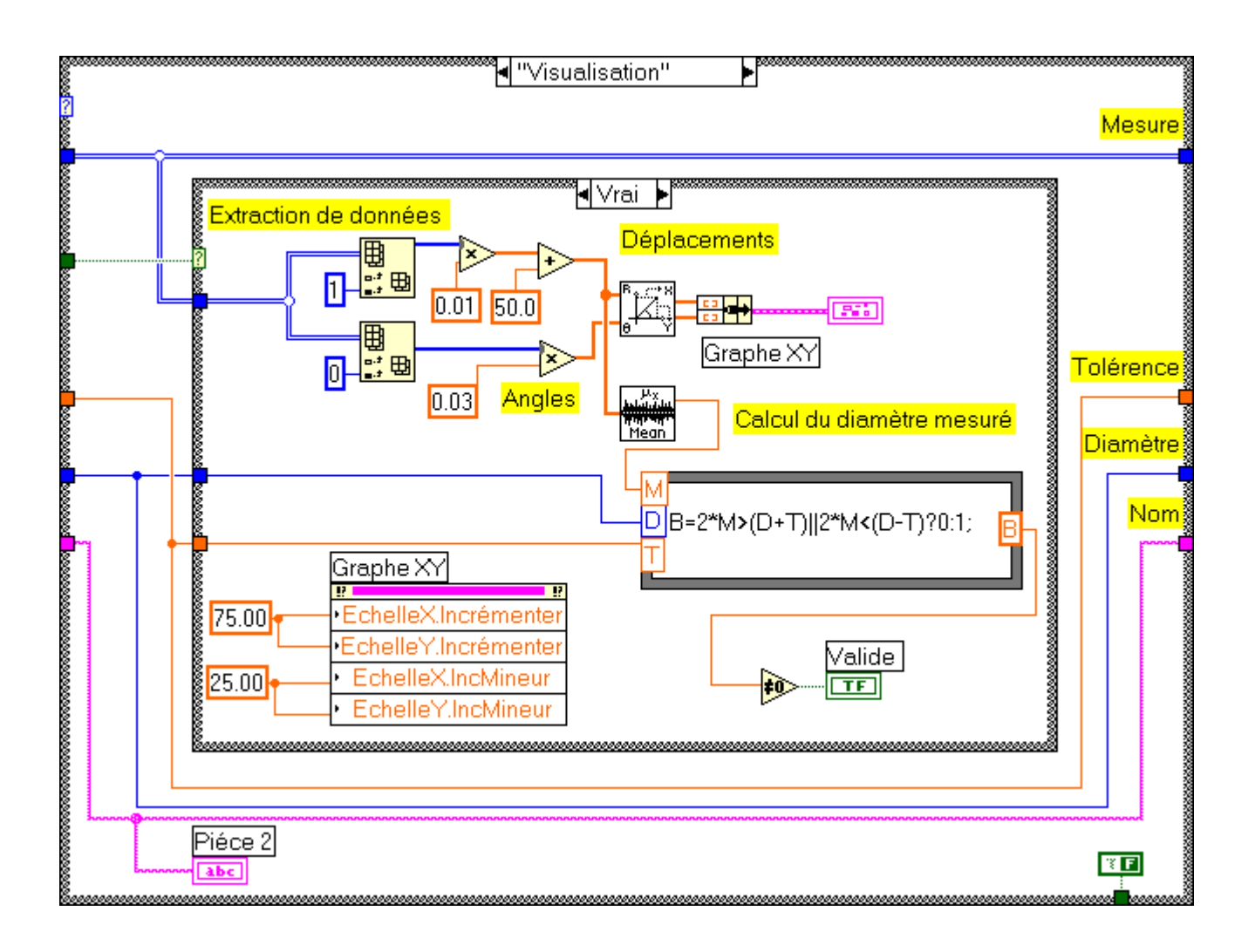

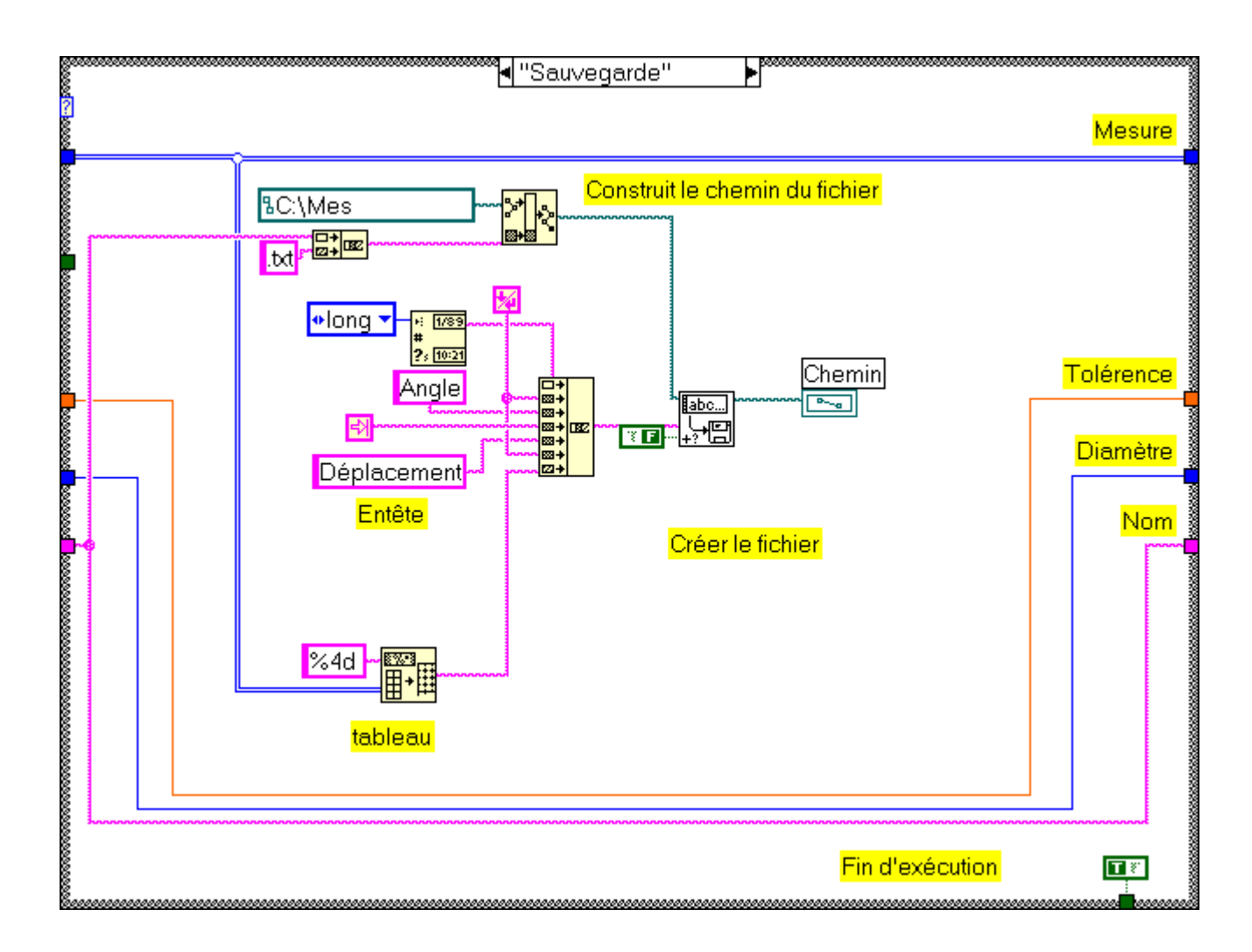

22 novembre 2002